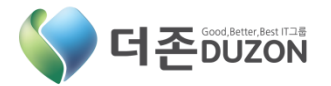

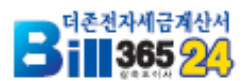

|  |  |  |   |   |   |   |    |   |   |   |  | 3 | 2 |   |   |  |   | ľ | V |  |  |  |  |  |  |  |  |
|--|--|--|---|---|---|---|----|---|---|---|--|---|---|---|---|--|---|---|---|--|--|--|--|--|--|--|--|
|  |  |  |   | - | i |   |    | 1 |   |   |  |   |   | - | 2 |  | i | - |   |  |  |  |  |  |  |  |  |
|  |  |  | 0 |   |   | 2 | 10 |   | 7 | 1 |  | i |   | ŀ |   |  | 7 |   | ŀ |  |  |  |  |  |  |  |  |
|  |  |  |   |   |   |   | 0  |   |   |   |  |   |   |   |   |  |   |   |   |  |  |  |  |  |  |  |  |
|  |  |  |   |   |   |   |    |   |   |   |  |   |   |   |   |  |   |   |   |  |  |  |  |  |  |  |  |
|  |  |  |   |   |   |   |    |   |   |   |  |   |   |   |   |  |   |   |   |  |  |  |  |  |  |  |  |
|  |  |  |   |   |   |   |    |   |   |   |  |   |   |   |   |  |   |   |   |  |  |  |  |  |  |  |  |
|  |  |  |   |   |   |   |    |   |   |   |  |   |   |   |   |  |   |   |   |  |  |  |  |  |  |  |  |
|  |  |  |   |   |   |   |    |   |   |   |  |   |   |   |   |  |   |   |   |  |  |  |  |  |  |  |  |
|  |  |  |   |   |   |   |    |   |   |   |  |   |   |   |   |  |   |   |   |  |  |  |  |  |  |  |  |
|  |  |  |   |   |   |   |    |   |   |   |  |   |   |   |   |  |   |   |   |  |  |  |  |  |  |  |  |
|  |  |  |   |   |   |   |    |   |   |   |  |   |   |   |   |  |   |   |   |  |  |  |  |  |  |  |  |
|  |  |  |   |   |   |   |    |   |   |   |  |   |   |   |   |  |   |   |   |  |  |  |  |  |  |  |  |

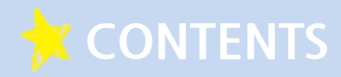

BaroPay!

#### 이것만은 꼭! 알아두세요.

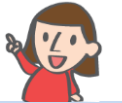

- **04** BaroPay! 이게 대체 무엇인가요?
- **04** BaroPay! 이런 분들은 주목하세요!
- **05** BaroPay! 어떤 장점이 있나요?
- **05** BaroPay! 무엇을 준비해야 하나요?
- **06** BaroPay! 결제수수료와 입금주기! 얼마나 될까요?

BaroPay!

#### のない んなるトエ イトなるトイリレ!!

- 08 BaroPay! Bill36524 회원만 사용 가능해요!
- **08** BaroPay! 이렇게 신청하세요!
- **12** BaroPay! 이렇게 설정하세요!

#### BaroPay!

#### Bill36524の11七とのない、イトなるトイイレシ!!

- 15 BaroPay! Bill36524 전자청구서 발행하기!
- **18** BaroPay! Bill36524 전자세금계산서 연동발행하기!
- **19** BaroPay! Bill36524 전자세금계산서 발행하기!
- 20 BaroPay! Bill36524 결제내역 조회하기!

#### BaroPay!

#### 더운 iPlus에서는 이렇게 사용하세요!!

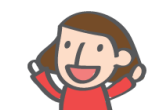

- 22 BaroPay! 더존 iPlus 전자청구서 발행하기!
- 26 BaroPay! 더존 iPlus 결제내역 조회하기!
- 27 BaroPay! 더존 iPlus 결제내역 전표처리하기!

#### 🔆 CONTENTS

BaroPay!

#### 더운 icube에서는 이렇게 사용하네요!!

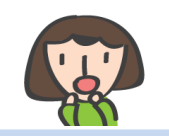

- **29** BaroPay! 더존 iCube 전자청구서 발행하기!
- 32 BaroPay! 더존 iCube 결제내역 조회하기!
- 33 BaroPay! 더존 iCube 결제내역 전표처리하기!

#### BaroPay!

ひそ Smart A에れ는 이렇게 イトなるトイルレ!!

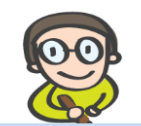

- 35 BaroPay! 더존 Smart A 전자청구서 발행하기!
- 38 BaroPay! 더존 Smart A 결제내역 조회하기!
- **39** BaroPay! 더존 Smart A 결제내역 전표처리하기!

#### BaroPay!

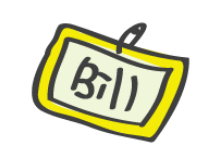

#### のなわ 浮れなトイルレ!!

- **41** Bill36524 전자세금계산서 결제하기!
- 42 Bill36524 전자청구서 결제하기!
- 43 전자문서 ARS 전화결제하기!
- 44 모바일 전자청구서 ARS 전화결제 하기

BaroPay를 사용하면

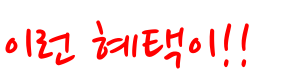

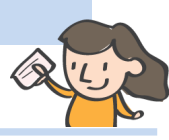

- 46 무료기업홍보의 기회! 우리회사를 소개합니다!
- 46 사용할수록 쑥쑥! Point Back!!

#### 전자청구서,

아지도 궁금한게 많으시죠?

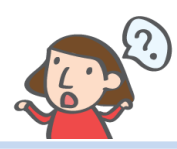

48 자주 묻는 질문과 답변을 고객님께만 살짝 알려드립니다.

## BaroPay! のママンモン ひょうとそんにし、

#### CONTENTS

- **01** BaroPay! 이게 대체 무엇인가요?
- **02** BaroPay! 이런 분들은 주목하세요!
- 03 BaroPay! 어떤 장점이 있나요?
- 04 BaroPay!

   무엇을 준비해야 하나요?
- 05 BaroPay! 결제수수료와 입금주기! 얼마나 될까요?

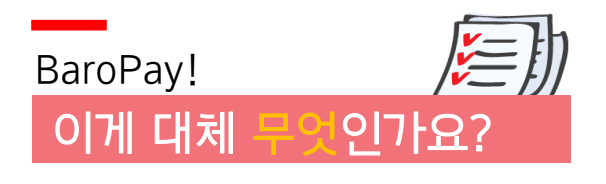

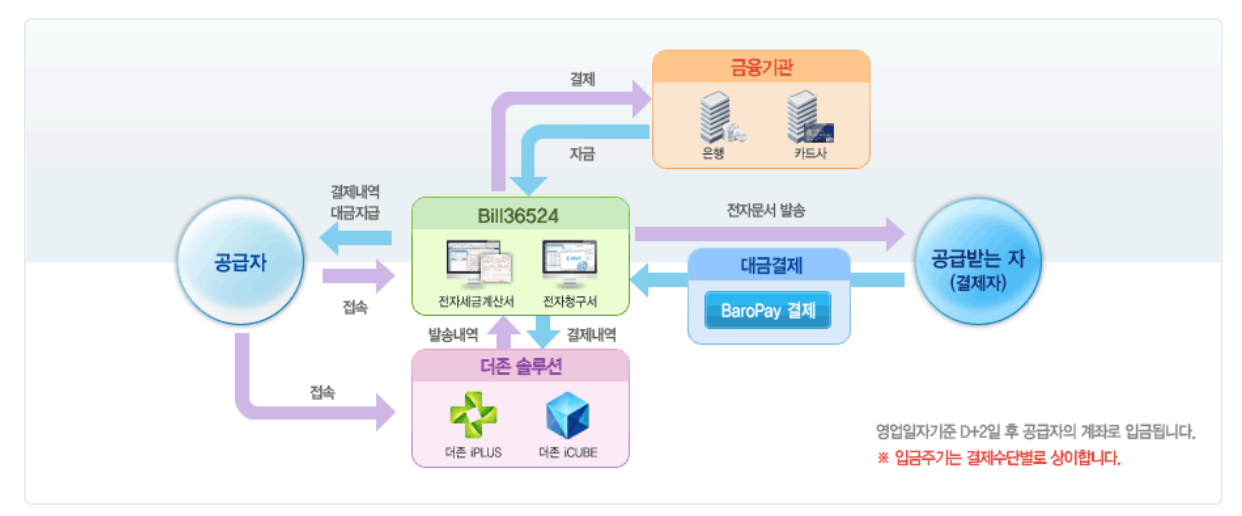

더존 BaroPay는 기업간 거래대금을 온라인 또는 전화결제를 통해 수금할 수 있도록 도와주는 획기적인 솔루션으로써, 전자문서 (전자세금계산서, 전자청구서)에 탑재되어, 별도의 오프라인 청구절차 없이 계좌이체나 신용카드로 거래대금을 안전하게 수금할 수 있는 편리한 수금서비스 입니다.

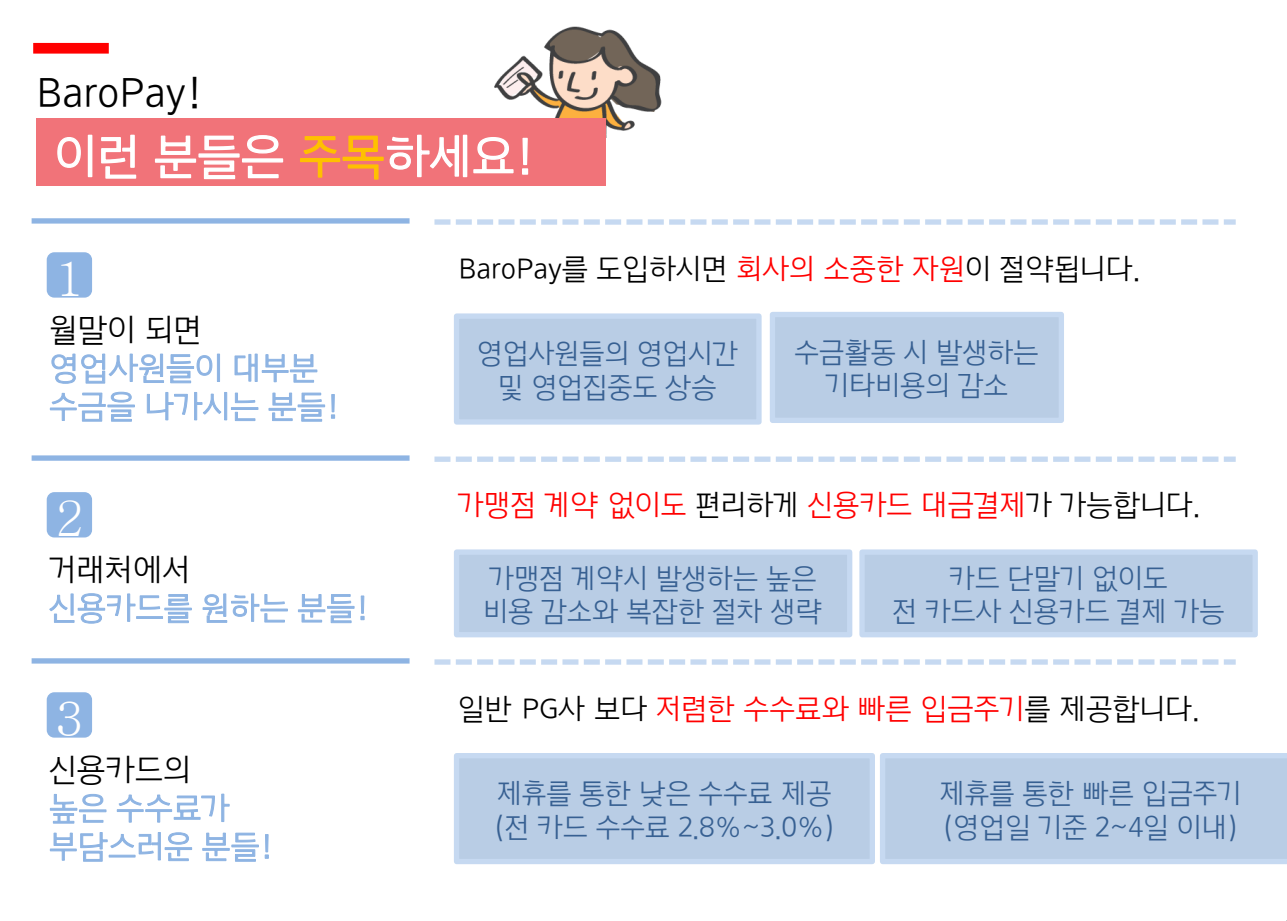

### BaroPay! 야한 어떤 이 있나요?

#### BaroPay는 빠른 대금입금 주기 및 낮은 수수료를 지원합니다.

결제금액에 대한 대금입금주기를 2~4일로 단축하였고, 신용카드 수수료 또한 최대 2.8% 까지 인하하였습니다. (신용카드사에 따라 약간의 차이가 있습니다.)

2 BaroPay는 온라인 대금 청구/지급이 가능합니다!

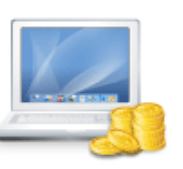

365일 24시간 시간적, 공간적 제약 없이 온라인 청구/수금이 가능하며 카드단말기를 들고 갈 필요가 없어져 수금활동에 들어가는 비용이 획기적으로 절감됩니다.

3 BaroPay는 편리한 원클릭 수금관리가 가능합니다!

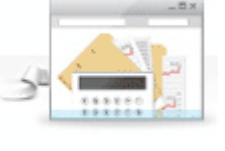

수금결과를 실시간으로 확인이 가능하며, 결제 완료 건에 대해서는 더존 솔루션 (더존iPlus, SmartA, 더존iCube,)에서 <mark>자동전표처리를 지원</mark>합니다.

4 BaroPay는 보안된 안전성을 제공합니다!

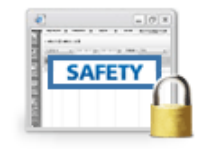

인터넷 쇼핑 결제방식과 <mark>동일한 결제창을 제공</mark>하므로, 결제방식에 익숙합니다. 또한 안심결제방식을 적용하여 <mark>해킹이나</mark> 부당거래를 방지합니다.

5 BaroPay는 고객님의 수금수단을 확대합니다!

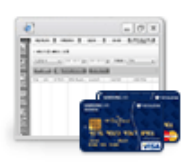

<mark>계좌이체 및 신용카드를</mark> 통한 <mark>온라인</mark> <mark>수금</mark>활동이 가능해져, 수금수단이 확대되고 거래처의 만족도를 높여 줍니다.

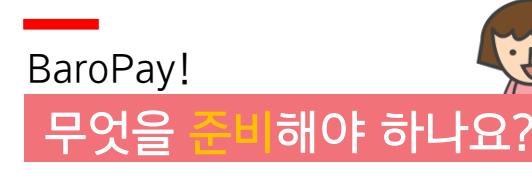

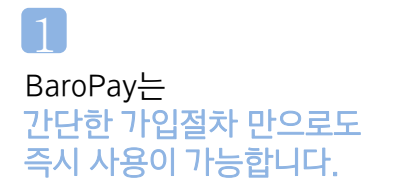

더존 고객이라면 <mark>누구라도 쉽게 가입</mark>할 수 있고 <mark>가입 즉시 사용이 가능</mark>합니다.

더존 전자세금계산서 온라인 결제서비스 Bill36524 가입 BaroPay 가입

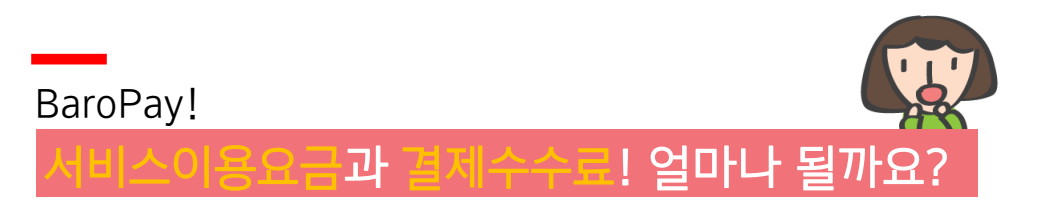

👂 서비스 이용요금 안내

| 발행문서    | 변경내용                                    |
|---------|-----------------------------------------|
| 전자세금계산서 | 서비스 이용요금 무료(전자세금계산서 발행수수료에 포함)          |
| 전자청구서   | 건당 200포인트 차감<br>※ 2015년 12월 31일 까지 무료발행 |

#### 🛑 보증보험특약제도 안내

🔵 결제수수료 안내

고객이 전자결제대행서비스를 이용함에 있어 비대면 거래의 안전과 허위매출 등 <mark>불건전 거래에 따른 피해를 담보</mark>하기 위하여 개별적인 보증금 예치나 보증보험 가입의 불편함을 해소하고자 ㈜더존비즈온이 전체 거래에 대하여 일괄보험가입을 하고 일부 금액에 대하여 이용고객과 분담하는 <mark>편리한 거래안전장치</mark>

- \* 특약보증금액 : 무제한 (거래금액전체)
- \* 과금방법 : 당월 결제실적이 있는 고객에 한하여 익월 입금계좌에서 자동이체로 출금
- \* 특약요금 : 월 1만원 (VAT 별도)

※ 2015년 12월 31일까지는 당사 전액부담

|          | 결제수단   | 수수료  | 대금입금주기 | 비고                                    |
|----------|--------|------|--------|---------------------------------------|
|          | 삼성카드   | 2.8% | D+4일   |                                       |
|          | BC카드   | 3.0% | D+4일   |                                       |
|          | 신한카드   | 3.0% | D+2일   | 카드사와의 제휴를 통해<br>나은 스스리 빠르 이그즈기 제고     |
| 제휴<br>카드 | 하나카드   | 3.0% | D+2일   |                                       |
|          | 현대카드   | 3.0% | D+4일   | 결제금액의 0.1%를 익월 조<br>Bill36524 포인트로 적립 |
|          | 롯데카드   | 3.0% | D+2일   |                                       |
|          | 국민카드   | 3.0% | D+4일   |                                       |
| ר        | 타카드(1) | 3.0% | D+2일   | 산업은행카드                                |
| ר        | 타카드(2) | 3.0% | D+4일   | 표기카드 외 카드                             |
|          | 계좌이체   | 1.5% | D+2일   | 최소 1,500 원 / 최대 5,000 원               |

※ 입금주기는 결제일로부터 영업일 기준 입니다.

※ 수수료는 부가가치세 (VAT)별도입니다.

# 

#### CONTENTS

- 01 BaroPay! Bill36524 회원만 사용 가능해요!
- 02 BaroPay! 이렇게 신청하세요!
- 03 BaroPay! 이렇게 설정하세요!

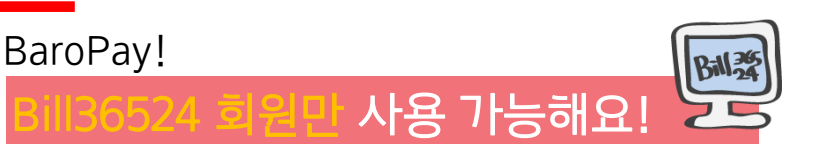

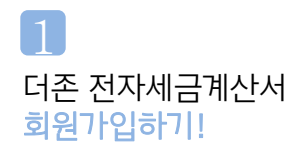

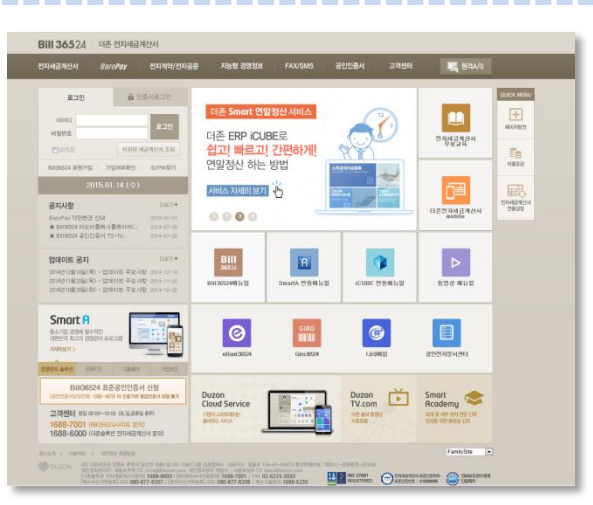

- 1 BaroPay는 Bill36524 회원만 사용이 가능합니다.
- 2 인터넷 주소창에 직접 URL(<u>www.bill36524.com</u>)을 입력 하시거나, 검색 포탈에서 Bill36524 또는 더존 전자세금 계산서로 검색 후 사이트에 접속합니다.
- 3 메인 화면 좌측의 신규회원가입을 클릭하고 절차에 따라 진행하면 회원가입이 완료됩니다.

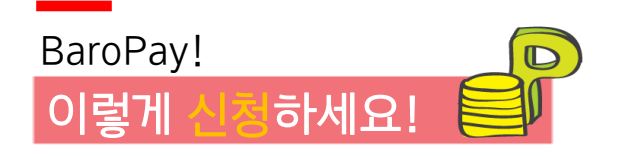

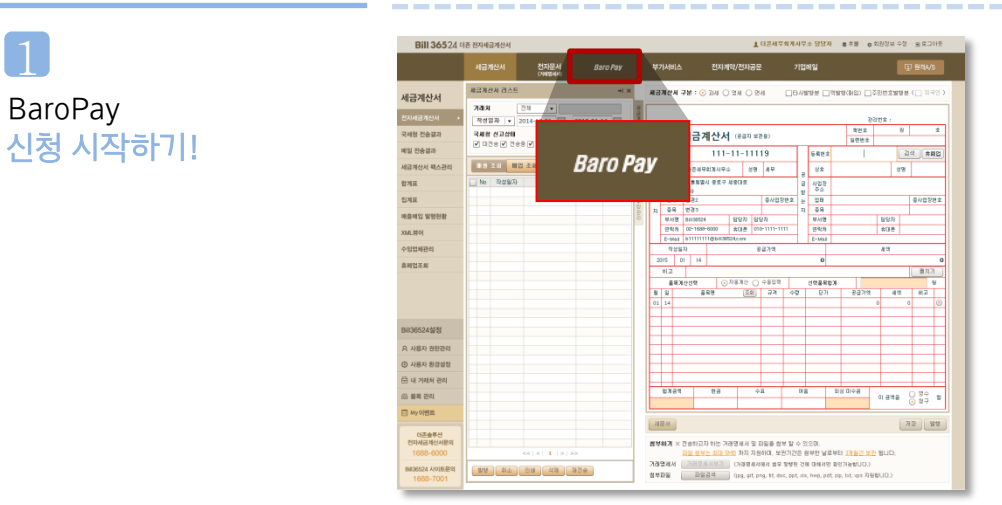

- 1 더존 전자세금계산서 Bill36524에 로그인 합니다.
- 2 로그인 후 상단 메뉴인 "BaroPay" 버튼을 클릭합니다.

2 BaroPay 소개 및 약관 동의하기!

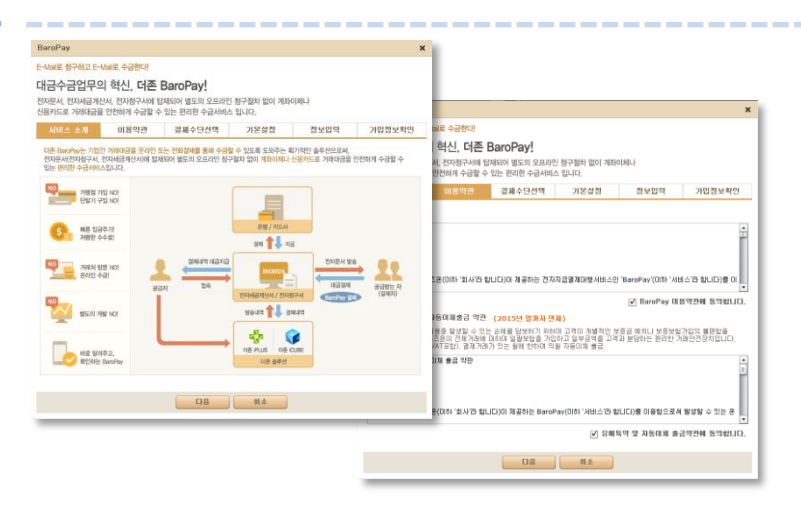

- 1 버튼을 클릭하면 BaroPay 소개화면이 나옵니다. BaroPay에 대한 전체적인 흐름 등의 내용이 있으니 한번 읽어보시고 "다음"버튼을 클릭합니다.
- 2 버튼을 클릭하면 BaroPay 이용약관 및 보증보험 약관 창이 생성됩니다. 해당 약관을 상세히 읽어본 후 동의부분에 체크 후 "다음"버튼을 클릭합니다.

| 3          |  |
|------------|--|
| BaroPay    |  |
| 결제수단 선택하기! |  |

| 이혀시 대                                 |                                                                                 |                                                                                                    |                                                                                                    |                                                                                                    |                                                                                                    |                                                                                                    |                                                                                                    |
|---------------------------------------|---------------------------------------------------------------------------------|----------------------------------------------------------------------------------------------------|----------------------------------------------------------------------------------------------------|----------------------------------------------------------------------------------------------------|----------------------------------------------------------------------------------------------------|----------------------------------------------------------------------------------------------------|----------------------------------------------------------------------------------------------------|
| ~~~ ~~ 근, ~<br>계산서, 전자청구<br>금을 안전하게 수 | 서에 집<br>금할 수                                                                    | Baro<br>재되어<br>있는 편                                                                                                    | Pay!<br>별도의 오프라인<br>리한 수금서비스                                                                                                    | ! 청구절차 없이 계<br>노입니다.                                                                                                    | 타이체나                                                                                                    |                                                                                                    |                                                                                                    |
| 미용약                                   | 관                                                                               | 같지                                                                                                    | I수단선택                                                                                                    | 기본설점                                                                                                    | 정                                                                                                    | 보입력 가                                                                                                    | 입정보확인                                                                                                    |
| 수령한 수취고객이<br>너 상의 대금을 걸쳐              | 경제함<br>하면 긱                                                                     | 수 있는<br>걸제수당                                                                                                    | 수단을 직접 지정<br>난별로 아래의 기공                                                                                                    | 하실 수 있습니다.<br>전에 따라 수수료가 차                                                                                                    | 갑 후 입금처                                                                                                    | 리 됩니다.                                                                                                    |                                                                                                    |
| 교계수단                                  | 0.01                                                                            | E Dh                                                                                                    | 금입공주기                                                                                                    |                                                                                                    | ଧାୟ                                                                                                    |                                                                                                    |                                                                                                    |
| BC91=                                 | 3.0                                                                             | 선택                                                                                                    | 구분                                                                                                    | 결제수단                                                                                                    | 수수료                                                                                                    | 대금입금주기                                                                                                    | 비고                                                                                                    |
| 신한카드                                  | 3.0                                                                             |                                                                                                    |                                                                                                    | 삼성카드                                                                                                    | 2.8%                                                                                                    | D+4일                                                                                                    |                                                                                                    |
| 하나카드                                  | 3.0                                                                             |                                                                                                    |                                                                                                    | BC카드                                                                                                    | 3.0%                                                                                                    | D+4일                                                                                                    |                                                                                                    |
| 현대카드                                  | 3.0                                                                             |                                                                                                    |                                                                                                    | 신한카드                                                                                                    | 3.0%                                                                                                    | D+2일                                                                                                    |                                                                                                    |
| 롯데카드                                  | 3.0                                                                             |                                                                                                    |                                                                                                    | 하나카드                                                                                                    | 3.0%                                                                                                    | D+2일                                                                                                    | 결제금액의 0.1%를 익월 초 포인트로 적립                                                                                                    |
| 국민카드                                  | 3.0                                                                             | ✓                                                                                                    | 신용카드                                                                                                    | 현대카드                                                                                                    | 3.0%                                                                                                    | D+4일                                                                                                    |                                                                                                    |
|                                       | 3.0                                                                             |                                                                                                    |                                                                                                    | 루데카드                                                                                                    | 3.0%                                                                                                    | D+2일                                                                                                    |                                                                                                    |
| 계좌이처                                  | 1.5                                                                             |                                                                                                    |                                                                                                    | 국민카드                                                                                                    | 3.0%                                                                                                    | D+4일                                                                                                    |                                                                                                    |
|                                       |                                                                                 |                                                                                                    |                                                                                                    | 7161715(1)                                                                                                    | 3.0%                                                                                                    | D+2일                                                                                                    | 사업으해카드                                                                                                    |
| 招臣 수수료분에 대                            | 8/01, 8                                                                         |                                                                                                    |                                                                                                    | 71EH21=(2)                                                                                                    | 3.0%                                                                                                    | - ~=                                                                                                    |                                                                                                    |
| 금계산서의 서부내역<br>참 및 국가왕휴일인              | 본 BIG<br>경우, 초                                                                  | -71                                                                                                    | 레지이에                                                                                                    | 2141210194                                                                                                    | 1.5%                                                                                                    | D (99)                                                                                                    |                                                                                                    |
| A (1941 A LINE 28                     | 1391                                                                            |                                                                                                    | vil scho [ vil                                                                                                    | vil esta (vil                                                                                                    | 1.5%                                                                                                    | 0728                                                                                                    | 의오 1,500원 / 의내 3,000원                                                                                                    |
|                                       | 지신처 ( 2014년~<br>음을 인천하게 수·<br>이용 약:<br>·<br>· · · · · · · · · · · · · · · · · · | 지 신사는 전자 정구사에 한 이 등 인전의 계 수 승말 수<br>이 를 인전의 계 수 승말 수<br>이 를 인전의 계 수 승말 수<br>위험 이 수 나 그 이 표시되<br>서 실망 대금을 필계하고<br>감 가 드 수 있는<br>이 한 다 가 드 고 이<br>이 한 다 가 드 고 이<br>하나가 드 고 이<br>지 한 다 가 드 고 이<br>기 단 가 드 고 이<br>기 단 가 드 고 이<br>기 단 수 있는 에 드 아이, 네<br>에 에 나 나 이<br>나 나 가 드 고 이<br>가 드 아니 드 그 그<br>가 드 아니 드 이<br>가 드 아니 드 그 그<br>가 드 아니 드 아이, 네<br>에 에 나 나 이<br>가 드 아니 드 아이, 네 아이, 네<br>에 에 나 나 아이, 네 아이, 네<br>에 에 나 나 아이, 네 아이, 네<br>에 에 나 나 아이, 네 아이, 네<br>에 에 나 나 아이, 너 아이, 네 아이, 네<br>에 에 나 나 아이, 너 아이, 네 아이, 네<br>에 에 나 나 아이, 너 아이, 네 아이, 네<br>에 에 나 나 아이, 너 아이, 네 아이, 네<br>에 에 나 나 아이, 너 아이, 네 아이, 네<br>에 에 나 아이, 너 아이, 너 | 2016         2014         2014           018         922         212           018         922         212           018         922         212           018         922         212           018         922         212           018         923         212           018         923         212           019         213         212           01971         213         213           01971         213         213           01971         213         213           71071         113         715           71071         113         715           71071         113         715           71071         113         715           71071         113         715           71071         113         715           71071         113         715           71071         113         715           71071         113         715           71071         113         715           71071         113         715           71071         113         715           71071 <td< td=""><td>(신신, 전자동가사회 단재가의 별도의 으프라)<br/>또한 전망과 주실관 등 것은 한 판감과 주실시다.<br/>이용 약간<br/>이용 약간<br/>수입한 사직 유리를 수 있는 사진을 수 있는 사진을 위해<br/>수입한 사진을 위해 주 있는 사진을 위치 또<br/>사업의 다음을 열려준 것 열어수 다음 위치 또<br/>사업의 다음을 열려준 것 열어수 다음을 위치 또<br/>사업의 다음을 열려준 것 열어수 다음을 위치 또<br/>가지 가지 않는 것<br/>가지 가지 않는 것<br/>가지 가지 가지 않는 것<br/>가지 가지 않는 것<br/>가지 가지 가지 않는 것<br/>가지 가지 않는 것<br/>가지 가지 않는 것<br/>가지 가지 않는 것<br/>가지 가지 가지 않는 것<br/>가지 가지 않는 것<br/>가지 가지 가지 가지 않는 것<br/>가지 가지 가지 가지 않는 것<br/>가지 가지 가지 가지 않는 것<br/>가지 가지 가지 가지 가지 않는 것<br/>가지 가지 가지 가지 가지 않는 것<br/>가지 가지 가지 가지 않는 것<br/>가지 가지 가지 가지 가지 가지 가지 않는 것<br/>가지 가지 가지 가지 가지 가지 가지 않는 것<br/>가지 가지 가지 가지 않는 것<br/>가지 가지 가지 가지 가지 가지 가지 않는 것<br/>가지 가지 가지 가지 가지 가지 않는 것<br/>가지 가지 가지 가지 가지 가지 않는 것<br/>가지 가지 가지 가지 가지 가지 않는 것<br/>가지 가지 가지 가지 가지 가지 않는 것<br/>가지 가지 가지 가지 가지 않는 것<br/>가지 가지 가지 가지 가지 않는 것<br/>가지 가지 가지 가지 가지 가지 않는 것<br/>가지 가지 가지 가지 가지 가지 않는 것<br/>가지 가지 가지 않는 것<br/>가지 가지 가지 가지 가지 가지 가지 가지 않는 것<br/>가지 가지 가지 가지 않는 것<br/>가지 가지 가지 가지 가지 않는 것<br/>가지 가지 가지 가지 않는 것<br/>가지 가지 가지 가지 가지 않는 것<br/>가지 가지 가지 가지 않는 것<br/>가지 가지 가지 가지 가지 않는 것<br/>가지 가지 가지 가지 않는 것<br/>가지 가지 가지 가지 가지 않는 것<br/>가지 가지 가지 가지 가지 않는 것<br/>가지 가지 가지 가지 않는 것<br/>가지 가지 가지 가지 않는 것<br/>가지 가지 가지 가지 않는 것<br/>가지 가지 가지 않는 것<br/>가지 가지 가지 가지 않는 것<br/>가지 가지 가지 가지 않는 것<br/>가지 가지 가지 가지 가지 않는 것<br/>가지 가지 가지 않는 것<br/>가지 가지 않는 것<br/>가지 가지 가지 않는 것<br/>가지 않는 것<br/>가지 가지 가지 가지 않는 것<br/>가지 않는 것<br/>가지 않는 것<br/>가지 않는 것<br/>가지 가지 가지 않는 것<br/>가지 가지 않는 것<br/>가지 가지 않는 것<br/>가지 가지 가지 않는 것<br/>가지 않는 것<br/>가지 가지 가지 않는 것<br/>가지 가지 않는 것<br/>가지 않는 것<br/>가지 않는</td><td>전신전, 전전체구사에 전체되어 전도의 오프코인 성구정화 전에 제<br/>월 인전체계 수입한 신한, 변리원 수 전체 사진 지하나 수 있는 지하는 수 관계 사진<br/>비용법 여규를 고려하는 것을 수 만한, 수 만한, 추 가 관계 사진 수 있는 지하<br/>수 만한, 수 나 관계 수 만한, 수 만한, 지원 지하 지하나 수 있는 지하<br/>수 만한, 수 나 관계 수 만한, 수 만한, 지원 지하나 수 있는 지하<br/>수 만한, 수 나 관계 수 만한, 수 만한, 지원 지하는 것을 수 있는지, 나<br/>내 상업 여규를 고려하는 것을 수 만한, 수 만한, 지하는 것을 수 있는지, 나<br/>내 상업 여규를 수 만한, 수 만한, 지원 지하는 것을 수 있는지, 나<br/>성업 가는 그 것을 수 만한, 수 만한, 지하는 것을 수 있는지, 나<br/>성업 가는 그 것을 수 만한, 수 만한, 수 만한, 수 만한, 수 만한, 수 한, 가 한, 수 한, 수 한, 한, 수 한, 수 한, 수 한,</td><td>원신, 전상원가 사용 대자의 발표 3 도교관 원구권 80 개파이비나<br/>환 인전체가 관계 20 10 분간한 수 3 교수 연결 가 전 10 11 11 11 11 11 11 11 11 11 11 11 11</td><td>전성         전체감구사적 전체적 / 체험 / 최초         전체감구사적 전체적 / 체험 / 최초         전체감구사적 전체적 / 체험 / 최초         전체감 / 체험 / 최초         전체 / 체험 / 체험 / 체험 / 체험 / 체험 / 체험 / 체험 /</td></td<> | (신신, 전자동가사회 단재가의 별도의 으프라)<br>또한 전망과 주실관 등 것은 한 판감과 주실시다.<br>이용 약간<br>이용 약간<br>수입한 사직 유리를 수 있는 사진을 수 있는 사진을 위해<br>수입한 사진을 위해 주 있는 사진을 위치 또<br>사업의 다음을 열려준 것 열어수 다음 위치 또<br>사업의 다음을 열려준 것 열어수 다음을 위치 또<br>사업의 다음을 열려준 것 열어수 다음을 위치 또<br>가지 가지 않는 것<br>가지 가지 않는 것<br>가지 가지 가지 않는 것<br>가지 가지 않는 것<br>가지 가지 가지 않는 것<br>가지 가지 않는 것<br>가지 가지 않는 것<br>가지 가지 않는 것<br>가지 가지 가지 않는 것<br>가지 가지 않는 것<br>가지 가지 가지 가지 않는 것<br>가지 가지 가지 가지 않는 것<br>가지 가지 가지 가지 않는 것<br>가지 가지 가지 가지 가지 않는 것<br>가지 가지 가지 가지 가지 않는 것<br>가지 가지 가지 가지 않는 것<br>가지 가지 가지 가지 가지 가지 가지 않는 것<br>가지 가지 가지 가지 가지 가지 가지 않는 것<br>가지 가지 가지 가지 않는 것<br>가지 가지 가지 가지 가지 가지 가지 않는 것<br>가지 가지 가지 가지 가지 가지 않는 것<br>가지 가지 가지 가지 가지 가지 않는 것<br>가지 가지 가지 가지 가지 가지 않는 것<br>가지 가지 가지 가지 가지 가지 않는 것<br>가지 가지 가지 가지 가지 않는 것<br>가지 가지 가지 가지 가지 않는 것<br>가지 가지 가지 가지 가지 가지 않는 것<br>가지 가지 가지 가지 가지 가지 않는 것<br>가지 가지 가지 않는 것<br>가지 가지 가지 가지 가지 가지 가지 가지 않는 것<br>가지 가지 가지 가지 않는 것<br>가지 가지 가지 가지 가지 않는 것<br>가지 가지 가지 가지 않는 것<br>가지 가지 가지 가지 가지 않는 것<br>가지 가지 가지 가지 않는 것<br>가지 가지 가지 가지 가지 않는 것<br>가지 가지 가지 가지 않는 것<br>가지 가지 가지 가지 가지 않는 것<br>가지 가지 가지 가지 가지 않는 것<br>가지 가지 가지 가지 않는 것<br>가지 가지 가지 가지 않는 것<br>가지 가지 가지 가지 않는 것<br>가지 가지 가지 않는 것<br>가지 가지 가지 가지 않는 것<br>가지 가지 가지 가지 않는 것<br>가지 가지 가지 가지 가지 않는 것<br>가지 가지 가지 않는 것<br>가지 가지 않는 것<br>가지 가지 가지 않는 것<br>가지 않는 것<br>가지 가지 가지 가지 않는 것<br>가지 않는 것<br>가지 않는 것<br>가지 않는 것<br>가지 가지 가지 않는 것<br>가지 가지 않는 것<br>가지 가지 않는 것<br>가지 가지 가지 않는 것<br>가지 않는 것<br>가지 가지 가지 않는 것<br>가지 가지 않는 것<br>가지 않는 것<br>가지 않는 | 전신전, 전전체구사에 전체되어 전도의 오프코인 성구정화 전에 제<br>월 인전체계 수입한 신한, 변리원 수 전체 사진 지하나 수 있는 지하는 수 관계 사진<br>비용법 여규를 고려하는 것을 수 만한, 수 만한, 추 가 관계 사진 수 있는 지하<br>수 만한, 수 나 관계 수 만한, 수 만한, 지원 지하 지하나 수 있는 지하<br>수 만한, 수 나 관계 수 만한, 수 만한, 지원 지하나 수 있는 지하<br>수 만한, 수 나 관계 수 만한, 수 만한, 지원 지하는 것을 수 있는지, 나<br>내 상업 여규를 고려하는 것을 수 만한, 수 만한, 지하는 것을 수 있는지, 나<br>내 상업 여규를 수 만한, 수 만한, 지원 지하는 것을 수 있는지, 나<br>성업 가는 그 것을 수 만한, 수 만한, 지하는 것을 수 있는지, 나<br>성업 가는 그 것을 수 만한, 수 만한, 수 만한, 수 만한, 수 만한, 수 한, 가 한, 수 한, 수 한, 한, 수 한, 수 한, 수 한, | 원신, 전상원가 사용 대자의 발표 3 도교관 원구권 80 개파이비나<br>환 인전체가 관계 20 10 분간한 수 3 교수 연결 가 전 10 11 11 11 11 11 11 11 11 11 11 11 11 | 전성         전체감구사적 전체적 / 체험 / 최초         전체감구사적 전체적 / 체험 / 최초         전체감구사적 전체적 / 체험 / 최초         전체감 / 체험 / 최초         전체 / 체험 / 체험 / 체험 / 체험 / 체험 / 체험 / 체험 / |

- 1 버튼을 클릭하면 결제수단 선택창이 생성됩니다.
- 2 BaroPay 발행 시 고객사에게 제공할 결제수단을 선택하실 수 있습니다. 단 결제수단은 1개 이상 선택하셔야 합니다.
- 3 결제수단을 선택 후 결제수단 및 수수료 확인부분에 체크하시고 "다음"버튼을 클릭합니다.

🕎 결제수단에는 무엇이 있나요? 👘

결제수단선택은 총 2가지로 구분됩니다. 1) 신용카드 : 일반 가맹카드보다 저렴한 2.8%~3.0%의 수수료를 제공합니다. 2) 계좌이체 : 1.5%의 수수료를 제공합니다. (최소 1,500원 / 최대 5,000원) 4 BaroPay 기본 설정하기!

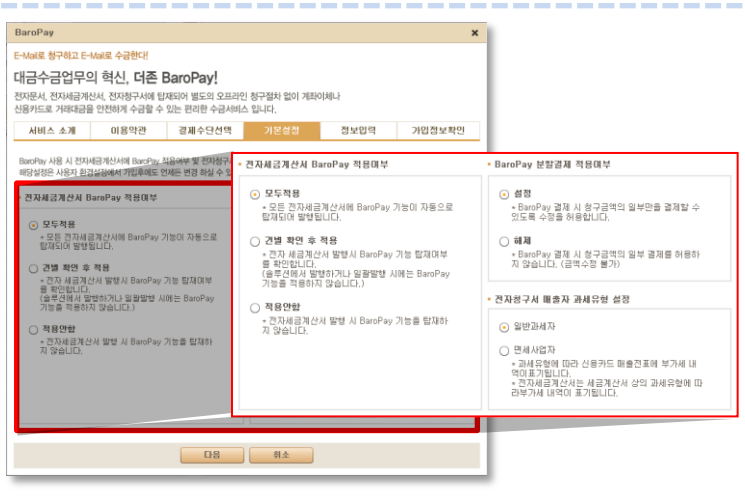

1 버튼을 클릭하면 기본설정 창이 생성됩니다.

1) 전자세금계산서 BaroPay 적용여부

3) 전자청구서 매출자 과세유형 설정

- 매출자의 과세유형을 설정합니다.

2) BaroPay 분할결제 적용여부

☞ 기본설정에서는?

2 전자세금계산서 BaroPay 적용여부 및 분할결제 적용여부, 매출자 과세유형을 설정하고 "다음"버튼을 클릭합니다.

- 전자세금계산서에 결제기능 탑재여부를 설정합니다.

- 대금을 결제 시 분할결제 여부를 설정합니다.

5 BaroPay 정보 입력하기!

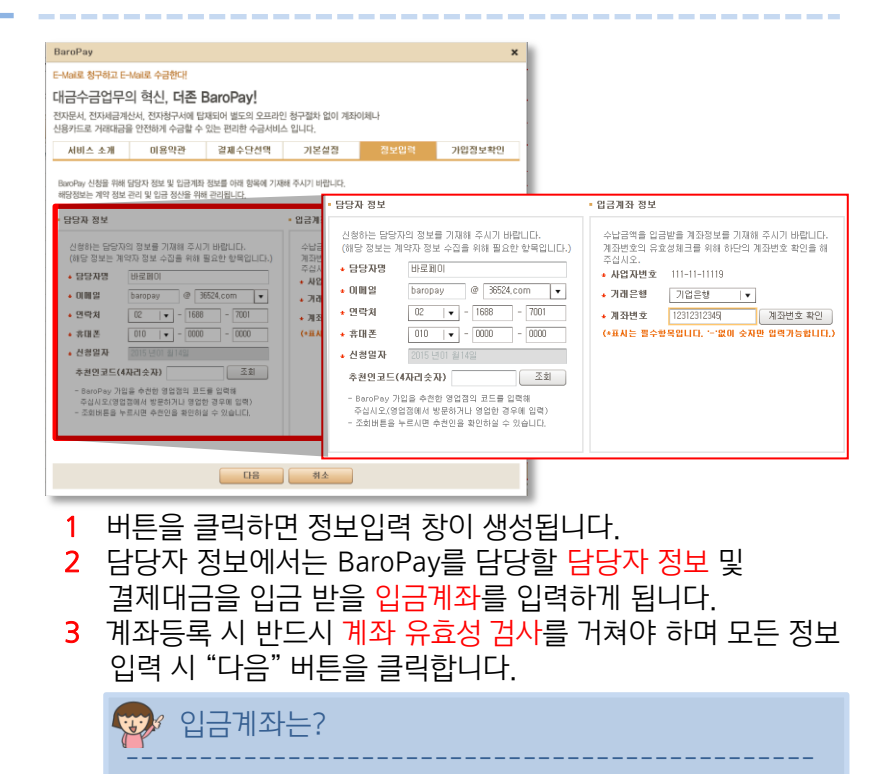

결제 받은 대금을 입금 받을 계좌를 입력하시면 됩니다.

6 BaroPay 정보확인 및 신청완료!

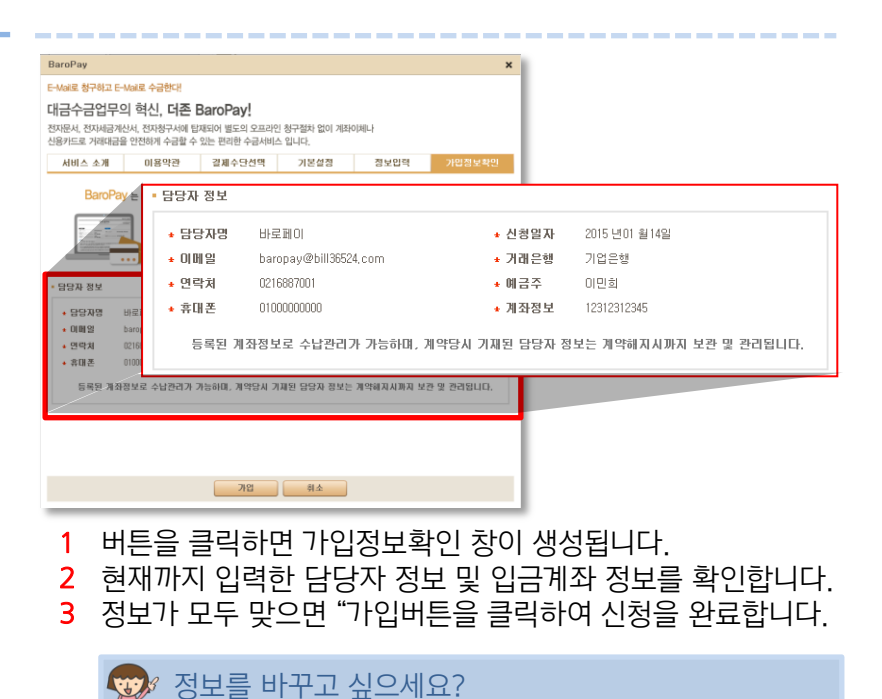

입력하신 정보는 사용자환경설정〉 BaroPay 신청/해지 탭에 서 언제든지 변경이 가능합니다.

#### BaroPay!

이렇게

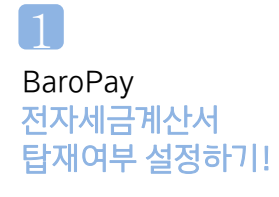

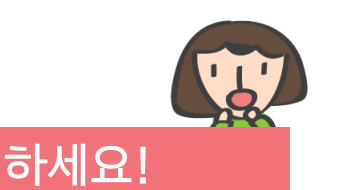

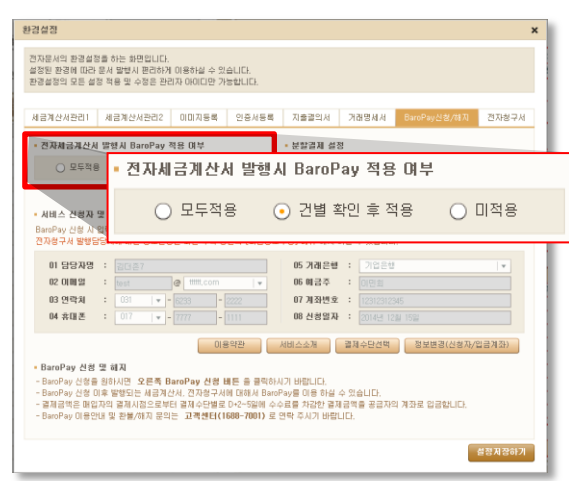

1 사용자 환경설정의 BaroPay 신청/해지 탭에서는 전자세금 계산서에 BaroPay 탑재여부를 설정할 수 있습니다.

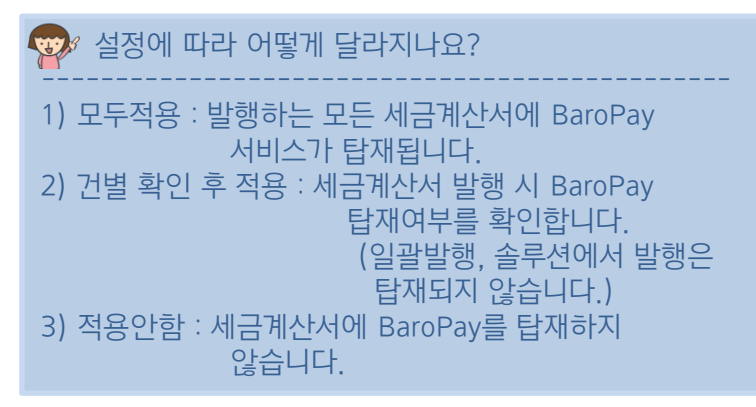

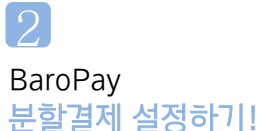

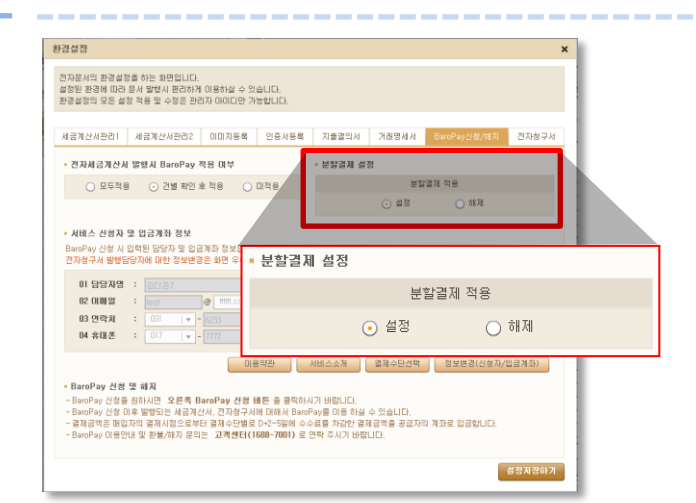

 사용자 환경설정의 BaroPay 신청/해지 탭에서는 대금결제 시 청구금액으로만 결제를 가능하게 할지 매입자가 원하는 금액을 입력 후 결제하게 할 지를 설정할 수 있습니다..

#### CHECK!! 전자청구서 기본설정하기 !

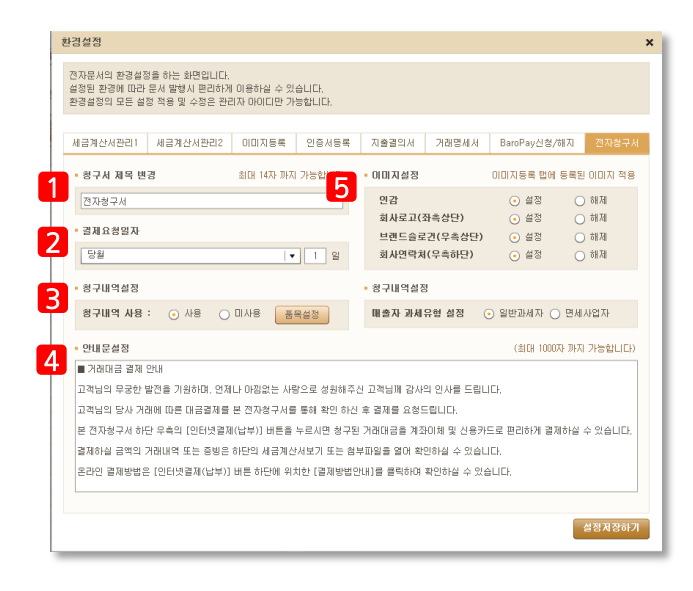

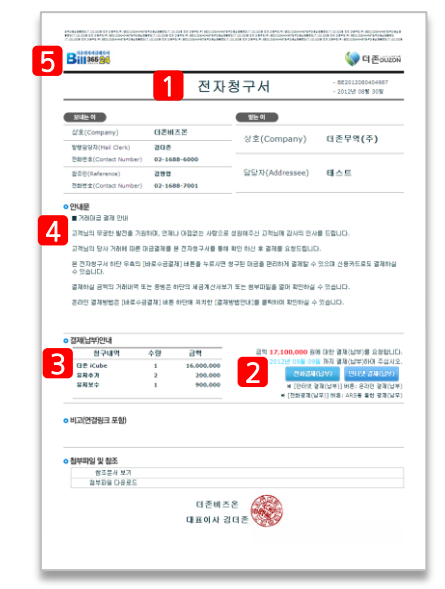

전자청구서에 기본적으로 기제되는 값들은 사용자 환경설정메뉴의 전자청구서 탭에서 별도의 설정이 가능합니다.

#### 1 전자청구서 제목변경

전자청구서의 제목을 변경할 수 있습니다. 변경 후 부터 작성되는 모든 청구서는 변경된 제목으로 청구서가 발행됩니다. 설정한 전자청구서 제목은 발행화면에서 개별적으로 변경이 가능합니다.

#### 2 결제요청일자

결제요청일자를 미리 설정해 놓을 수 있습니다. 설정은 당월, 익월, 전자청구서 발행 후 며칠로 설정이 가능하며 작성일 기준으로 자동 계산되어 표기됩니다. 단 사용안함으로 선택 시 결제요청일자가 나타나지 않습니다.

#### 3 청구내역 설정

전자청구서의 품목을 미리 설정할 수 있습니다. 품목설정 버튼을 클릭하여 품목을 미리 설정해 놓을 수 있고 사용, 미사용 설정으로 전자청구서 상에 저장해 놓은 품목을 적용할 수 있습니다.

#### 4 안내문구 설정

전자청구서에 표기될 안내문구를 설정할 수 있습니다. 설정해 놓은 문구는 전자청구서 작성시 자동으로 불러와지며, 작성화면에서 수정이 가능합니다. 안내문구는 14줄로 제한이 되어 있습니다.

#### 5 이미지설정

발행 된 전자청구서에 이미지를 삽입할 수 있습니다. 이미지는 별도로 등록은 불가하며 전자세금계산서에 사용하기 위해 올려놓은 인감 등의 이미지를 불러와 사용할 수 있습니다. 이미지에 따라서 선택적 사용이 가능합니다.

## BaroPay! Bill36524の1111を のえるアルレイトをなたれれた!!

#### CONTENTS

- **01** BaroPay! Bill36524 전자청구서 발행하기!
- 02 BaroPay! Bill36524 전자세금계산서 연동발행하기!
- 03 BaroPay! Bill36524 전자세금계산서 발행하기!
- 04 BaroPay! Bill36524 결제내역 조회하기!

#### BaroPay! Bill36524 신사실구사 발행하기!

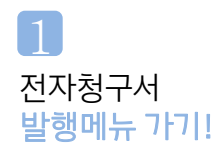

| aroPay · · · · · · · · · · · · · · · · · · ·         | 4금계산시<br>7시 레스트<br><b>X레파 _ 2</b> 개<br>삼구 <u>일자   •</u> 201 | 전자문서<br>(가제범세서) | Baro Pay<br>≪i × | 부가)<br>신역 : |              | 전자계약/전                 | 변차공문                 | 71              | 1 <b>0</b> 121     | [1] 왕역A/S              |
|------------------------------------------------------|-------------------------------------------------------------|-----------------|------------------|-------------|--------------|------------------------|----------------------|-----------------|--------------------|------------------------|
| aroPay<br>(영가지 · · · · · · · · · · · · · · · · · · · | 구세 레스트<br><b>처럼과</b> _ 2개<br>성구입자   • _ 201                 | •               | -i x             | 전역 :        | 0.10110      |                        |                      | _               |                    |                        |
| 1874 · · ·                                           | 8787 (*)<br>201                                             | •               |                  |             | • ABAR       | 1# () BR/              | 변호                   |                 |                    | 과세유왕: • 과세 _ 언         |
| 전자청                                                  |                                                             | 4.12.14 10. 2   | 015-01-14        | 212111      | ± :          |                        | č                    | 비자칭             | 구서                 | 왕구월자 : 2015 년 01 월 14  |
| 전자청                                                  |                                                             |                 |                  | 52          | 82           | 더준비즈운                  |                      |                 | 70.000             |                        |
| 전자청                                                  |                                                             |                 | a                |             | *****        | 0) Z N O(M             |                      |                 | 2952               | 12-1608-7002           |
| 신지경                                                  | - 14                                                        |                 |                  | -           | 201222       |                        |                      |                 | 71511.2            | 011151124013524.0011   |
|                                                      | 구신                                                          |                 |                  | 자           | 유미전화         |                        |                      |                 | E-Mail             |                        |
|                                                      |                                                             |                 | 72.75.00         | 4           | 82           |                        |                      |                 |                    | 214                    |
| 560 ABA                                              |                                                             |                 | 94 9484          | 2           | 답답자          |                        |                      |                 | 전화번호               |                        |
|                                                      |                                                             |                 |                  | 72          | 各미전화         |                        |                      |                 | E-Mail             |                        |
|                                                      |                                                             |                 |                  | · 291       | 12           |                        |                      |                 |                    |                        |
|                                                      |                                                             |                 |                  | ■ 212       | 리공 결제 언내     |                        |                      |                 |                    |                        |
|                                                      |                                                             |                 |                  | 고객님         | 의 무용한 발견(    | 7.810.2                | 제나 아랍없는 /            | 1822 d          | 10117-0 2310       | 에 감사의 인사를 드립니다.        |
|                                                      |                                                             |                 |                  | 274         | 의 당시 거래에 (   | 0.8 0.2374             |                      |                 | 1인 하신 후 결제를        | 1 205BUD.              |
|                                                      |                                                             |                 |                  | # 23        | 1월 구서 참주는 요. | ag (95192)             | NUMBER OF BRIDE      | a 52.0P         | 1 8 2 9 2 8 0 8    | i KASH SIKAN S KASK B  |
|                                                      |                                                             |                 |                  | . 33        | 1001         |                        |                      |                 |                    |                        |
|                                                      |                                                             |                 |                  |             | 2211억        | (20) A                 | 8 25                 | 43              | N728               | 110 716                |
|                                                      |                                                             |                 |                  | SM52        |              | 1                      | 389.000.000          | 18              | NUE ONCO           | 38900000 2011 1917     |
|                                                      |                                                             |                 |                  |             |              |                        |                      |                 | 2015 4             | 01 4 1 9               |
| 136524설정                                             |                                                             |                 |                  |             |              |                        |                      |                 | 23 MP C2           | NAUG                   |
|                                                      |                                                             |                 |                  |             |              |                        |                      |                 | BA 44 10           | NUMBER.                |
| 사용자 전환관리                                             |                                                             |                 |                  | • HD        | 2            |                        |                      |                 |                    |                        |
| 사용자 환경성정                                             |                                                             |                 |                  |             |              |                        |                      |                 |                    |                        |
| THE PERSON NEWS                                      |                                                             |                 |                  | L           |              |                        |                      |                 |                    |                        |
| પા ગયામ છવ                                           |                                                             |                 |                  |             | NIN          |                        |                      |                 |                    | 72.51 911              |
| 풍목 끈리                                                |                                                             |                 |                  | 113         |              |                        |                      |                 |                    | N2 11                  |
| My이벤트                                                |                                                             |                 |                  | 874         | 7 × 2602     | 자하는 거래명.<br>Y는 400 240 | 세서 및 파달을<br>까지 자원하여. | 명부 할 수<br>보관기간( | 있으며.<br>8 원보한 날로부터 | 1 <u>28월25 씨란</u> 됩니다. |
| (5不会寻社                                               |                                                             |                 |                  | 487         | 24           |                        |                      |                 |                    |                        |
| 전자세금계산서문의                                            |                                                             |                 |                  | 정석타         | a 1185       | (M) (D)                | . gil, prg. 11, di   | 00. ppt, 10     | s, hvp, pdl, zip,  | tor 지방합니다.)            |
| 1688-6000                                            |                                                             | 141113133       |                  |             |              |                        |                      |                 |                    |                        |
| #36524 八이트문의                                         | 84 AA                                                       | 214 474         | 7826             |             |              |                        |                      |                 |                    |                        |

- 1 전자청구서를 발행하기 위해서는 더존 전자세금계산서 (Bill36524)에 로그인 후 상단의 "BaroPay" 메뉴를 클릭합니다.
- 2 "BaroPay" 메뉴 클릭 후 좌측 세로메뉴에서 "전자청구서"를 클릭합니다.

|                                                                                    | 세금계산서 전자문서<br>(거예명에서                                                                                                    |                                                                                                    |                                                                                                    | 전자계약/전자공문                                                                                      | 기업에임                                                                                                    | ্র প্রথম/s                                                                                   |
|------------------------------------------------------------------------------------|----------------------------------------------------------------------------------------------------|----------------------------------------------------------------------------------------------------|----------------------------------------------------------------------------------------------------|------------------------------------------------------------------------------------------------|----------------------------------------------------------------------------------------------------|----------------------------------------------------------------------------------------------|
| BaroPay                                                                            | 영구의 리스트                                                                                                    | *i X                                                                                                    | 선택: · · 사업지원                                                                                          | 1# () #5/2/#                                                                                   |                                                                                                    | 과세유형: • 과세 🔾 면서                                                                              |
| 전자형구서 •                                                                            | 788 KBK                                                                                                    |                                                                                                    | (art 2)                                                                                               | ł                                                                                              | 빈자칭구서                                                                                                    |                                                                                              |
| BaroPay 초회                                                                         | 한구월자 (* 2014-12-14                                                                                                    | - 2015-01-14                                                                                                    | 전년년호 : BE20150                                                                                        | 11406769                                                                                       |                                                                                                    | 성구월자 : 2015 년 01 월 14 일                                                                      |
| 금용점보관리                                                                             | · · · · · · · · · · · · · · · · · · ·                                                                                                    |                                                                                                    | 발 발생 담당자                                                                                              | 더운비스운<br>바로페이M                                                                                 | 전화번호                                                                                                    | 02-1608-7001                                                                                 |
| 2만승인서비스<br>10든 스인사비스                                                               | III ExcelOgge                                                                                                    | Excel 않문도                                                                                                    | 신 유미전화<br>자 양입답당자<br>자 유미전화                                                                           | 010-0000-0000<br>2/312<br>010-0000-0000                                                        | E-Mail<br>전화번호<br>E-Mail                                                                                                    | billest0246100594.com<br>02-1000-7001<br>barronasibil/36704.com                              |
| 나동승인 자료에                                                                           | No         92-92/3         0.22         99-92           1         2015-00-12         (4.29.8)         (4.29.8)           2         2015-00-12         (4.29.8)         (4.29.8)           3         2015-00-16         (5.20.8)         (4.29.8)           4         2015-00-16         (5.20.8)         (4.29.8)           5         2015-00-16         92/3/4         (4.28.8)           6         2015-00-16         92/3/4         (4.28.8)           5         2015-00-16         92/3/4         (4.28.8)           6         2015-00-16         92/3/4         (4.28.8)           7         2015-00-16         92/3/4         (4.28.8)           9         2014-12-19         34/2/4         (4.28.8)           9         2014-12-19         34/2/4         (4.28.7)           9         2014-12-19         34/2/4         (4.29.1)                                                                                                    | 1         1         1         1         1         1         1         1         1         1         1         1         1         1         1         1         1         1         1         1         1         1         1         1         1         1         1         1         1         1         1         1         1         1         1         1         1         1         1         1         1         1         1         1         1         1         1         1         1         1         1         1         1         1         1         1         1         1         1         1         1         1         1         1         1         1         1         1         1         1         1         1         1         1         1         1         1         1         1         1         1         1         1         1         1         1         1         1         1         1         1         1         1         1         1         1         1         1         1         1         1         1         1         1         1         1         1                                                                                                            | 선호<br>당당자<br>자 초마전화<br>· 전태문<br>· 전태문<br>· 전태문 환자 208<br>고객님의 무유한 발견:<br>고객님의 무사 이런 무<br>문 건자성구사 이런 무 | 바로페이 주석회사<br>김영종<br>이10-0000-0000<br>* 가용하다. 안제나 아필같은<br>파용 대공중제품 본 전자성구/<br>속의 [인터닷글제(날약)] 내용 | 전화번호<br>E-Mail<br>사망으로 성원해주신 고객님<br>(웹 용해 확인 하신 후 결제용<br>을 누르시면 성구인 가려대급                                                                                                    | 10-1508-7001<br>baroouy@015050.com<br>배 감사의 인사를 드립니다.<br>후 유산드립니다.<br>를 계301개 및 신문가드로 관리하게 결 |
| B#36524설정                                                                          | 10 2014-12-19 (1)212 (2) (2)<br>11 2014-12-19 76(2) (3) (2)<br>12 2014-12-19 76(2) (3) (3) (3)<br>13 2014-12-19 76(3) (3) (3)<br>13 2014-12-19 76(3) (3) (3)<br>14 2014-12-19 76(3) (3) (3) (3)<br>15 2014-12-19 76(3) (3) (3) (3) (3) (3)<br>15 2014-12-19 76(3) (3) (3) (3) (3) (3) (3) (3) (3) (3)                                                                                                    | ECLM         중구         389,000,00         □           ECLM         중구         399,000,00         □           ECLM         중구         23,696,000         □           ECLM         중국(94)42         1,100         □           ECLM         중국(94)42         1,000         □           ECLM         중국(94)42         1,000         □                                                                                                    | <ul> <li> 결제연대<br/>왕구태역</li> </ul>                                                                    | (11)<br>(11)<br>(11)<br>(11)<br>(11)<br>(11)<br>(11)<br>(11)                                   | 4월 성구금역<br>월 월제월 오전드<br>2015 년<br>월제 부탁 드리                                                                                                    | 300.000 8H 011<br>8LUC.<br>91 8 30 9<br>316UC.                                               |
| 38136524설정<br>Q. 사용자 전반관리                                                          | 10 2014-12-13 12(21)2 (3)22<br>11 2014-12-13 12(21)2 (3)22<br>12 2014-12-13 12(2)21<br>13 2014-12-13 (2)21<br>14 2014-12-13 (3)22<br>15 2014-12-13 (3)22<br>15 2014-12-13 (3)22<br>15 2014-12-13 (3)22<br>16 2014-12-13 (3)22<br>17 2014-12-13 (3)22<br>17 2014-12-13<br>17 2014-12-13<br>17 2014-12-13<br>17 2014-12-13<br>17 2014-12-13<br>17 2014-12-13<br>17 2014-12-13<br>17 2014-12-13<br>17 2014-12-13<br>17 2014-12-13<br>17 2014-12-13<br>17 2014-12-13<br>17 2014-12-13<br>17 201 | IDM         87         389,000,00           IDM         87         398,000,00           IDM         87         23,960,000           IDM         87         23,960,000           IDM         87         1,000           IDM         812         1,000           IDM         612         1,000           IDM         612         100,000           IDM         612         100,000           IDM         87         100,000           IDM         87         100,000                                                                                                    | · 경제안태<br>왕구태역<br>· 배고                                                                                | (18)<br>(18)<br>(19)<br>(19)<br>(19)<br>(19)<br>(19)<br>(19)<br>(19)<br>(19                    | 4월 성구금박<br>(1) 월 38월 20년51<br>2015 년<br>(2015 년<br>(2015 년)                                                                                                    | 300.000 원세 대한<br>RUO.<br>61 월 30 월<br>38UD.                                                  |
| 81136524설정<br>2. 사용자 권한관리<br>3. 사용자 환경성정                                           | 10         204-12-51         362-012         362-012           11         204-12-10         362-014         Mag           12         204-12-10         372-014         Mag           13         204-12-10         372-014         Mag           14         204-12-10         372-014         Mag           15         204-12-10         372-014         Mag           16         204-12-10         372-014         Mag           15         204-12-10         372-014         Mag           16         204-12-10         372-014         Mag           17         204-12-10         372-014         Mag           16         204-12-10         372-014         Mag           17         204-12-10         372-014         Mag           16         204-12-10         372-014         Mag           17         204-12-10         372-014         Mag           18         204-12-10         372-04         Mag           19         204-12-10         372-04         Mag                                                                                                    | BLM         중구         395,000,00         I           BLM         S구         396,000,00         0           BLM         SZ 20,060,00         0         0           BLM         SZ 306,000         1,000         0           BLM         SZ 306,000         1,000         0           BLM         SZ 306,000         1,000         0           BLM         SZ 100,000         100,000         0           BLM         SY 2         100,000         0           BLM         SY 7         50,000         0           BLM         SY 2         1,000         0                                                                                                    | · 경제안태<br>용구체역<br>· 배고<br>태스트합니다.                                                                     |                                                                                                | 第一<br>第一<br>第一<br>第一<br>第一<br>第一<br>第一<br>第一<br>第一<br>第一<br>第一<br>第一<br>第一<br>第                                                                                                    | 100.000 8H Gtt<br>2UO.<br>61 # 20 9<br>25 guld.                                              |
| 38136524설정<br>Q. 사용자 권한관리<br>②. 사용자 환경실행<br>프 내 거래쳐 관리<br>ⓒ 등록 관리                  | 10         204 - 10-16         202 - 10         206 - 10-16         202 - 10           11         204 - 10-16         700 - 10         200 - 10         200 - 10         200 - 10           12         204 - 10-16         700 - 10         200 - 10         200 - 10         200 - 10         200 - 10         200 - 10         200 - 10         200 - 10         200 - 10         200 - 10         200 - 10         200 - 10         200 - 10         200 - 10         200 - 10         200 - 10         200 - 10         200 - 10         200 - 10         200 - 10         200 - 10         200 - 10         200 - 10         200 - 10         200 - 10         200 - 10         200 - 10         200 - 10         200 - 10         200 - 10         200 - 10         200 - 10         200 - 10         200 - 10         200 - 10         200 - 10         200 - 10         200 - 10         200 - 10         200 - 10         200 - 10         200 - 10         200 - 10         200 - 10         200 - 10         200 - 10         200 - 10         200 - 10         200 - 10         200 - 10         200 - 10         200 - 10         200 - 10         200 - 10         200 - 10         200 - 10         200 - 10         200 - 10         200 - 10         200 - 10         200 - 10         200 - 10         200 - 10         200 - 10                                                                                                    | BDM         ⊕=         398.000,0         1           BDM         ⊕=         398.000,0         1           BDM         ⊕=         21.866.000         1           BDM         BM         2.106.000         1         1000           BDM         AL         100.000         1         1000           BDM         AL         100.000         1         1000           BDM         AL         100.000         1         1         1         1         1         1         1         1         1         1         1         1         1         1         1         1         1         1         1         1         1         1         1         1         1         1         1         1         1         1         1         1         1         1         1         1         1         1         1         1         1         1         1         1         1         1         1         1         1         1         1         1         1         1         1         1         1         1         1         1         1         1         1         1         1         1         1 </td <td>· 경제인데<br/>중구체적<br/>· 배고<br/>데스트입니다.<br/>/새로적성 인터</td> <td></td> <td>(朝<br/>) 2015 년<br/>2015 년<br/>2017 년<br/>(王<br/>) 2017 년<br/>(王<br/>) 2017 년<br/>(王<br/>) 2017 년<br/>(王<br/>) 2017 년<br/>(王) 2017 년<br/>(王) 2017 년<br/>(王) 2017 년<br/>(王) 2017 년<br/>(王) 2017 년<br/>(王) 2017 년<br/>(王) 2017 (王) 2017 년<br/>(王) 2017 (王) 2017 (王) 2017 (王) 2017 (王) 2017 (王) 2017 (王) 2017 (王) 2017 (王) 2017 (王) 2017 (王) 2017 (王) 2017 (王) 2017 (王) 2017 (王) 2017 (王) 2017 (王) 2017 (王) 2017 (T) 2017 (T) 2017 (T)</td> <td>탄행</td> | · 경제인데<br>중구체적<br>· 배고<br>데스트입니다.<br>/새로적성 인터                                                         |                                                                                                | (朝<br>) 2015 년<br>2015 년<br>2017 년<br>(王<br>) 2017 년<br>(王<br>) 2017 년<br>(王<br>) 2017 년<br>(王<br>) 2017 년<br>(王) 2017 년<br>(王) 2017 년<br>(王) 2017 년<br>(王) 2017 년<br>(王) 2017 년<br>(王) 2017 년<br>(王) 2017 (王) 2017 년<br>(王) 2017 (王) 2017 (王) 2017 (王) 2017 (王) 2017 (王) 2017 (王) 2017 (王) 2017 (王) 2017 (王) 2017 (王) 2017 (王) 2017 (王) 2017 (王) 2017 (王) 2017 (王) 2017 (王) 2017 (王) 2017 (T) 2017 (T) 2017 (T)                                                                                                    | 탄행                                                                                           |
| 88136524설정<br>3. 사용자 전환관리<br>9. 사용자 환경설정<br>5. 내 거리자 관리<br>3. 등 쪽은 관리<br>3. My 이번트 | 10         204-1-5         52         204-1-5         201         201           11         204-1-5         201         302         302         302           12         204-1-5         201         302         302         302           12         204-1-5         302         302         302         302           13         204-1-5         302         302         302         302         302         302         302         302         302         302         302         302         302         302         302         302         302         302         302         302         302         302         302         302         302         302         302         302         302         302         302         302         302         302         302         302         302         302         302         302         302         302         302         302         302         302         302         302         302         302         302         302         302         302         302         302         302         302         302         302         302         302         302         302         302         302         <                                                                                                    | DDM         65 <sup>-2</sup> 395.000.0         1           DDM         57 <sup>-2</sup> 20.60.00         1           DDM         57 <sup>-2</sup> 20.60.00         1           DDM         57 <sup>-2</sup> 20.60.00         1         1           DDM         54 <sup>-2</sup> 1.000         1         1         1           DDM         54 <sup>-2</sup> 1.000         1         1         1         1         1         1         1         1         1         1         1         1         1         1         1         1         1         1         1         1         1         1         1         1         1         1         1         1         1         1         1         1         1         1         1         1         1         1         1         1         1         1         1         1         1         1         1         1         1         1         1         1         1         1         1         1         1         1         1         1         1         1         1         1         1         1         1         1         1         1         1         1                                                                                                    | - 경제인데<br>중구체적<br>- 배고<br>데스트입니다.<br>서로지성 인테<br>성부하게 × 강승하고<br>다운 중                                   | 28) 수명 공적<br>30 512 가려운 44 및 D월을<br>번드 50 214 개지 가용다다                                          | 4월 87-28월<br>고려로 2015 년<br>2015 년<br>2015<br>2015<br>2015<br>2015<br>2015<br>2015<br>2015<br>2015 | 100000 Mil RE<br>ALLA<br>8 Mil 20 S<br>26UD.                                                 |

- 전자청구서 메뉴로 들어가면 상단타이틀, 발신자 정보, 안내문, 결제요청일자가 입력된 전자청구서를 보실 수 있습니다.
- 2 기본적으로 입력된 정보 중 수정할 부분이 있으면 수정하고 그 외 자사의 영업사원, 수신처, 결제금액, 비고란, 품목 등을 작성 후 "발행"버튼을 클릭하면 전자청구서 발행이 완료됩니다.

기본값 설정!
 전자청구서 작성 시 생성되는 기본값은
 사용자환경설정〉전자청구서 탭에서 설정이 가능합니다.

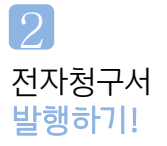

#### CHECK ONE! 전자청구서 자세히 보기!

| <b>Bill 365</b> 24 대         | 존 전자세금계산서                          |                            |                            |             |                                       | 💄 더존비                                   | 즈온 바로페(               | ЛМ Р. <u>4</u> ,      | <u>.425,242</u> 충진 | 전하기   🎄 회원정보 수정   🕱 로그아웃 |
|------------------------------|------------------------------------|----------------------------|----------------------------|-------------|---------------------------------------|-----------------------------------------|-----------------------|-----------------------|--------------------|--------------------------|
|                              | 세금계산서                              | 전자문서<br>(거래명세서)            | Baro Pay                   | 부기          | 가서비스                                  | 전자계약/전지                                 | 공문                    | 기업메                   | 일                  | 도 원격A/S                  |
| BaroPay                      | 청구서 리스트                            |                            | +I X                       | 전태          | ᅨ: 💿 사업자번                             | 호 🔾 관리번:                                | ž                     |                       |                    | 과세유형: 💿 과세 🔵 면세          |
| 전자청구서 🕨                      | 거래처 전체                             | •                          |                            | 철<br>구<br>서 |                                       |                                         | <mark>2</mark> 전      | 자청구.                  | 서                  |                          |
| BaroPay 조회                   | 청구일자 ▼ 2014                        | -12-15 - 20                | 15-01-15                   | 관리          | 변호:                                   |                                         |                       |                       |                    | 청구일자 : 2015 년 01 흴 15 일  |
| 금융정보관리                       |                                    |                            |                            | 3 ¥         | 양호<br>발핵담당자                           | 바로페이저                                   |                       |                       | 전화번호               | 02-1688-7002             |
|                              | 청구상태 ✔ 저장 ✔                        | 청구 🗹 열람 🗹 🖥                | 결제 🗹 취소                    | 신           | 유대전화                                  |                                         |                       |                       | E-Mail             | billtest02@bill36524.com |
| 일반승인서비스                      |                                    |                            | 10175                      | ~           | 영업담당자                                 | 김영업                                     |                       |                       | 전화번호               | 02-1688-7001             |
| 자동승인서비스                      | 소회 Exce                            | I LEEL Exc                 | 비접로드                       | ~1          | 휴대전화                                  | 010-0000-0000                           | )                     |                       | E-Mail             | baropay@bill36524.com    |
|                              | No 월그일다. 사람                        | S BRANCHENTL /             | 4FU N 3 2 2 00             | <b>1</b>    | 상호                                    | 바로페이 주식회                                | N.                    |                       |                    | 검색                       |
| 사용증인 재결제                     | 1 2014-12-15 철회·                   | 산업 바로페이저 💈                 |                            | 신           | 음당자                                   | 김대준                                     |                       |                       | 전화번호               | 02-1688-7002             |
|                              | 2 2014-12-17 더존.                   | 세두 바로페이M                   | 389,000,0                  | 자           | 휴대전화                                  | 010-0000-0000                           | )                     |                       | E-Mail             | baropay@bill36524.com    |
|                              | 3 2014-12-18 (주)[                  | 개박 바로페이M 📑                 | ₩구 23,606,000              |             | 안내문                                   |                                         |                       |                       |                    |                          |
|                              | 4 2014-12-18 거래                    | 처1 바로페이M 결:                | 제휘소 1,100                  | ) 🖃         | 위래대금 결제 안내                            |                                         |                       |                       |                    |                          |
|                              | 5 2014-12-18 11                    | 1 바로페이M 7                  | 역장 1,000                   | 고객          | [님의 무궁한 발전을                           | 기원하며, 언제L                               | H 마낌없는 사              | 랑으로 성원하               | [주신 고객님]           | 배 감사의 인사를 드립니다.          |
|                              | b 2014-12-18 거래<br>7 2014-12-19 처치 | 저 바로페이에 ㅋ                  | 위소 100,000                 | 72          | 년의 단사 거래에 II                          | 내 그 그 그 그 그 그 그 그 그 그 그 그 그 그 그 그 그 그 그 | 1 77 76 구서 8          | 응 토채 화이 8             | 아시 승 경제를           | S 영상 드리니 IFL             |
|                              | 8 2014-12-18 àsi                   | 산입 바로페이에 역                 |                            |             |                                       |                                         |                       |                       |                    |                          |
|                              | 9 2014-12-18 거래                    | 처1 바로페이M                   | 87 50,000                  | E .         | 그사용구지 아닌 두학                           | C1 (2022)                               | 집구기 미준물               | 구도시면 응                | 구전 기대내급            | 을 계약이제 및 전용카드로 편티하게 될    |
|                              | 10 2014-12-18 전자                   | 수추 바로페이M 💡                 | 월달 1,000 <b>(</b>          |             | 걸제안내                                  |                                         |                       |                       |                    |                          |
|                              | <u>11 2014-12-18 김효</u>            | 규일 바로페이M 🚦                 | ¥⊋ 100.000                 | 2           | 성구내의                                  | 소회 수량                                   | 금액                    | 성세 청                  | 구금액                | 20000 원에 대한              |
|                              | 12 2014-12-18 전자                   | 수후 바로페이M                   | 389,000,0                  |             |                                       | 1                                       | 10,000                | <u> </u>              | 제를 요청드립            | ULICH.                   |
|                              | 13 2014-12-18 전AF                  | 수후 바로페이M                   | S-7 20,000                 | LHS         | 92                                    | 2                                       | 10,000                | 2                     | 2015 년             | 01 월 1 일                 |
| Bill36524설성                  | 15 2014-12-18 24 81                | 사업 비료페이에 1                 |                            |             |                                       |                                         |                       | <u> </u>              | 제 부탁 드리            | 겠습니다.                    |
| 0 사용자 권하과리                   | 16 2014-12-18 7H                   | 처1 바로페이M                   | 27 10.000                  |             |                                       |                                         |                       |                       |                    |                          |
|                              | 17 2014-12-18 전자                   | 수추 바로페이M                   | 87 389                     | - E         | 비고                                    |                                         |                       |                       |                    |                          |
| 사용자 환경설정                     | 18 2014-12-18 개래                   | 처1 바로페이M 결                 | 제취소 1,000                  |             |                                       |                                         |                       |                       |                    |                          |
| 등 내 거래처 관리                   | 19 2014-12-18 길                    | 바로페이M                      | 87 100.000                 |             |                                       |                                         |                       |                       |                    |                          |
|                              | 20 2014-12-18 이담                   | 당 바로페이M                    | \$7 100,000                |             | 비공자서                                  |                                         |                       |                       |                    | 17 IT                    |
| 🖏 풍목 관리                      | 21 2014-12-18 김효                   | : 바로페이M 1                  | S → 100,000                |             |                                       |                                         |                       |                       |                    | <u></u>                  |
|                              | 23 2014-12-18 29.                  | 위티 바르페이에 걸.<br>위티 바르페이에 걸. | MI¥I≦ 1,000<br>MISIA 1.004 | 2 a -       |                                       | 18년는 거래면서기                              | 네 및 파일은 최             | 변화 소 이 여              | >ni                |                          |
| 21 m) 0122                   | 24 2014-12-18 철회·                  | 사업 바로페이저 등                 | ¥⊋ 1.000                   |             | ····································· |                                         | · 프 씨르르 년<br>지 지원하며 기 | ··· ㄹ ㅜ ᆻ드<br>보과기가의 청 | 그야.                | 1 3개원가 보관 된다.            |
|                              | <u>25 2014-12-18 전자</u>            | 수후 바로페이M                   | 389,000,00                 | 43          |                                       | La deser Linto //                       | A 24 20101.           |                       | <u></u>            |                          |
| 너은월투선<br>전자세금계산서문의           | 26 2014-12-18 (M)2                 | 현자 바로페이M                   | 87 1,000                   | 이 모<br>황부   | 파일 파일검                                | (ipa ai                                 | f, png. tif, dor      | , ppt, xis, h         | wp. pdf. zin       | txt 지원합니다.)              |
| 1688-6000                    | 27 2014-12-18 개래                   | 처1 바로페이M 결;                | 제취소 1.004 💌                |             |                                       |                                         |                       | ., ., ., .,,          | oppers with        |                          |
|                              | <<                                 | <   1  > >>                |                            |             |                                       |                                         |                       |                       |                    |                          |
| Bill36524 사이트문의<br>1688-7001 | 발행 취소 인                            | !쇄 삭제                      | 재건송                        |             |                                       |                                         |                       |                       |                    |                          |
|                              |                                    |                            |                            |             |                                       |                                         |                       |                       |                    |                          |

- 전자청구서 리스트 입니다. 전자청구서 리스트에서는 저장 및 발행한 전자청구서의 리스트 및 발행한 전자청구서의 진행상황을 확인할 수 있습니다.
   전자청구서 타이틀 입니다. 발행된 전자청구서의 상단에 쓰여질 문구로서 사용자환경설정)전자청구서 탭에서 고객이
- 원하는 문구로 설정이 가능하며 개별적으로 수정해야 할 경우에는 수정이 가능합니다.. 3 발신자 정보 입니다. 기본적으로 상호 및 발행담당자는 자사의 전자세금계산서 담당자로 자동 입력되며 혹시 수정해야 할 경우에는 수정이 가능합니다. 영업담당자란은 청구서를 보낼 업체를 영업한 자사의 영업담당자로서 해당부분에 영업담당자 기재 시 전자청구서가 E-Mail로 같이 보내지게 됩니다.
- 4 수신자 정보입니다.
  청구서를 수취할 거래처 정보로 내 거래처에 등록되어있는 거래처만 가능합니다.
  5 안내문 입니다.
  - 거래처에 전달할 전체적인 내용으로 사용자환경설정〉전자청구서 탭에서 설정해 놓은 내용이 기본적으로 불러와 집니다.
- 결제안내란 입니다.
   청구내역 및 청구할 금액을 기재할 수 있고 결제요청일자를 설정할 수 있습니다.
   결제요청일자는 사용자환경설정〉전자청구서 탭에서 설정이 가능합니다.
- 7 첨부란 입니다. 거래에 증빙이 되는 전자세금계산서 또는 기타 서류를 첨부할 수 있습니다.

발행됩니다.

2 품목란에 데이터 값이 있을 시 품목란에 데이터를 입력하시면 결제납부/안내 부분에 청구내역이 표기되는 품목 전자청구서가 발행됩니다.

가 발행됩니다.

1 품목란에 데이터 값이 없을 시 품목란에 아무런 데이터를 입력하지 않으면 기존에 발행되던 청구내역이 없는 전자청구서가

[품목 미입력 시] [품목 입력 시] 전자청구서는 결제안내 부분의 품목란에 데이터 값이 있느냐 없느냐에 따라 서로 다른 전자청구서

| ● 안내문<br>■ 거리이금 젊제 안내                                                                                                    | • 안내룬문<br>■ 가려대금 경제 안내                                                                                                    |
|----------------------------------------------------------------------------------------------------|----------------------------------------------------------------------------------------------------|
| 고객님의 무궁한 발견을 기원하며, 언제나 아낌없는 사랑으로 성원해주신 고객님께 감사의 인사를 드립니다.                                                                                                    | 고객님의 무궁한 발전을 기원하며, 언제나 아낌없는 사랑으로 성원해주신 고객님께 감사의 인사를 드립니다.                                                                                                    |
| 고객님의 당사 거래에 따른 대금결제를 본 전자청구서를 통해 확인 하신 후 결제를 요청드립니다.                                                                                                    | 고객님의 당사 거래에 따른 대금결제를 본 견자청구서를 통해 확인 하신 후 결제를 요청드립니다.                                                                                                    |
| 본 전자청구사 하단 우속의 [바로수금결제] 버튼을 누르시면 청구된 대금을 편리하게 결제할 수 있으며 신용카드로도 결제하실<br>수 있습니다.                                                                                                    | 본 전자청구시 하단 우속의 (바로수금결제) 버튼을 누르시면 청구된 대금을 편리하게 결제할 수 있으며 신용카드로도 결제하실<br>수 있습니다.                                                                                   |
| 결제하실 금액의 거래내역 또는 증빙은 하단의 세금계산서보기 또는 첨부파일을 열어 확인하실 수 있습니다.                                                                                                    | 결제하실 금액의 거래내역 또는 증빙은 하단의 세금계산서보기 또는 첨부파일을 열어 확인하실 수 있습니다.                                                                                                    |
| 온라만 결제방법은 [바로수금결제] 버튼 하단에 위치한 [결제방법안내]를 클릭하여 확인하실 수 있습니다.                                                                                                    | 온라인 결제방법은 [바로수금결제] 버튼 하단에 위치한 [결제방법안내]를 클릭하며 확인하실 수 있습니다.                                                                                                    |
| 금박 100,000 명에 방한 국제(문부)를 보장합니다. C원급원(당부) 인터넷 문제(당부)<br>2012년 09월 03월 개가 질쳐((문부)하려 주십시오.<br>e (한태섯 월(영부)) 해종: 유리인 철제(당부) (은리인 쇼핑몰과 철제(당부)방법 동일)<br>e (한태섯 월(당부)) 해종: ARSE 동한 관제(당부) | [단은 ICube 1 10.000,000<br>유유추가 3 150,000 전화관계(단부) 전(단추권(단부)<br>유원수객 1 50,000 《 (단정·권제(단부) 정류(단부) ) 정류 82년 정계(단부)<br>중권 1 10,000 《 (단정·권제(단부) 1 행류·16분 후원 2 개(단부) |
| o 비고(연결링크 포함)                                                                                                    | o 비고(연결링크 포얋)                                                                                                    |
| o 청부파일 및 참조<br>                                                                                                    | o 청부파일 및 힘조                                                                                                    |
| 침부파일 다운로드                                                                                                    | 참조문서 보기                                                                                                    |
|                                                                                                    | 업무바일 나문로느                                                                                                    |

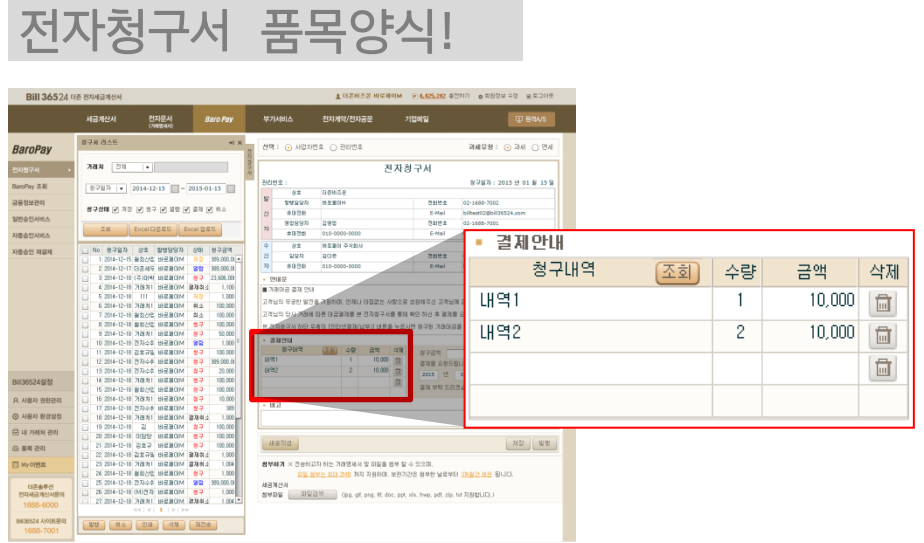

CHECK TWO!

#### BaroPay! Bill36524

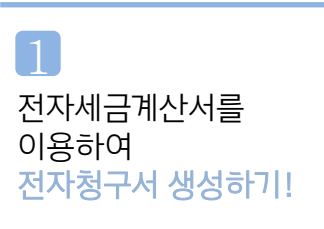

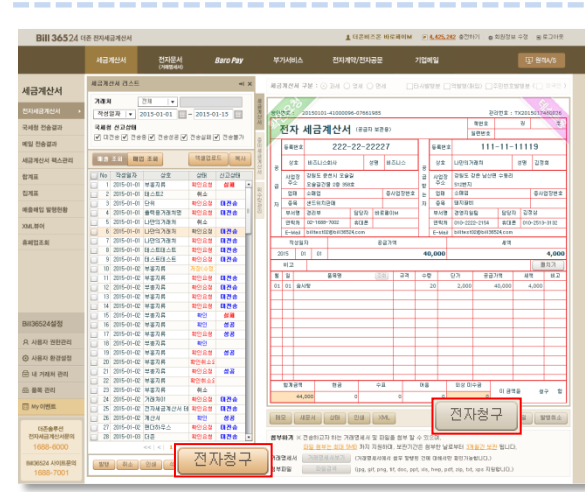

연동발행하기

- 이미 발행한 전자세금계산서를 이용하여 전자청구서를 생성 할 수 있습니다.
- 2 전자세금계산서 발행 후 조회 기능을 이용하여 발행한 전자세금계산서를 클릭합니다.
- 3 전자세금계산서 하단의 "전자청구" 버튼을 클릭하면 저장상태의 전자청구서가 생성됩니다.
- 4 전자청구서 리스트 상에서 선택 후 리스트 하단의 "전자청구" 버튼을 클릭해도 전자청구서가 생성이 됩니다.

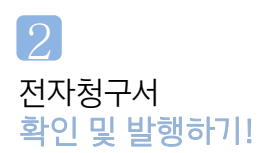

| Bill 36524 4   | 존 전자세금계산서              |              |                       | ▲ 더운비즈온 비슷?                           | IOIM (0.425.242 0               | 전하기 : @ 회원정보 :                    | 수정 동료:    | 201天           |                        |           |         |          |                 |              |         |            |       |
|----------------|------------------------|--------------|-----------------------|---------------------------------------|---------------------------------|-----------------------------------|-----------|----------------|------------------------|-----------|---------|----------|-----------------|--------------|---------|------------|-------|
|                | 세금계산서 전자문-<br>(74884   | H Baro Pay   | 부가서비스                 | 전자계약/전자공문                             | 71업미일                           |                                   | प्र श्ववम | 8              |                        |           |         |          |                 |              |         |            |       |
| BaroPay        | 참구제 리스트                | *i x         | 선택: • 사업자             | i호 () 편리번호                            |                                 | 과세운영 : 🤅                          | ) 24.M () | 언시             |                        |           |         |          |                 |              |         |            |       |
| 전자방구서 >        | 788 EN +               | 972          |                       | ą                                     | 친자청구서                           |                                   |           |                |                        |           |         |          |                 |              |         |            |       |
| BaroPay 正創     | 응구설자 · 2015-0          |              | 전인번호 : BE20150        | 11408229                              |                                 | 창구월자 : 20                         | 8222      | 201100         | 13141000096            | 46100344  |         |          |                 | 505          | 2: D    | 20110935   | 10105 |
| 금융정보관리         |                        | 저장           | 202202 22             | 0120122070<br>052200H                 | 전화변호                            | 02-1688-7002                      | BI        | L HID          | 비사서                    | (275 67   | 48)     |          |                 | 相想意          | 2011    | 21 00      | 2     |
| 일반습인서비스        | 영구영태 🕑 지당 🗹 영          | A 0          | 2 80.28               |                                       | E-Mail                          | biltest02@bil365                  | 24        |                | 계안지                    | 10 8/1 81 | 287     |          | 6.0             | <u> 알린번호</u> |         | 5          | 195   |
| XIEGPLANEA     | E Al Excellence        | ALC: DATE    | N #0250A              |                                       | E-Mail                          |                                   | 100       |                | 125-81                 | -16722    |         | 8        | 52              | 888          | -88-8   | 3888       |       |
| 100.001 102110 | No #797 (22 5t         | 2 22 22 2 22 | \$ 82                 | មត្ថនាងត                              |                                 |                                   | 3 22      | (주)덕종          | 141                    | 성명 위      | 유용회     | 봔        | 상호 (무           | 더문비즈문        |         | 송명 칩더      | e -   |
| 1002101        | 1 2015-01-15 LIB427 BR |              | 2 225<br>7 8050       | 12 TH W<br>010-2513-3132              | Diff 2                          | 010-2222-2154<br>biltest02@bil365 | 주소        | 제품 등:<br>8F 서비 | 8호 양동동4/1<br>스케탈튐12 -1 | 0082      |         | 8        | 주소 125          | 128242       | 58      |            |       |
|                |                        |              | · 2482                |                                       |                                 |                                   | 자 입태      | -              |                        | 통사        | 입장변호    | <u> </u> | 입태 리            |              |         | 종사업칭       | 12.2  |
|                |                        |              | 가례대금 결제 안내            |                                       |                                 |                                   | 2412      | -              | 54                     | 275 7.08  |         |          | 일에 일이<br>같서면 무/ | 199          | 993     | 200        |       |
|                |                        |              | 고객님의 무궁한 발견           | E 가용하며, 언제나 아랍없는                      | 사망으로 성용해주신 고                    | 에 감사의 인사를 드립                      | 인력하       | 02-2007        | 1-T000 Ad              | 비른 010-12 | 34-1234 | 2        | 144 00          | 1688-7001    | 유대폰     | 010-3018-1 | 2205  |
|                |                        |              | 고객님의 당사 거장에 해 가지 않는 것 | 다른 대급용제함 본 전자철구/<br>4억 10년(19년)대(14년) | 1월 포함 확인 하신 후 1<br>8 노르니며 성극의 것 | SEBUD.                            | E-Mai     | billest        | 29@nate.com            |           |         | E        | -Mail de-       | iiran@duzon, | com     |            |       |
|                |                        |              | • 231911              | THE LOCAL BALLET ON L                 | a +=+12 8 +12 /15               | 14 4 2 6.                         | 8<br>2211 | 성일자            | 공받수                    |           | 공급가     | 3        | 252.000         |              | 체역      |            |       |
|                |                        |              | 철구태역                  | (조희) 수담 금백                            |                                 |                                   | 2011      | 1              | <i>J</i> 1 <i>Y</i>    |           |         |          | 230,000         |              |         |            | ,000  |
|                |                        |              |                       |                                       |                                 |                                   | ыb        | 2              |                        |           |         |          |                 |              |         |            |       |
| Bill36524설정    |                        |              |                       |                                       |                                 | - ·                               | 8 8       | 3              | 동유명                    | (20)      | ਜਥ      | 492      | 517             | 공급           | 2년      | 세역         | 812   |
| 요. 사용자 전란관리    |                        |              |                       |                                       |                                 |                                   | 08 31     | 検査             |                        |           | BOX     | 1        | 0 25            | 000 25       | 0,000   | 25,000     |       |
|                |                        |              | • 80.2                |                                       | _                               |                                   |           |                |                        |           |         |          |                 |              |         |            |       |
|                |                        |              |                       | _                                     |                                 | -                                 |           |                |                        |           |         |          | -               | _            |         |            |       |
| 0.88.51        |                        |              | 새로작성 인생               |                                       |                                 | 지장                                | 함계금       | 1              | 현금                     | 令王        |         | 이용       | 12              | 일미수금         |         |            |       |
|                |                        |              |                       |                                       |                                 |                                   | 27        | 5,000          | 0                      |           | 0       |          | 0               | 275,000      | 01 8941 |            | u .   |
| Ci wy olde     |                        |              | averal × 2800         | 사이는 가장 가장을 가 있는 것                     | CT E V XXXI.                    |                                   | λ         | -              |                        |           |         |          |                 |              |         |            |       |
| 대폰會부선          |                        |              | 세금계산서 TX20            | 16017460626(3)억81원 31억                | 된 세금계산사랑 파인 형                   | 수 있습니다)                           |           |                |                        |           |         |          |                 |              |         |            |       |
| 1688-6000      |                        |              |                       |                                       |                                 |                                   |           |                |                        |           |         |          |                 |              |         |            |       |
| 8436524 사이트문의  |                        |              |                       |                                       |                                 |                                   |           |                |                        |           |         |          |                 |              |         |            |       |
| 1688-7001      |                        |              |                       |                                       |                                 |                                   |           |                |                        |           |         |          |                 |              |         |            |       |

- 1 전자세금계산서를 이용하여 생성한 전자청구서는 전자청구서 상에 "저장" 상태로 보여집니다.
- 2 해당 전자청구서는 "발행"버튼을 이용하여 발행해 주셔야 합니다.
- 3 전자세금계산서를 연동하여 생성한 전자청구서에는 연동된 전자세금계산서가 자동으로 첨부가 됩니다.

#### BaroPay! Bill36524 AMERICA 발행하기!

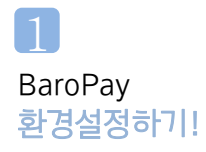

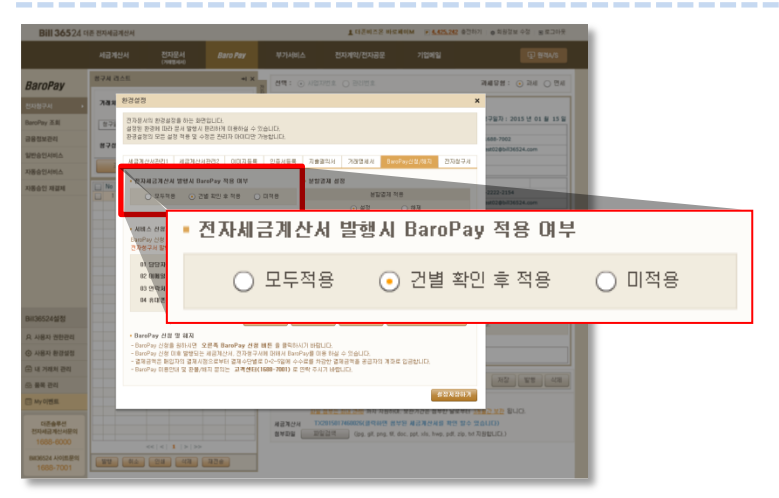

1 전자세금계산서에 BaroPay를 탑재해 발행하기 위해서는 사용자환경설정〉BaroPay 신청/해지 탭의 옵션을 설정하셔야 합니다.

 BaroPay 탑재여부 설정!
 모두적용 : 모든 전자세금계산서에 BaroPay 탑재 건별 확인 후 적용 : 발행할 때마다 탑재여부를 확인 단 일괄발행 시 모두 미탑재
 적용안함 : BaroPay 미탑재

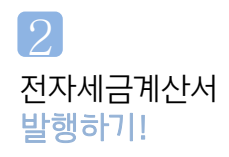

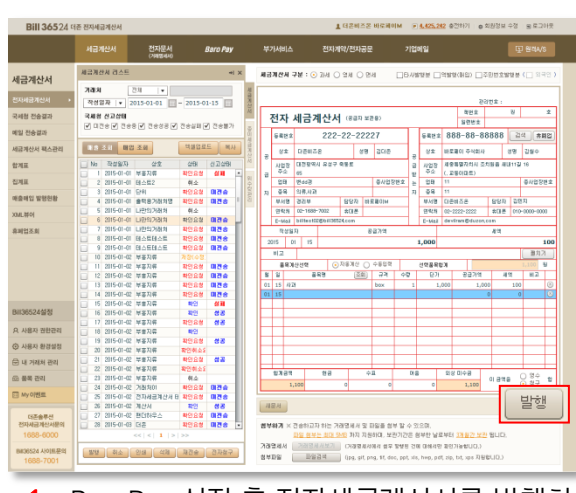

 BaroPay 설정 후 전자세금계산서를 발행하시면 설정해 놓은 옵션에 따라 BaroPay가 탑재되어 발행됩니다.

#### BaroPay! Bill36524

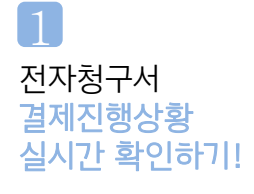

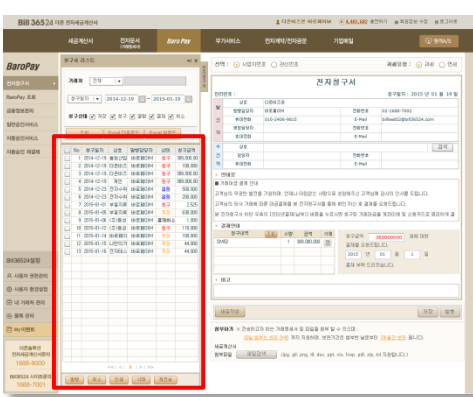

하기!

1 전자세금계산서와 달리 전자청구서는 결제진행상황을 전자청구서 리스트를 통해 실시간으로 확인이 가능합니다.

💖 상태값에 따른 전자청구서 상태!

- 저장 : 발행 전 임시 저장상태입니다.
- 청구 : 전자청구서를 매입자에게 발송한 상태입니다.
- 열람 : 매입자가 전자청구서 청구서를 열람한 상태입니다.
- 결제 : 매입자가 전자청구서를 통하여 대금을 결제한 상태입니다.
- 취소 : 매입자가 결제하기 전에 매출자가 전자청구서를 취소한 상태입니다. 대금결제가 불가합니다.

결제취소 : 매입자가 결제 후 매출자가 별도로 결제내역을 취소한 상태입니다.

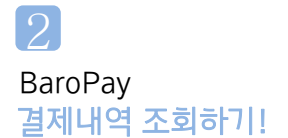

| Bill 36524               | 18 <u>8</u> 5 | 제공계산서     |     |                | _         |            |                            |             | THEMSE                  | IRANA PA    |           | 61 <b>e</b> 4 | 8일왕 수영       | 8月2日天 |        |          |                                   |                |       |
|--------------------------|---------------|-----------|-----|----------------|-----------|------------|----------------------------|-------------|-------------------------|-------------|-----------|---------------|--------------|-------|--------|----------|-----------------------------------|----------------|-------|
|                          | 4             | 물계산서      |     | 문자문서<br>CHREAG |           | aro Any    | ¥7jA(s                     | 14 B        | 9/14/20182              | 기업비         | <b>u</b>  |               | 9            | 8945  |        |          |                                   |                |       |
| roPay                    | 2.6           | arePay ∑  | 8   |                |           |            | Eer                        | rw (18298.2 | 88/4 <b>8</b> 201       | 27/261(1440 | 7001)2 94 | 747 H         | ano.         |       |        |          |                                   |                |       |
|                          |               |           |     |                |           | 2          | RN: 24                     |             |                         | 12235       |           | 7분 :          | 24           |       |        |          |                                   |                |       |
| BaroF                    | Day           | · 조       | 회   |                |           | > 20<br>00 | 대표역적 표명은<br>또 안하여 기능히<br>다 | 1. 00 020 - | 변화 두선시면 N<br>이 위해 대한 세경 | 10/<br>3045 | 3015      | Q 18          |              | 24 84 | Sec.   | 240      | 신용카드!                             | *# <b>3</b> 3  | 5     |
|                          |               |           |     |                |           |            |                            |             |                         |             |           | _             |              | _     | ° EI   | EM.      |                                   |                |       |
| ARRIA.                   | 변호            | 구분        | C41 | 8-282          | 證제/則止     | 0.682.20   | 88882                      | 268/48      | 川口町市主                   | 8781        | 8484      | 0.054         | 建체수단         | 88715 | · 150  | 24       | REAL.                             |                |       |
| PLANEA                   |               | 27/482    | 利止  | 14-11-27       | 14-11-27  | 14-12-18   | HIGH                       | 7(8)(1)     | 888-80-88688            | 1.115       | 1.105     |               | 신물카트(A       | 227HE |        | 12.      | anits.                            |                |       |
|                          | - 2           | 전자보구시     | ¢t≙ | 14-11-27       | 14-11-27  | 14-12-01   | NICESH                     | 김순규         | 00000000000             | 1.00        | 1,800     | 0             | STERED A     | 00715 | 1.144  | 4        | 10.0                              |                |       |
| 전 제품제                    | - 1           | 전자성구사     | 教会  | 14-12-18       | 34-12-18  | 14-12-24   | UPERCEN                    | 258.81      | 003-00-08080            | 1,000       | 1,800     | 0             | CIERECA      | oons. | 0 32   | 94       | 10(4107)                          | 1015           |       |
|                          | - 4           | 전자원구사     | 教会  | 14-12-18       | 34-12-18  | 38-12-28   | REAL                       | 22125233    | 0001412182828           | 1,000       | 1,800     | 0             | <b>SBREA</b> | 00715 | 0 .53  | 4154     | INATES IN                         | 1154           |       |
|                          | - 5           | 전지왕구사     | 羽山  | 14-12-18       | \$4-12-18 | 58-12-24   | HEROM                      | 26820       | 003-03-08083            | 1,004       | 1,856     | 0             | AJARSIS      | 2/589 | 0.141  | 187      | -                                 |                |       |
|                          | - 5           | 272874    | 教会  | 14-12-19       | 14-12-18  | 58-12-24   | HEROM                      | 7/8/21      | 999-09-08989            | 1.111       | 1,00      | 0             | 0895         | 88915 | 0.00   | 11       | 4424                              |                |       |
|                          | 2             | 2722374   | 化止  | 14-12-18       | 34-12-18  | 34-12-24   | LEC BOLM                   | 26221       | 003-00-08083            | 1.004       | 1.89      | 0             | 신문카트CA       | assue | 10     | 18       | 2149                              | and the second |       |
|                          |               | さわせつん     | 84  | 15-01-05       | 15-11-16  | 15-01-12   | HERION                     | (2)등성공업     | 003-00-08080            | 1.000       | 1,800     | 0             | N#RE(A       | 00745 |        | -        |                                   |                |       |
|                          |               |           |     |                |           |            |                            |             |                         |             |           | _             |              | _     | 10 100 |          | meane                             |                |       |
|                          |               |           |     |                |           |            |                            |             |                         |             |           |               |              |       | -0.2   | 8        | 20.8                              |                |       |
|                          |               |           |     |                |           |            |                            |             |                         |             |           |               |              |       | 144    | 12421    | 111-12-22                         | 10             |       |
|                          |               |           |     |                |           |            |                            |             |                         |             |           |               |              |       | 1.00   |          | triorre.                          |                |       |
|                          |               |           |     |                |           |            |                            |             |                         |             |           |               |              |       | - 02   | 27.N D 5 | 45.015                            |                |       |
| 22422-0                  |               |           |     |                |           |            |                            |             |                         |             |           |               |              |       | 1 100  | an 1     |                                   |                | 12.   |
| মে প্রচালিশ              |               |           |     |                |           |            |                            |             |                         |             |           |               |              |       | 0 .34  | 28) -    |                                   |                |       |
| and designed             |               |           |     |                |           |            |                            |             |                         |             |           |               |              |       | 0 -53  | 121      |                                   |                |       |
| Preuwo                   |               |           |     |                |           |            |                            |             |                         |             |           |               |              |       | 0 .53  | TITE     |                                   |                | 100   |
| 거래치 관리                   |               |           |     |                |           |            |                            |             |                         |             |           |               |              |       | *      | 444.241  | N.                                |                |       |
| 145.1                    |               |           |     |                |           |            |                            |             |                         |             |           | _             | _            |       | 0 .34  | 2.8      | 1000383                           | 8              |       |
| OWNER                    | 1             |           | -   |                |           |            |                            |             |                         |             |           |               |              |       | 0 -74  | 111      | 130807126                         |                |       |
|                          |               |           |     |                |           |            |                            |             |                         |             |           |               |              |       | 10 .42 | 12482    | 100 00-00                         | in .           |       |
| 12470                    |               |           |     |                |           |            |                            |             |                         |             |           |               |              |       | 0 2    |          |                                   |                |       |
| 세금계산서문의                  |               |           |     |                |           |            |                            |             |                         |             |           |               |              |       | 1 21   | Seenu    | 66.599.1                          | so q en 3      | a ses |
| 526-6000<br>524 A/9)8/20 |               | tav)lik¢i | ##) |                | 08        | 842        | (김제/위소)<br>22박             | 6/82<br>080 | 242                     | *(24/84)    |           | 0/8,          | 1138         |       |        |          | 8 80.431<br>12 80010<br>13 8001.0 | 214.8.3        | 10.00 |
|                          | _             |           |     |                |           |            |                            |             |                         |             |           |               |              |       |        |          |                                   |                |       |

- 1 BaroPay 조회 메뉴에서는 결제된 건에 대한 정보를 확인하실 수 있습니다.
- 2 해당메뉴에서는 청구문서(전자세금계산서/전자청구서), 결제일자, 입금일자, 결제수단, 수수료 등의 상세정보가 제공됩니다.
- 3 매출전표 컬럼의 "조회" 버튼을 클릭하면 매출전표를 확인하실 수 있습니다

## BaroPay! ひを でりしいいいいい。 りろうれい イトダントイルビー!

#### CONTENTS

- 01 BaroPay! 더존 iPlus 전자청구서 발행하기!
- 02 BaroPay! 더존 iPlus 결제내역 조회하기!
- 03BaroPay!더존 iPlus 결제내역 전표처리하기!

#### BaroPay! 😥 더존 iPlus 스시킹 시 발행하기!!

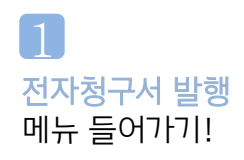

| 합겹색 💌                                                                                                    | 걸생                                       |                                                                                            | 💽 812 | 배뉴음향(Ctrl+W) 🔞 원격A/S 🔀 🕅                                                                                                    | 1                                                                            | 회사변경 기수변경                                            | DHOID |
|----------------------------------------------------------------------------------------------------|------------------------------------------|--------------------------------------------------------------------------------------------|-------|----------------------------------------------------------------------------------------------------|------------------------------------------------------------------------------|------------------------------------------------------|-------|
| 메일황면                                                                                                    | 전체메뉴                                     | 공지사항                                                                                       |       |                                                                                                    |                                                                              |                                                      |       |
| 封河                                                                                                    | 부가가치세                                    | 사업용계좌/신용카드                                                                                 | 자금/예산 | 고정자산/감가상각 경영정보/                                                                                                    | 금융지원 데이                                                                      | I터/시스템관리                                             | _ 1   |
| 진표입                                                                                                    | q                                        | 장부관리                                                                                       |       | 장부관리 ॥                                                                                                    | 3                                                                            | 산/제무제표                                               |       |
| # C C 노 도 "<br>빠 운 바 2 프 고 이 역<br>빠 운 부 가서 입 역<br>통 장가 해 2 관 신 사 발 한<br>정지 내 고 한 산 사 발 한<br>지지 분 구 사 발 한<br>전지 분 구 사 물 반 역 및 | 및 내역관리<br>비가 및 전포처리<br>( 김용및전포처리<br>전포처리 | 하가지 않고 전체전에 사실 지방하는 지 방법 가격 이 가지 가지 않고 지 도구에도 가 가장 가지 않고 지 않고 지 않고 지 않고 지 않고 지 않고 지 않고 지 않 |       | 부분분성(20) 우가(부사별)가려가 최근<br>부분분성(20) 유진<br>선정불(14) 유진<br>전성불(24) 유진<br>지수(14)<br>신청철(24) 유진<br>신청철(24) 유진<br>신청철(24) 유진<br>신청철(24) 유진<br>신청철(24) 유진<br>신청철(24) 유진<br>신청철(24) 유진<br>(24) 유진<br>(24) 유진 | 응 단지 이 공간<br>합계간액 시신<br>지우와표표<br>손익계산시<br>지조원가정세<br>다익양대금치<br>자본변용표<br>중도시산표 | 9백급토<br>부포<br>IA<br>분계산서                             |       |
| 기.<br>환경성정                                                                                                    | 국세정                                      | 전자세금계                                                                                      | [산/   | (김승빛선표                                                                                                    | 저리                                                                           | <b>/제무제표 II</b><br>산세                                |       |
| 회사등록<br>부서/사원등록<br>기개치등록                                                                                                    | 전자청                                      | 구서 발행                                                                                      |       |                                                                                                    |                                                                              | 가명세서<br>서                                            |       |
| 공급자등록<br>프로젝트등록<br>현장등록<br>이즈하도로                                                                                             | 전자청                                      | 구 수금내의                                                                                     | 격 및   | 전표처리                                                                                                    |                                                                              | · 안분명세서<br>· 안분명세서<br>· IT/부사별)순익현황<br>· IT/부사별)의기해회 |       |
| 계정과목및적요등록<br>거래처DM인쇄                                                                                                    |                                          | 마감후이철                                                                                      |       | 전기분 프로젝트별손의현황<br>전기분 프로젝트별원가연황                                                                                                    | 프로젝트별누<br>프로젝트별누<br>평산부속명체<br>영수증수취명                                         | ·적순의현황<br>·적원가현황<br>·적원가현황<br>·세세                    |       |

1 더존 iPlus에서 전자청구서를 발행하기 위해서는 "전자청구서 발행" 메뉴를 클릭합니다.

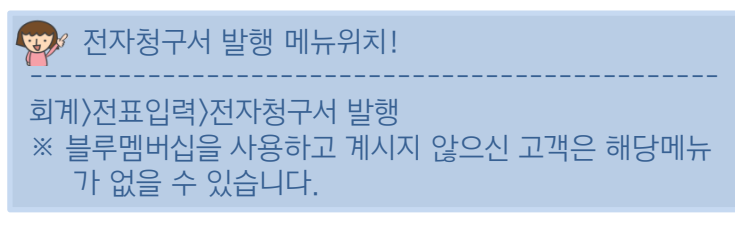

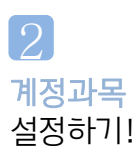

| [0101]더존베즈온 - 1개 - 2011/01/01 ~ 2011/12/31 (2011년도) ~    | er0103 (7)228 회장업명 💟 🖽 🗣 💶                                                                 |
|----------------------------------------------------------|--------------------------------------------------------------------------------------------|
| 🐉 🚰 <mark>अन्द्रेय ॰</mark> 📸 인사급여 ॰ 📆 알용노무 🛛 👘 생산재교 ॰ 🌉 | 같인조정 v 🔍개인조정 v 🤜 시스템관리 v 🛛 ④Bonkasan v 북가가능 🔹 북가셔비                                         |
| 합경색 🔽 🔹 👻 🚽                                              | 🖸 비준비뉴일명(Ctri+W) 🚵 일격사S 💽 💽 회사변경 기수변경 마                                                    |
| 메인화면 전체메뉴 공지사합                                           | 환경설정                                                                                       |
| 경설정 🔤 ( 🕜 ) 🖆 해배치방전                                      | [0101] 더즈비즈온 - 1기 - 2011/01/01 ~ 2011/12/31 (2011년도)                                       |
| ] 💬 🗔 🖶 - I 👔 - I 🔍 🛛 7018                               |                                                                                            |
| 전체 회계 불류 CMS                                             |                                                                                            |
| 9 1.기본입력연이 설정                                            |                                                                                            |
| 기본입력인데 1.한글                                              |                                                                                            |
| 2.88업8 솔 전표입력 자동설정관리                                     | 3.88업명총 전표업력 추가계정설정                                                                        |
| 0기분개정설정<br>그 부 구 드 14 전 과용                               | 매입해를 추가계정 사용여부 사용함<br>이 배운 초가계정석정                                                          |
| 대 총 401 22 삼 종 대 총                                       | 부개요 형 구 부 코 드 계정과목                                                                         |
| 대 🕿 채 권 108 👔 외 상 태 🕿 금                                  | . 매 와 404 2 제 품 배 와                                                                        |
| UH 🔟 145 🖓 😕 🖶                                           | > 매출채권 108 🕐 외 상 매 출 금                                                                     |
| 매입채무 251 👔 외상태입금                                         | 6                                                                                          |
|                                                          | . 매울채권 101 /2 현 금                                                                          |
| 2) 신용카드 기온계성을성(문제유영 4년)<br>과 도 이 전 바 사                   | 7                                                                                          |
| 카드채커 120 2 대 수 공                                         | 이 물게 걸 [10] 또 좋 해 집                                                                        |
| 카 드 채 무 253 ? 미 지 급 금                                    | . 태입 153 28 전 로                                                                            |
| 카드메입공제 2.부가세불공제 도                                        | b 태입채무 251 🙆 외 상 매 입 금                                                                     |
| 복 석 부 기 사용합                                              | 6 8 8 6                                                                                    |
| D 봉사료 사용여부 사용안함                                          | 田 업 坊 平 (1)                                                                                |
| 8 전표체크펜 원장 표시여부 표시안함                                     | 7 태 법 종                                                                                    |
| 4.중단사업코드 설정                                              | 9 5.글콜크게 설정                                                                                |
| 중단사업코드선택 이미사용                                            | 글을 크기 1, 작은 글을                                                                             |
|                                                          | 글을 크기는 [일반전표, 매입매출, 합계간역시산표, 일/월계표] 예만 적용 됩니다.<br>또한 변경하신 글을의 크기는 현재 사용자 PC의 전체 회사에 적용됩니다. |
|                                                          |                                                                                            |

- 전자청구서를 발행하기 전 미리 매출채권을 설정해 줍니다.
- 2 해당 설정값은 거래처원장을 기준으로 전자청구서를 발행할 때 계정과목으로 사용됩니다.

🌚 계정과목 설정 메뉴위치!

회계〉기초코드등록〉환경설정〉회계 탭

#### CHECK ONE! 거래처원장기준 전자청구서 발행하기!

| (0) | 150]  | 내국신  | 용장테 :    | 스트 - 11기 - 2 | 011/01 | /01 ~ 2011/ | 12/31 (2011 | 년도) ver0922  |           |                         | 0            | 세무대리용) 환경성정 🗹 🛛 🖽 😐 💶 🗙                 |
|-----|-------|------|----------|--------------|--------|-------------|-------------|--------------|-----------|-------------------------|--------------|-----------------------------------------|
|     | 2     | 재무회계 | -        | 인사급여 🗸 🥡     | 생산자    | ।2 + 📴 🛙 १  | 민조정 - 🤱     | 개인조정 🗸 🛄     | 수임처관리     | 🔹 🔜 시스템                 | !관리 -        | ③Bankses※ ▼ 부가기능 ▼ 부가서비스 ▼              |
| 통합검 | 색 🔽   |      |          | •            | 1색 (   |             |             | 0 HE         | 메뉴실행 (Ctr | I+₩) 🙀 ଅଞ୍ଚ             | avs 🕅 🕅 🕅    | 회사변경 기수변경 마이메뉴                          |
| -   | H     | 민화면  | Ϋ́       | 전체메뉴         |        | 전자청구        | 서 발행        | -            |           |                         |              | »                                       |
| 전자청 | 174   | 네 발행 | - 1      | +            | 1      |             |             |              | [0150]    | 내국신용장테                  | 스트 - 11기 - 2 | 011/01/01 ~ 2011/12/31 (2011년도) 🛛 🛛 🛛 🛛 |
|     | 123   |      | b • I    | a - 2 -      | 불러오.   |             | 체고반형        | ▮ ▾ 반해치성     | 기개처음      | 자 BillBEES              | 시 - 고그지저     | <b>u</b>                                |
|     | ~     |      |          |              | eur.   | VI OTHER    | ores        | 2071-        |           | 5 8 1 Diii 3032         |              | <u>- </u>                               |
|     | 거래    | 처원장기 | 준        | 전자세금계산서기     | 비준 🚽   | 환경설정        | [담당         | 영업사원:이메일     | 일, 수신담당;  | 자:이메일+SM                | S문자] 발송 (2   | 반당 200포인트 차감) ※2011년12월31일까지 무료         |
| 채권  | 기준    | 일자   | 2011 년   | ! 09 💽 월 📃   | 일      | 상태 0.전      | 체 💌         |              |           | _                       |              |                                         |
| 1   | 일     | 상태   | 코드       | 거래처          | 코드     | 계정과목        | 전기(월)…      | 발생금액         | 수금금액      | z 3                     | 청구금액         | 🧿 담당영업사원(선택)                            |
|     | 01    | 결제   | 00101    | 상하단동일        | 10800  | 외상매출금       | 13,103,300  | 3,750,000    | 3,400,000 | 13,453,30               | 13,453,300   | 담당자명 3                                  |
| E   | 01    | 결제   | 00102    | 상단큰거         | 10800  | 외상매출금       | 2,000,000   | 1,500,000    |           | 3,500,00                | 3,500,000    | 전화번호                                    |
|     | 01    | 결제   | 00103    | 하단작은거        | 10800  | 외상매출금       |             | 4,100,000    |           | 4,100,00 <mark>0</mark> | 4,100,000    | 유내폰민오                                   |
| E   | 01    | 결제   | 00104    | 복수거래         | 10800  | 외상매출금       |             | 6,000,000    |           | 6,000,00 <mark>0</mark> | 6,000,000    |                                         |
| E   | 01    | 미전송  | 00114    | 더존세무회계사      | 10800  | 외상매출금       |             | 5,000        |           | 5,00 <mark>0</mark>     | 1,234        | ◎ 수신자정보(필수)                             |
|     | 30    | 미전송  | 00101    | 상하단동일        | 10800  | 외상매출금       | 13,123,200  | 3,750,000    | 3,400,000 | 13,473,20               | 13,473,200   | 담당자명 ?                                  |
|     | 30    | 미전송  | 00102    | 상단큰거         | 10800  | 외상매출금       | 2,000,000   | .488,645,891 |           | . 490 , 645 , 89        | .490,645,891 | 전 화 번 호                                 |
|     | 30    | 미전송  | 00103    | 하단작은거        | 10800  | 외상매출금       |             | 4,122,000    |           | 4,122,00                | 4,122,000    | 휴대 폰변 호                                 |
| E   | 30    | 미전송  | 00104    | 복수거래         | 10800  | 외상매출금       |             | 6,000,000    |           | 6,000,00                | 6,000,000    | E - MAIL                                |
|     | 30    | 미전송  | 00105    | 복수거래(하단큼     | 10800  | 외상매출금       |             | 7,000,000    |           | 7,000,00                | 7,000,000    | 5록                                      |
|     | 30    | 미전송  | 00106    | 기간별          | 11200  | 공사미수금       |             | 165,000      |           | 165,00                  | 165,000      | ◎ 결제요청일자                                |
|     | 30    | 미전송  | 00107    | 전자청구 테스트     | 10800  | 외상매출금       |             | 16,432,149   |           | 16,432,14               | 16,432,149   |                                         |
| E   | 30    | 미전송  | 00109    | 테스트          | 10800  | 외상매출금       |             | .484,600,481 |           | .484,600,48             | .484,600,481 | ② 비고 (2월 또는 100사 이내)                    |
|     | 30    | 미전송  | 00114    | 더존세무회계사      | 10800  | 외상매출금       | 5,000       | 12,996,271   |           | 13,001,27               | 13,001,271   | <u>^</u>                                |
|     | 30    | 미전송  | 00121    | 전자세금테스트      | 10800  | 외상매출금       |             | 300          |           | 30                      | 300          |                                         |
| E   | 30    | 미전송  | 00123    | 기묜이바주카주      | 10800  | 외상매출금       |             | 192,693      |           | 192,69                  | 192,693      |                                         |
|     |       |      |          |              |        |             |             |              |           |                         | 19           |                                         |
| -   |       |      |          | 하기비· 16 기    |        |             | 30 231 500  | 039 259 785  | 000 008 3 | 062 691 295             | 062 687 519  | ◎ 첨부파일                                  |
|     |       |      |          |              |        |             | 55,251,300  | .003,203,105 | 0,000,000 | .002,031,205            | 1002,001,013 | 2 97                                    |
| •   | -     |      |          |              | _      | III.        |             |              |           |                         | ۲            |                                         |
|     | IX IA | 영업사  | -<br>원정보 | 를 입력합니다.     | F21-T  | 1558 (F5)   | -영업사원삭제     | 1            |           |                         |              |                                         |

- 1 전자청구서 발행메뉴로 들어가 "거래처원장기준" 탭을 선택합니다.
- 2 "불러오기"버튼을 클릭하여 채권기준일/매출채권계정과목/거래처/결제요청일자를 입력 후 "확인"버튼을 클릭합니다.

| 2                                                                                                    |
|----------------------------------------------------------------------------------------------------|
| 불리오기 ×                                                                                                    |
| 채권기준일 2011 년 06 월 01 일 2 ~ 2011 년 09 월 30 일 ?<br>계정 과목 전체선택(3건) 및 2 10800.12000.11200.<br>거 래 처 전체 2 전체 ~ 전체 2 전체<br>결제요청일자 2011 년 10 월 15 일 2 |
| <참고사항><br>1. 전표에서 거래처의 잔액이 있는 데이터를 반영합니다.<br>2. 계정과목은 환경설정에서 설정된 매출채권 계정을 자동 반영합니다.<br>3. 결제요청일자는 환경설정 탭에서 결제요청일자를 설정할 수 있습니다.                 |
| 확인(TAB) 취소(ESC)                                                                                                    |
| [불러오기 화면]                                                                                                    |

3 확인버튼 클릭 시 조회조건에 맞는 데이터를 자동으로 불러옵니다. 불러온 데이터 중 전기 (월)이월/발생금액/ 수금금액/잔액 은 수정이 불가하고 청구금액은 잔액과 동일하게 반영되지만 수정이 가능합니다.
4 불러온 데이터를 확인 및 수정 후 전자청구서를 발행할 건을 선택 후 "청구발행"버튼을 클릭하면 전자청구서가 발행됩니다.

#### TIP! <mark>거래처원장 첨부하기!</mark>

| <b>)</b> [( | 150 | ]내국신 | 용장테스       | 스트 - 11기 - 20 | )11/01 | /01 ~ 2011/ | 12/31 (2011 | l년도) ver0922  |            |             | (            | 세무미리용) 환경설정 🖂 🖽 😐 💶 🔪                |
|-------------|-----|------|------------|---------------|--------|-------------|-------------|---------------|------------|-------------|--------------|--------------------------------------|
|             |     | 재무회계 | -          | 인사급여 👻 🥡      | 생산지    | la - 📴 ध    | 민조정 - 🤱     | 개인조정 👻 📘      | 수임처관리      | - 🔜시스템      | 관리 -         | ②Bankassॐ ▼ 부가기능 ▼ 부가서비스 ▼           |
| 통합겸         | 색   | -    |            | • 2           | 석색 🚺   | <b>e</b>    |             | <b>(2)</b> 助言 | 메뉴실행 (Ctrl | +₩) 🙀 원건    | A/S 🕅 🕅      | 회사변경 기수변경 마이메뉴                       |
|             | DI  | 인화면  | Υ          | 전체메뉴          |        | 공지          | 사항          | 전자청구서         | 발행         |             |              | ×                                    |
| 전자칭         | 371 | 네 발행 |            | 400           |        | 1           |             |               | [0150]     | 내국신용장테:     | 스트 - 11기 - 2 | 2011/01/01 ~ 2011/12/31 (2011년도) 🔋 🖇 |
| ×           | 123 |      | <b>}</b> - | ? - 🔍 [       | 불러오    | 기 이메일등      | 록 청구발형      | · 」 些 2       | ] 거래처원     | 장 Bill3652  | 4 - 공급자정     | 1 <sup>2</sup>                       |
| 1           | 거래  | 처원장기 | 준          | 전자세금계산서기      | 1준     | 환경설정        | [담당         | 영업사원:이메일      | 일, 수신담당)   | 다:이메일+SM    | S문자] 발송 (공   | 건당 200포인트 차감) ※2011년12월31일까지 무료      |
| 채군          | 기준  | 일자 [ | 2011 년     | 1 09 💌 월 📃    | 일      | 상태 0.전      | 체 💌         |               |            |             |              |                                      |
| 1           | 일   | 상태   | 코드         | 거래처           | 코드     | 계정과목        | 전기(월)…      | 발생금액          | 수금금액       | 잔액          | 청구금액         | 🧕 담당 영업 사원(선택)                       |
| 1           | 01  | 결제   | 00101      | 상하단동일         | 10800  | 외상매출금       | 13,103,300  | 3,750,000     | 3,400,000  | 13,453,300  | 13,453,300   | 담당자명 사원일 ?                           |
|             | 01  | 결제   | 00102      | 상단큰거          | 10800  | 외상매출금       | 2,000,000   | 1,500,000     |            | 3,500,000   | 3,500,000    | 전 화 번 호 010-222-3333                 |
| 100         | 01  | 결제   | 00103      | 하단작은거         | 10800  | 외상매출금       |             | 4,100,000     |            | 4,100,000   | 4,100,000    | · 퓨내 폰변 호 U1U-333-444                |
|             | 01  | 결제   | 00104      | 복수거래          | 10800  | 외상매출금       |             | 6,000,000     |            | 6,000,000   | 6,000,000    | E - MATL Jeongran /o@bill36524,com   |
|             | 23  | 말행취소 | 00101      | 상하단동일         | 10800  | 외상매출금       | 13,123,200  | 3,750,000     | 3,400,000  | 13,473,200  | 13,473,200   |                                      |
|             | 23  | 청구   | 00103      | 하단작은거         | 10800  | 외상매출금       |             | 4,122,000     |            | 4,122,000   | 4,122,000    | 담당자명 달달자 2                           |
|             | 23  | 미전송  | 00104      | 복수거래          | 10800  | 외상매출금       |             | 6,000,000     |            | 6,000,000   | 6,000,000    | 전 화 번 호 02-321-5252                  |
|             | 23  | 미전송  | 00105      | 복수거래(하단讀      | 10800  | 외상매출금       |             | 7,000,000     |            | 7,000,000   | 7,000,000    | 휴대폰변호 010-2523-6363                  |
|             | 23  | 미전송  | 00106      | 기간별           | 11200  | 공사미수금       |             | 165,000       |            | 165,000     | 165,000      | E - MAIL jeongran78@naver.com        |
|             | 23  | 미전송  | 00107      | 전자청구 테스테      | 10800  | 외상매출금       |             | 16,432,149    |            | 16,432,149  | 16,432,149   | 등록                                   |
| 0           | 23  | 미전송  | 00109      | 테스트           | 10800  | 외상매출금       |             | .484,600,481  | 1,000      | 484,599,481 | .484,599,481 | ◎ 결제요청일자                             |
|             | 23  | 미전송  | 00114      | 더존세무회계사       | 10800  | 외상매출금       | 5,000       | 12,996,271    |            | 13,001,271  | 13,001,271   | 2011-10-14 ?                         |
|             | 23  | 미전송  | 00121      | 전자세금테 스트      | 10800  | 외상매출금       |             | 300           |            | 300         | 300          | 이 비고 (2출 또는 100자 이내)                 |
|             | 23  | 미전송  | 00123      | 기묜이바주카주       | 10800  | 외상매출금       |             | 192,693       |            | 192,693     | 192,693      | *                                    |
|             |     |      |            |               |        |             |             |               |            |             |              |                                      |
|             |     |      |            |               |        |             |             |               |            |             |              |                                      |
|             |     |      |            |               |        |             |             |               |            |             |              |                                      |
|             |     |      |            |               |        |             |             |               |            |             |              | 정 첨부파일                               |
|             |     |      | 1          | 합계: 14 건      |        |             | 28,231,500  | .550,608,894  | 6,801,000  | 572,039,394 | .572,03      | [전자청구]하단작은거_2011060 ? 열기             |
| •           |     |      |            |               |        |             |             |               |            |             |              |                                      |
|             |     |      |            |               |        |             |             |               |            |             |              |                                      |
| ) DI        | 시지  | 2    |            |               |        |             |             |               |            |             |              |                                      |

- 1 거래처원장기준 전자청구서 발행 시 전자청구서에 증빙자료로 거래처 원장을 첨부할 수 있습니다.
- 2 "불러오기"버튼을 통해 불러온 데이터를 선택 후 더블클릭 또는 상단의 거래처원장 버튼을 클릭합니다.
- 3 생성된 창을 통해서 거래내역을 확인할 수 있으며, 청구금액 반영 및 거래처원장 파일첨부(F3)를 자동으로 할 수 있습니다.

| 31 X 1 | 수잔고확  | ย<br>                    |               | 1 417 708 |                                 |            | ×         |                |               |                        |                         |      |                   |
|--------|-------|--------------------------|---------------|-----------|---------------------------------|------------|-----------|----------------|---------------|------------------------|-------------------------|------|-------------------|
| 래처     | [0    | 0103] 하던                 | 작은거           | 1.8784    |                                 |            |           | 3-2            |               |                        |                         |      |                   |
| 정과택    | r 20  | N 년 06<br>800 <b>?</b> 외 | 철 미 일<br>상매출금 | 2011 년 Ug | ] 월 [23] 월 <b>[2</b> ]<br>구 분 [ | 0 🔘 0.차변   | 이 1.잔액    |                |               |                        |                         |      |                   |
| 9      | 일자    | 전표변호                     |               | 적요        | 발생금액                            | 수금금액       | 잔액        |                |               |                        |                         |      |                   |
|        | 06-03 | 50001                    | 하단이 큰         | 경우        | 800,000                         |            | 800,000   |                |               | נער                    | 끼 키 의 자 / 저 다 :         | a    |                   |
|        |       |                          | [월            | 74 ]      | 800,000                         |            |           |                |               |                        | 네지 전경(신지)               | 371  |                   |
| 3      |       |                          | [ 누           | 74 ]      | 800,000                         |            |           |                |               |                        | 2011.09.01 ~ 2011.12.31 |      |                   |
| 1      | 08-01 | 50002                    |               |           | 3,300,000                       |            | 4,100,000 |                |               |                        |                         |      |                   |
|        |       |                          | [월            | 24 ]      | 3,300,000                       |            |           | <u>회사명 :</u> ( | <u> 귀른비즈은</u> |                        | 계정과목 : 10800:외상매출금      |      | 거래처:[00103]더존세무회: |
|        |       |                          | [ 누           | 74 ]      | 4,100,000                       |            |           | 配型             |               | 적요                     | 발생금액                    | 수금금액 | 잔액                |
|        | 09-09 | 50031                    | 테스트 1         | ( 10,000  | 11,000                          |            | 4,111,000 | 12-01          | 아메리카노-샘       | ₩ 1 X 1                | 1                       |      | 100 010 11        |
|        | 09-09 | 50032                    | 테스트 1         | ( 10,000  | 11,000                          |            | 4,122,000 | 12-01          | 21 AB 56 A 21 |                        | 430,049,141             |      | 436,049,14        |
|        |       |                          | [월            | 24.1      | 22,000                          | 2.         |           | 12-02          | (-) 먼저 확인 +   | -<br>≣710 ⊧-58 ×-1,000 | -63,800                 |      | 435,986,44        |
|        |       |                          | 1 5           | 24.1      | 4,122,000                       |            |           | 12-02          | 다음단계일 59      | × 5,000                | 324,500                 |      | 436, 310, 94      |
|        |       |                          |               | ,         | ()(22)000                       |            |           | 12-02          | 기재 -1 X -50   | 5                      | -550                    |      | 436, 310, 39      |
| -      |       |                          |               |           |                                 |            |           | 12+02          | ∟∟ 115 X 1,1  | 111                    | 140,541                 |      | 436, 450, 93      |
| -      |       |                          |               |           |                                 |            |           | 12-02          | (-)먼저 확인누     | 틀꺼야 58 × 1,000         | 63,800                  |      | 436, 514, 73      |
|        |       |                          | -             |           |                                 |            |           | 12-02          | 기재 1 X 500    |                        | 550                     |      | 436, 515, 28      |
|        |       |                          |               |           |                                 | _          |           |                | E SA          | 21                     | 436, 515, 283           |      |                   |
|        |       |                          |               | 3 7       | 배쳐원장 파일 첨보(F3)                  | \$¥9I(TAB) | 희소(ESC)   |                | 17            | 1                      | 436, 515, 283           |      |                   |
|        |       |                          |               |           |                                 |            |           |                |               |                        |                         |      |                   |

[거래처미수잔고확인 화면]

[첨부되는 거래처 원장 화면]

4 거래처원장 첨부여부는 우측 하단의 첨부파일을 통하여 확인하실 수 있습니다.

#### 3 확인버튼 클릭 시 더존 iPlus에서 Bill36524로 발행된 전자세금계산서 데이터를 불러옵니다. 불러온 데이터 중 공급가액/세액/합계금액은 수정이 불가하고 청구금액은 합계금액과

| 작성일사 2011년 🚾 월 01 일 👔 ~ 2011년 09 월 26 일 👔 |  |
|-------------------------------------------|--|
| 계정과목 전체선택(3건) 💌 ? 10800,12000,11200,      |  |
| 거 래 처 전체 🕜 전체 ~ 전체 🍘 전체                   |  |
| 결제요청일자 년 월 일 👔                            |  |
|                                           |  |
| 〈참고사항〉                                    |  |
| 1. 전표에서 거래처의 잔액이 있는 데이터를 반영합니다.           |  |
| 2.계정과목은 환경설정에서 설정된 매출채권 계정을 자동 반영합니다.     |  |
| 3. 결제요청일자는 환경설정 탭에서 결제요청일자를 설정할 수 있습니다.   |  |
|                                           |  |
| 2 확인(TAB) 취소(ESC)                         |  |
|                                           |  |

동일하게 반영되지만 수정이 가능합니다.

클릭하면 전자청구서가 발행됩니다.

불리오기

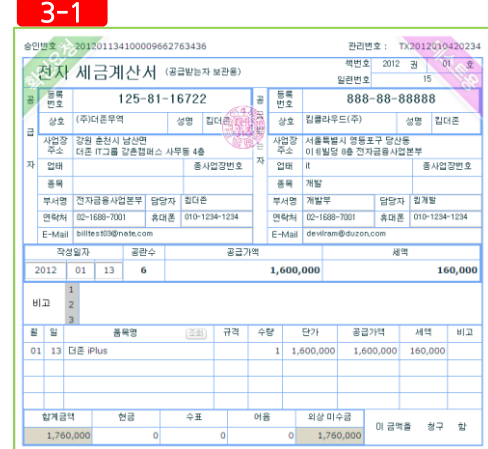

[첨부되는 매입세금계산서 화면]

전자청구서 발행메뉴로 들어가 "전자세금계산서기준" 탭을 선택합니다.
 "불러오기"버튼을 클릭하여 작성일자/거래처/결제요청일자를 입력 후 확인버튼을 클릭합니다.

또한 이렇게 생성된 전자청구서에는 기준이 된 전자세금계산서가 자동으로 탑재됩니다. 4 불러온 데이터를 확인 및 수정 후 전자청구서를 발행할 건을 선택 후 "청구발행"버튼을

| 전자세금계산서                             | 기준 전자                   | 청구서 늘                  | 발행히            | -7 !                                                     |
|-------------------------------------|-------------------------|------------------------|----------------|----------------------------------------------------------|
| 🤯 [0150]내국신용장테스트 - 11기 - 2011/01/01 | ~ 2011/12/31 (2011년도) v | er0922                 | (              | 세무대리용) 환경성정 🖂 🖽 🖳 🗖 🗙                                    |
| 👔 🌆 재무회계 👻 🎦 인사급여 🗸 📦 생산재고 🗸        | - 🌐 법인조정 - 🏖 개인조정       | - 🌆 수임처관리 - 🤜          | 시스템관리 👻        | ②Bonkass≫ ▼ 부가기능 ▼ 부가서비스 ▼                               |
| 통합검색 🔹 🔹 검색 🔶 예                     |                         | 0 빠른메뉴실행 (Ctrl+W)      | 🛐 ଅସA/S        | 회사변경 기수변경 마이메뉴                                           |
| 메인화면 전체메뉴 전체메뉴                      | 공지사항 전자경                | 성구서 발행<br>[0150] 내구시요: | 자테스트 - 11기 - 2 | >>>>>>>>>>>>>>>>>>>>>>>>>>>>>>>>>>>>                     |
|                                     | 이메일 4 청구발행 - 발          | 행취소 거래처원장 Bill         | 36524 - 공급자정   | 보                                                        |
| 거래처원장 1 전자세금계산서기준                   | 환경설정 [담당영업사원            | :이메일, 수신담당자:이메일        | +SMS문자] 발송 (건  |                                                          |
| 입력일자 2011년명조월 알 :                   | 상태 0.전체 💽               |                        |                |                                                          |
| 🛃 일 상태 작성일자 코드 거래처                  | 사업자번호 공급가액              | 세액 합겨 3                | 청구금액 청구        | 한 문단 영업 사원(선택)                                           |
| - 23 미전송 2011-09-01 00102 상단큰거      | 444-44-44444 99,999     | 9,999 109,99           | 109,998        | 담당사명 사원미 (?)<br>전화번호 02-6666-7777                        |
|                                     |                         |                        |                | 휴대폰번호 010-5555-6666<br>E - M ALL lieopgrap/28@duzop.com  |
|                                     |                         |                        |                | 등록                                                       |
|                                     |                         | 0                      |                | <ul> <li> 수신자정보(필수)</li> <li>담당자명 홍길동</li> </ul>         |
|                                     |                         |                        |                | 전 화 번 호 02-3332-4444                                     |
|                                     |                         |                        |                | 휴대폰변호 UTU-2222-3333<br>E - M A I L jeongran 78@naver.com |
|                                     |                         |                        |                | 등록 등록                                                    |
|                                     |                         |                        |                | ······                                                   |
|                                     |                         |                        |                | 이 비고 (2줄 또는 100자 이내)                                     |
|                                     |                         |                        | ·              | ÷                                                        |
|                                     |                         |                        |                |                                                          |
|                                     |                         | 8                      | 9 <u> </u>     |                                                          |
| 합계: 1 건                             | 99,999                  | 9,999 109,998          | 109,998        | ◎ 첨부파일                                                   |
| •                                   | III                     |                        | 3              | 세금계산서관리번호 TX2011096313161                                |
|                                     |                         |                        |                |                                                          |

#### CHECK TWO! 전자세금계산서기준 전자청구서 발행하기!

|            | 164   | 티비즈온 -     | - 17  - 20 | 11/01/01 ~ 2011/12/31 (2011년                                           | 년도) ver0112  |                   |            |             |              |      |      |          |                |               | <b>기업용</b> 환경    | 13 🖂 🖽        | <b>n</b> y | - 1 | ə × |
|------------|-------|------------|------------|------------------------------------------------------------------------|--------------|-------------------|------------|-------------|--------------|------|------|----------|----------------|---------------|------------------|---------------|------------|-----|-----|
| <b>*</b> 🖸 | 제목    | 무회계 🔻 🤮    | 이사급0       | # 🔻 📆 일용노무 🛛 🕡 생산재고 +                                                  | 🕕 법인조정 + 🧘개인 | 조정 👻 🔜 시스템관리      | Ŧ          |             |              |      |      |          |                |               | OBankasan *      | 부가기능          | - 3        | 가서비 | A 💌 |
| 합검색        | -     |            |            | <ul> <li>· 김석</li> <li>· · · · · · · · · · · · · · · · · · ·</li></ul> |              |                   |            |             |              |      |      | 💽 바른데:   | 뉴실행 (Ctrl+W)   | 🙉 भ्राय 🗛 🗐 💽 | (m)              | 회사변경 기        | 수변경        | ОЮ  | 비메뉴 |
| D          | 인회    | 면          | 1 2        | 체메뉴 공지사항                                                               | 전자형구 수금내역 및  | 전                 |            |             |              |      |      |          |                |               | _                |               |            |     | >>  |
| 민자형구       | 수급    | 내역 및 경     | 친표처리       | 🛄 🕜 🖨 해파치방진                                                            |              |                   | _          |             |              |      |      |          | [0101]         | 더존비즈온 - 1기 -  | 2011/01/01 ~ 201 | 1/12/31 (2011 | 년도)        |     |     |
| x 🙂        | 1     | -          | 2 2        | 물러오기 전표발행 :                                                            | 전표삭제 분개설정    | Bill36524 -       |            |             |              |      |      |          |                |               |                  |               |            |     |     |
| 친구일?       | 0 : F | 2011 14    |            | 1월 24 ~ 2011년 12월 3                                                    | 1 9 2        |                   |            |             |              |      |      |          |                |               |                  |               |            |     |     |
| 21 24 5    | a : F | 71 14      |            | ~ 711 2                                                                |              | 아 FH : 0.2134     |            | 전표처리        | 0.21%        |      |      |          |                |               |                  |               |            |     |     |
|            |       |            |            |                                                                        |              | a an 10.22.4      |            |             | 0.04         |      |      |          |                | _             |                  | •             |            |     |     |
| NO         | 1     | 청구일자       | 상태         | 코드 거래처명                                                                | 등록번호         | 청구금 <b>역</b>      | 결제요청<br>일자 | 결제/취소<br>일자 | <b>글제금</b> 역 | 긜제방법 | 금융기판 | 수수<br>료출 | 수수료<br>(VAT포함) | 입금일자          | 입금액              | 말행구분          | 분개         | 전송  | -   |
| 400        | m     | 2011-12-21 | 성구         | 00104 (주)경인양혁                                                          | 444-44-44444 | 100.000           | 2012-01-15 |             |              |      |      |          |                |               |                  | Bi 1136524    |            | ×   |     |
| 401        | m l   | 2011-12-21 | 청구         | 00134 8HOLDHE                                                          | 120-85-24342 | 110,000,000       | 2011-12-25 |             |              |      |      |          |                |               |                  | Bi1136524     |            | ×   |     |
| 402        |       | 2011-12-22 | 2 성구       | 00102 더존닥스                                                             | 111-11-11119 | 1,000,000,000,000 | 2011-12-24 |             |              |      |      |          |                |               |                  | Bi 1136524    |            | ×   |     |
| 403        |       | 2011-12-22 | 8구         | 00102 더존닥스                                                             | 111-11-11119 | 580,000           |            |             |              |      |      |          |                |               |                  | Bi 1136524    |            | ×   |     |
| 404        |       | 2011-12-22 | 2 영광       | 00102 더존탁스                                                             | 111-11-11119 | 580,000           |            |             |              |      |      |          |                |               |                  | Bi1136524     |            | ×   |     |
| 405        |       | 2011-12-22 | 2 결제취소     | 00102 더존닥스                                                             | 111-11-11119 | 1,000             | 2012-01-15 | 2011-12-22  |              |      |      |          |                |               |                  | Bi1136524     |            | ×   |     |
| 405        |       | 2011-12-22 | 2 결제하소     | 001.02 더준닥스                                                            | 111-11-11119 | 1,000             | 2012-01-15 | 2011-12-22  |              |      |      |          |                |               |                  | Bi1136524     |            | ×   |     |
| 407        |       | 2011-12-22 | 2 결제취소     | 00102 더존탁스                                                             | 111-11-11119 | 1.000             | 2012-01-15 | 2011-12-22  |              |      |      |          |                |               |                  | Bi1136524     |            | ×   |     |
| 408        |       | 2011-12-23 | 철구         | 00102 더존탁스                                                             | 111-11-11119 | 1,100             | 2012-01-15 |             |              |      |      |          |                |               |                  | Bi 1136524    |            | ×   |     |
| 409        |       | 2011-12-22 | 2 결제하소     | 00102 더존탁스                                                             | 111-11-11119 | 1,000             | 2012-01-15 | 2011-12-22  |              |      |      |          |                |               |                  | Bi1136524     |            | ×   |     |
| 410        |       | 2011-12-22 | 2 결제취소     | 00102 더존탁스                                                             | 111-11-11119 | 1,000             | 2012-01-15 | 2011-12-22  |              |      |      |          |                |               |                  | Bi1136524     |            | ×   |     |
| 411        |       | 2011-12-22 | 2 열람       | 00104 (주)경인양혁                                                          | 444-44-44444 | 9,999             | 2012-01-15 |             |              |      |      |          |                |               |                  | Bi1136524     |            | ×   |     |
| 412        |       | 2011-12-22 | 2 결제       | 00102 더존탁스                                                             | 111-11-11119 | 1,000             | 2012-01-15 | 2011-12-22  | 1,000        | 신용카드 | 외환카드 | 3.00%    |                | 33 2011-12-26 | 96               | Bi1136524     | 혼합         | 0   |     |
| 413        |       | 2011-12-23 | 2 결제       | 00102 더존탁스                                                             | 111-11-11119 | 1,000             | 2012-01-15 | 2011-12-22  | 1,000        | 신용카드 | 신한카드 | 3.00%    |                | 33 2011-12-26 | 96               | Bi1136524     | 혼압         | 0   |     |
| 414        | п     | 2011-12-23 | 영람         | 00102 더존닥스                                                             | 111-11-11119 | 11,000            | 2012-01-15 |             |              |      |      |          |                |               |                  | Bi 1 36524    |            | ×   |     |
| 415        |       | 2011-12-23 | 3 청구       | 00104 (주)경민양행                                                          | 444-44-44444 | 1,098             | 2012-01-15 |             |              |      |      |          |                |               |                  | Bi 1136524    |            | ×   |     |
| 416        |       | 2011-12-23 | 3 철구       | 00104 (주)겸민양핵                                                          | 444-44-44444 | 1,100             | 2012-01-15 |             |              |      |      |          |                |               |                  | Bi 1 136524   |            | ×   |     |
| 417        | m     | 2011-12-23 | 3 청구       | 00104 (주)경민양향                                                          | 444-44-44444 | 1,098             | 2012-01-15 |             |              |      |      |          |                |               |                  | Bi1136524     |            | ×   |     |
| 418        |       | 2011-12-23 | 3 청구       | 00103 더존세무회계                                                           | 128-01-39246 | 550,000           | 2012-01-15 |             |              |      |      |          |                |               |                  | Bi1136524     |            | ×   |     |
| 419        |       | 2011-12-23 | 3 청구       | 00102 더존탁스                                                             | 111-11-11119 | 55,000            | 2012-01-15 |             |              |      |      |          |                |               |                  | Bi1136524     |            | ×   |     |
| 420        |       | 2011-12-23 | 3 청구       | 00104 (주)경민양형                                                          | 444-44-44444 | 2,222             | 2012-01-15 |             |              |      |      |          |                |               |                  | Bi1136524     |            | ×   |     |
| 421        |       | 2011-12-23 | 3 청구       | 00102 더존닥스                                                             | 111-11-11119 | 110,000           | 2012-01-15 |             |              |      |      |          |                |               |                  | Bi1136524     |            | ×   |     |
|            |       |            |            | 함 계                                                                    |              | 3,570,136,145,732 |            |             | 4,000        |      |      |          | 1.             | 21            | 3,87             | 3             |            |     |     |
|            |       | -          | Let II 1   | 76                                                                     |              |                   |            |             |              |      |      | THE H    |                |               |                  |               | _          |     | ~   |
|            | m.    | 28         | 5 511      | 계정과목                                                                   |              | 차변                |            |             | 대변           | 3    | 25 🗧 | 시닒       | 8              |               | 적요               |               |            | 4   | M   |
| 전표일        | AF    |            |            |                                                                        |              |                   |            |             |              |      |      |          | -              |               |                  |               |            |     |     |

🛶 메시지 🏷

BaroPay!

- 1 더존 iPlus의 회계)전표입력)전자청구 수금내역 및 전표처리 메뉴를 클릭합니다.
- 2 메뉴 접속 후 "불러오기" 버튼을 클릭하면 Bill36524 로그인 창이 생성이 되고 ID/PW 입력 후 "확인"버튼을 클릭합니다.

|                                                                                                    |   | 2-1              |                                |                             |                       |               |                   |
|----------------------------------------------------------------------------------------------------|---|------------------|--------------------------------|-----------------------------|-----------------------|---------------|-------------------|
| Bill3,524 로그인 ×                                                                                                    | ( | 안내               |                                |                             |                       |               |                   |
| OH이드         billtest02         ×         Bill56524의 아이디와 비밀번호를 입력하여 주십시요.           비밀번호         ********         ×         아이디 입력 시 대·소문자를 구분 하오니 유의 하시기 바랍니다. |   | ※ 아래와<br>Bill365 | 같이 Bill36524에서<br>24에서 저장된 전자층 | 전자청구 내역이 반영<br>영구 데이터는 다운로! | 5되었습니다.<br>드 되지 않습니다. |               |                   |
| ☑ 자동로그인                                                                                                    |   | 구분               | 청구                             | 열람                          | 결제                    | 기타(취소)        | 합계                |
| Bill36524회원가입         확인(TAB)         취소(ESC)                                                                                                    |   | 건수               | 376                            | 94                          | 2                     | 135           | 607               |
| ~매뉴얼                                                                                                    |   | 금액               | 2,334,430,148,464              | 1,228,303,560,303           | 2,000                 | 7,673,305,835 | 3,570,407,016,602 |
| 바로수금서비스 전자청구서 매뉴얼 동영상 매뉴얼                                                                                                    |   | 참고 : 저경          | 장 및 삭제된 데이터기                   | · 있는 경우 합계 건수               | ≃ 및 금액이 다를 수 였        | !습니다.         | 확인(TAB)           |

[Bill36524 로그인 화면]

[불러오기 결과 화면]

- 3 "확인"버튼 클릭 시 청구일자에 입력된 기간에 발행된 전자청구서가 모두 불러와 집니다. (자동 로그인시 "불러오기" 버튼을 클릭하면 데이터를 불러옵니다.)
- 4 해당 상태 값에 따라서 전자청구서 진행상황을 확인할 수 있고, 상태 값이 결제인 건에 대해서 는
  - 상태값 안내
    1. 청구 : 전자청구서를 발행 한 상태
    2. 열람 : 매입처에서 전자청구서를 열람한 상태
    3. 결제 : 매입처에서 전자청구서를 통해 대금을 결제한 상태
    4. 결제취소 : 매입처에서 결제한 대금을 기타 사유로 인해 매출자가 취소한 상태
    5. 발행취소 : 발행한 전자청구서를 취소한 상태 (결제 시 취소불가)
    6. 삭제 : 발행 취소한 전자청구서를 삭제한 상태

### 

| "저자처그 스그네여 미 저포한과" 메트크 드어가네 사다이 "님께서저"비트오 크리하니다       |
|-------------------------------------------------------|
| 신사장수 구금대학 및 신표서다. 매뉴도 들어가지 경단의, 문제결정 미문을 들억입니다.       |
| "머케카즈 미 게거서거" 권이 싸서다면 어케이 트셔에 마케 서저 중 "하이"마트의 크리하니다   |
| - 문까기운 및 세상실상, 장이 생성되면 업세의 특징에 맞게 실장 우, 확인 마는글 글닥입니다. |

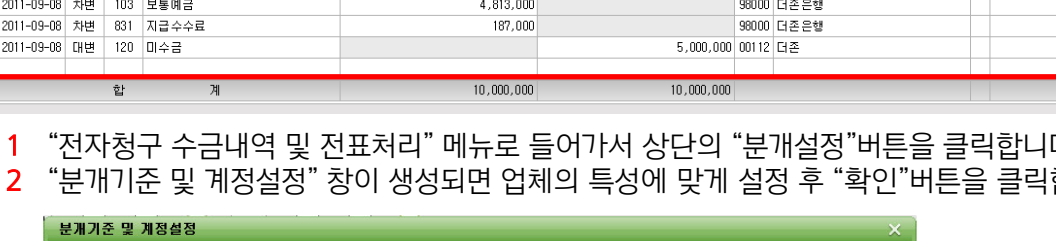

|                                                                | V 2011-03-02 EM 00103 ECI 28 AF                 |                                  |                                 |                                    |                      | 33,000 |              | 2011-03-02 | 00,000                            | 2011-      | - 10/2           | m 21 =  | 2.00%                                  | 1,034                      | 2011 03 00 | 30,000    | 011100324  |            | $\sim$    |   |            |
|----------------------------------------------------------------|-------------------------------------------------|----------------------------------|---------------------------------|------------------------------------|----------------------|--------|--------------|------------|-----------------------------------|------------|------------------|---------|----------------------------------------|----------------------------|------------|-----------|------------|------------|-----------|---|------------|
| 6                                                              | V                                               | 2011-09                          | -02                             | 결제                                 | 00109                | 플러 스상사 | 111-11-11119 | 60,000     |                                   | 2011-09-02 | 60,000           | 신용카드    | E 삼:                                   | 성카드                        | 2.80%      | 1,848     | 2011-09-06 | 58,152     | Bil136524 | 혼 | 0          |
| 7                                                              | <b>V</b>                                        | 2011-09                          | -02                             | 결제                                 | 00109                | 플러 스상사 | 111-11-11119 | 57,000     |                                   | 2011-09-02 | 60,000           | 신용카드    | E 807                                  | 씨카드                        | 3.00%      | 1,980     | 2011-09-08 | 58,020     | Bi1136524 | 혼 | 0          |
| 8                                                              | <b>V</b>                                        | 2011-09                          | -08                             | 결제                                 | 00109                | 플러 스상사 | 111-11-11119 | 2,000      |                                   | 2011-09-08 | 1,800            | 신용카드    | E 807                                  | 씨카드                        | 2.80%      | 55        | 2011-09-12 | 1,745      | Bi1136524 | 흔 | 0          |
| 9                                                              | <b>V</b>                                        | 2011-09                          | -08                             | 결제                                 | 00109                | 플러 스상사 | 111-11-11119 | 1,500      |                                   | 2011-09-08 | 1,500            | 신용카드    | E 807                                  | 씨카드                        | 2.80%      | 46        | 2011-09-12 | 1,454      | Bil136524 | 혼 | 0          |
| 10                                                             | <b>V</b>                                        | 2011-09                          | -08                             | 결제                                 | 00109                | 플러 스상사 | 111-11-11119 | 1,200      | 2011-09-15                        | 2011-09-08 | 1,200            | 신용카드    | E 807                                  | 씨카드                        | 2.80%      | 36        | 2011-09-12 | 1,164      | Bi1136524 | 혼 | 0          |
| 11                                                             | <b>V</b>                                        | 2011-09                          | -14                             | 청구                                 | 00101                | 더존닷컴   | 123-12-12345 | 2,200,000  | 2011-10-30                        |            |                  |         |                                        |                            |            |           |            |            | 계 산서      |   | ×          |
| 12                                                             | <b>V</b>                                        | 2011-09                          | -15 빌                           | 발행취소                               | 00104                | 아이상사   | 777-77-77777 | 6,000,000  |                                   |            |                  |         |                                        |                            |            |           |            |            | 거래 처원 장   |   | ×          |
|                                                                |                                                 |                                  |                                 | 합                                  |                      | 'শ     |              | 83,317,323 |                                   |            | 23,179,500       |         |                                        |                            |            | 1,651,259 |            | 42,528,241 |           |   |            |
|                                                                |                                                 |                                  |                                 |                                    |                      |        |              |            |                                   |            |                  |         |                                        |                            |            |           |            |            |           |   |            |
|                                                                |                                                 |                                  |                                 |                                    |                      |        |              |            |                                   |            |                  |         |                                        |                            |            |           |            |            |           |   |            |
| 전표                                                             | 일자                                              | 구분                               |                                 |                                    | 계정고                  | 과목     |              | 차변         |                                   |            | 대변               |         | 코드                                     |                            | ж          | 배처명       |            | 적          | 8         |   | 부,         |
| 전표:<br>2011-0                                                  | 일자<br>09-01                                     | 구분<br>차변                         | 120                             | 미수금                                | 계정고                  | 과목     |              | 차변         | 5,000,000                         |            | 대변               |         | 코드<br>00112                            | 더존                         | 712        | 배처명       |            | 적          | 8         |   | 부,         |
| 전 표(<br>2011-0<br>2011-0                                       | 일자<br>)9-01<br>)9-01                            | 구분<br>차변<br>대변                   | 120<br>108                      | 미수금<br>외상매를                        | 계정I<br>출금            | 과목     |              | 차변         | 5,000,000                         |            | 대변<br>5,1        | 000,000 | 코드<br>00112<br>00104                   | 더존<br>아이상시                 | 742<br>F   | 배처명       |            | 적          | 8         |   | 부,<br>103  |
| 전 표<br>2011-0<br>2011-0<br>2011-0<br>2011-0                    | 일자<br>09-01<br>09-01<br>09-08                   | 구분<br>차변<br>대변<br>차면             | 120<br>108<br>103               | 미수금<br>외상매를<br>보통예를                | 계정I<br>출금<br>금       | 과목     |              | が増         | 5,000,000                         |            | 대변<br>5,1        | 000,000 | 코드<br>00112<br>00104<br>98000          | 더존<br>아이상시<br>더존은형         | 712<br>    | 배처명       |            | 적          | 8         |   | 부,<br>103  |
| 전 표(<br>2011-0<br>2011-0<br>2011-0<br>2011-0                   | 일자<br>)9-01<br>)9-01<br>)9-08<br>)9-08          | 구분<br>차변<br>대변<br>차변<br>차면       | 120<br>108<br>103<br>831        | 미수금<br>외상매렬<br>보통예금<br>지급수4        | 계정I<br>출금<br>금<br>수료 | 과목     |              | が増         | 5,000,000<br>4,813,000<br>187,000 |            | 대변<br>5,1        | 000,000 | ⊒⊑<br>00112<br>00104<br>98000<br>98000 | 더존<br>아이상시<br>더존은형<br>더존은형 | 742<br>    | 배치명       |            | 적          | 8         |   | 早。<br>103  |
| 전표<br>2011-0<br>2011-0<br>2011-0<br>2011-0<br>2011-0<br>2011-0 | 일자<br>09-01<br>09-01<br>09-08<br>09-08<br>09-08 | 구분<br>차변<br>대변<br>차변<br>차면<br>대변 | 120<br>108<br>103<br>831<br>120 | 미수금<br>외상매렬<br>보통예금<br>지급수4<br>미수금 | 계정고<br>출금<br>금<br>수료 | 과목     |              | が増         | 5,000,000<br>4,813,000<br>187,000 |            | 대변<br>5,1<br>5,1 | 000,000 |                                        | 더존<br>아이상시<br>더존은형<br>더존은형 | 712<br>    | 배처명       |            | 적          | 8         |   | 부 /<br>103 |

| 전 | 사정구                                             | ÷÷i      | 금대역 및 전     | 표저리   | _      |        |              | [UI50] (주)더쏜 - [17] - 2017/07/01 ~ 2017/12/31 (2011년도) > |            |             |           |      |           |          |                |            |           |           |         |    |   |
|---|-------------------------------------------------|----------|-------------|-------|--------|--------|--------------|----------------------------------------------------------|------------|-------------|-----------|------|-----------|----------|----------------|------------|-----------|-----------|---------|----|---|
| × | 123                                             |          | 👌 i 🖶 🔹 i 🚺 | 2 - 6 | 3      | 불러오기   | 전표발행 전표      | 1 E개설                                                    | 정검         | 4 Bill36    | 524 -     |      |           |          |                |            |           |           |         |    |   |
| 쳠 | 청구알자: 2011 년 06 월 21 일 22 ~ 2011 년 09 월 21 일 20 |          |             |       |        |        |              |                                                          |            |             |           |      |           |          |                |            |           |           |         |    |   |
| 거 | 배                                               | 처 :      | 전체 ?        |       |        | ~ 전체   | ?            |                                                          | 상          | 태 : 0,전체    |           | - 전3 | 표처리 : 0.건 | 킨체       | <b>•</b>       |            |           |           | -       |    |   |
|   | NO                                              | Ø        | 청구일자        | 상태    | 코드     | 거래처명   | 등록번호         | 청구금액                                                     | 결제요청<br>일자 | 결제/취소<br>일자 | 결제금액      | 결제방법 | 금융기관      | 수수<br>료율 | 수수료<br>(VAT포함) | 입금일자       | 입금액       | 발행구분      | )<br>분기 | 전송 | ŀ |
|   | 4                                               | <b>v</b> | 2011-09-01  | 결제    | 00104  | 아이상사   | 777-77-77777 | 6,000,000                                                |            | 2011-09-01  | 5,000,000 | 신용카드 | 비씨카드      | 3.40%    | 187,000        | 2011-09-08 | 4,813,000 | 거래처원장     | 혼       | 0  | h |
|   | 5                                               | <b>V</b> | 2011-09-02  | 결제    | 00109  | 플러 스상사 | 111-11-11119 | 55,000                                                   |            | 2011-09-02  | 55,000    | 신용카드 | 비씨카드      | 2.80%    | 1,694          | 2011-09-06 | 53,306    | Bi1136524 | 혼       | 0  |   |
|   | 6                                               | <b>V</b> | 2011-09-02  | 결제    | 00109  | 플러 스상사 | 111-11-11119 | 60,000                                                   |            | 2011-09-02  | 60,000    | 신용카드 | 삼성카드      | 2.80%    | 1,848          | 2011-09-06 | 58,152    | Bil136524 | 혼       | 0  | Ł |
|   | 7                                               | <b>V</b> | 2011-09-02  | 결제    | 00109  | 플러 스상사 | 111-11-11119 | 57,000                                                   |            | 2011-09-02  | 60,000    | 신용카드 | 비씨카드      | 3.00%    | 1,980          | 2011-09-08 | 58,020    | Bi1136524 | 혼       | 0  |   |
|   | 8                                               | <b>V</b> | 2011-09-08  | 결제    | 00109  | 플러 스상사 | 111-11-11119 | 2,000                                                    |            | 2011-09-08  | 1,800     | 신용카드 | 비씨카드      | 2.80%    | 55             | 2011-09-12 | 1,745     | Bi1136524 | 혼       | 0  |   |
|   | 9                                               | <b>V</b> | 2011-09-08  | 결제    | 00109  | 플러 스상사 | 111-11-11119 | 1,500                                                    |            | 2011-09-08  | 1,500     | 신용카드 | 비씨카드      | 2.80%    | 46             | 2011-09-12 | 1,454     | Bill36524 | 혼       | 0  | L |
|   | 10                                              | <b>V</b> | 2011-09-08  | 결제    | 00109  | 플러 스상사 | 111-11-11119 | 1,200                                                    | 2011-09-15 | 2011-09-08  | 1,200     | 신용카드 | 비씨카드      | 2.80%    | 36             | 2011-09-12 | 1,164     | Bill36524 | 혼       | 0  | L |
|   | 11                                              | <b>V</b> | 2011-09-14  | 청구    | 00101  | 더존닷컴   | 123-12-12345 | 2,200,000                                                | 2011-10-30 |             |           |      |           |          |                |            |           | 계산서       |         | X  |   |
|   | 12                                              |          | 2011-09-15  | 반해치스  | 001.04 | 아이 산다  | 777-77-77777 | 6,000,000                                                |            |             |           |      |           |          |                |            |           | 거래 처위 자   |         | ×  |   |

| 매클                                                           | 출채권                                    | 108                           | 외상매출금                                              |                                    |                                                                   | OH                          | 출채권                              | 108                  | 외상매출금              |  |
|--------------------------------------------------------------|----------------------------------------|-------------------------------|----------------------------------------------------|------------------------------------|-------------------------------------------------------------------|-----------------------------|----------------------------------|----------------------|--------------------|--|
| 매출채<br>상대 예<br>상대 예<br>· · · · · · · · · · · · · · · · · · · |                                        |                               |                                                    |                                    |                                                                   | 결제시                         | 점 매출채권                           | 120                  | 미수금                |  |
| 상대                                                           | 예 금                                    | 103                           | 보통예금                                               |                                    |                                                                   | 상대                          | 예 금                              | 103                  | 보통예금               |  |
| 계정                                                           | 수수료                                    | 831                           | 지급수수료                                              |                                    |                                                                   | 계정                          | 수수료                              | 831                  | 지급수수료              |  |
| 2, 결자<br>3, 매월<br>4, 결자                                      | 메일자 기준<br>출채권 : [빌<br>메시점 매출<br>자청구서 메 | :전표<br> 행구분<br>채권 : :<br>뉴메 입 | 분개를 결제일자의<br>- 거래처원장] 인<br>거래처에서 대금 릴<br>력되 계정이 없는 | · 지급일<br>· 경우 건<br>· 제되는<br>· 경우 분 | 자에 각각 분개됩니<br>자에 각각 분개됩니<br>현자청구서에 입력!<br>시점에 전표분개 :<br>개설정의 매출채권 | 니다.<br>린 매출;<br>처리하는<br>계정으 | 배권 계정으로<br>- 경우 발생도<br>로 부개된니 [[ | ! 자동<br> 는 채:<br>'!. | 분개됩니다.<br>권계정 입니다. |  |

- 입금일자 기준 : 공급자의 계좌에 대금이 입금된 시점을 기준으로 한번에 분개됩니다.
- 결제일자 기준 : 공급받는 자가 결제한 시점과 공급자의 계좌에 입금된 시점으로 각각 분개됩니다.
- 3 분개설정이 끝나면 "불러오기"버튼을 클릭하여 전자 청구된 내역을 불러옵니다. 불러오는 내역 중 결제 건은 분개설정에 설정대로 자동으로 분개됩니다.
- 4 불러온 내역 중 전표처리 할 결제 건을 선택 후 상단의 "전표발행" 버튼을 클릭하면 선택된 내역을 자동회계처리 합니다. (일반전표 입력으로 전표를 전송)
- 5 한번 전송한 결제내역은 전송 값에 "O"로 표기됩니다.

BaroPay!

더존 iPlus

## BaroPay! 「そうていりをの」(1)を のろうれいくけんなしん」!

#### CONTENTS

- 01 BaroPay! 더존 iCube 전자청구서 발행하기!
- 02 BaroPay! 더존 iCube 결제내역 조회하기!
- 03BaroPay!더존 iCube 결제내역 전표처리하기!

#### BaroPay! 더존 iCube 전자친구시

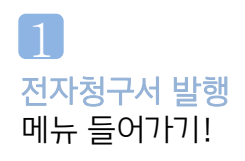

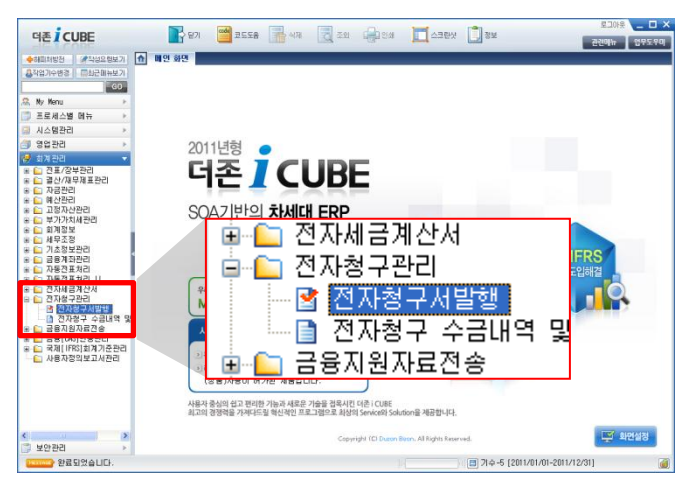

발행하기!

1 더존 iCube에서 전자청구서를 발행하기 위해서는 "전자청구서 발행" 메뉴를 클릭합니다.

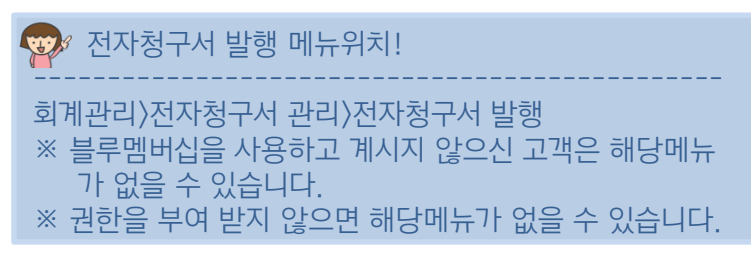

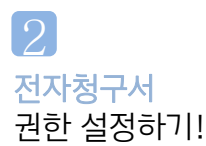

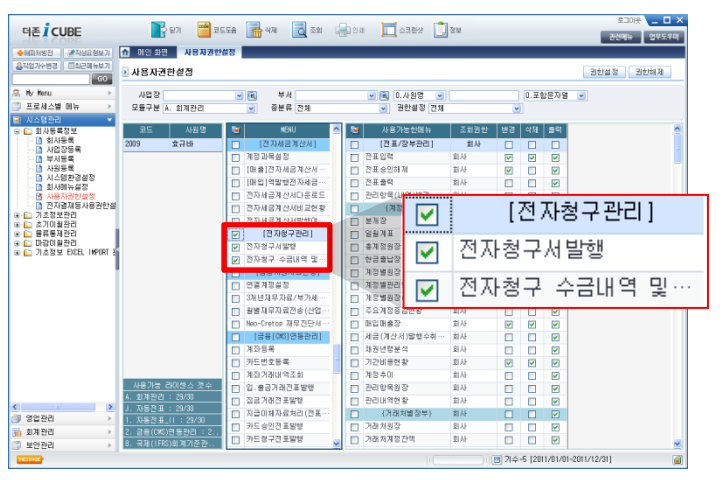

 전자청구서를 발행 및 조회하기 위해서는 전자청구서 관련 권한을 가지고 있어야 합니다.

🥨 권한설정 위치

시스템관리)회사등록정보)사용자권한설정 모듈구분 회계관리 선택 후 전자청구서 관리 권한부여

#### 잔액과 동일하게 반영되지만 수정이 가능합니다. 5 데이터를 확인 및 수정 후 전자청구서를 발행할 건을 선택 후 "전자청구서 발행"버튼을 클릭하면 전자청구서가 발행됩니다.

- 4 불러온 데이터 중 전기 (월)이월/발생금액/수금금액/잔액 은 수정이 불가하고 청구금액은

|   | ·                                                    |
|---|------------------------------------------------------|
| 3 | 조회된 데이터 중 전자청구서를 발행 할 업체를 선택 후 "불러오기"버튼 클릭 시 선택한 데이터 |
|   | 를 불러옵니다. "불러오기 버튼 클릭 시 생성되는 창에서 "불러오기 시 원장내역 첨부파일 추가 |
|   | 부분에 체크를 하면 불러온 데이터에는 자동으로 거래처 원장이 첨부됩니다.             |

×

|   |       |                        | 계정과목명 |             |           |      | 잔액 🔷          |  |
|---|-------|------------------------|-------|-------------|-----------|------|---------------|--|
| 1 | 00469 | 국간이이웨덴에 술              | 외상매출금 | 78,004,001  |           |      | 78,004,001    |  |
| 1 | 00470 | 국민선리(다습                | 외상매출금 | 37,537,950  |           |      | 37,537,950    |  |
| Ī | 00471 | <u>국민한국대</u> 술         | 외상태출금 | 87,500,000  |           |      | 87,500,000    |  |
| Ī | 00574 | T BITAL ATVESTIDE      | 외상매출금 | 22,788,223  |           |      | 22,788,223    |  |
| Ī | 00606 | 공기대학교                  | 외상태출금 | 1,000,000   |           |      | 1,000,000 =   |  |
|   | 00618 | 두긴 분위된 제출              | 외상매출금 | 372,120     |           |      | 372,120       |  |
| Ī | 00625 | 전기 대학교 2학 <b>학</b>     | 외상태출금 | 1,000,000   |           |      | 1,000,000     |  |
|   | 00626 | 술 일 두려                 | 외상태출금 | 1,928,000   |           |      | 1,928,000     |  |
| Ī | 00670 | (7)(川田住て2)置            | 외상태출금 | 3,520,000   |           |      | 3,520,000     |  |
|   | 00671 | 응산티지인 기록               | 외상매출금 | 1,980,000   |           |      | 1,980,000     |  |
| Ī | 00713 | 우리 귀장(1술)              | 외상매출금 | 2,652,675   |           |      | 2,652,675     |  |
|   | 00714 | THERE IN A DESCRIPTION | 외상매출금 | 31,100,665  |           |      | 31,100,665    |  |
| I | 00715 | THANKI ACT AND         | 외상태출금 | 196,071,480 |           |      | 196,071,480   |  |
|   | 99603 | 비장되는                   | 외상태출금 | 80,123,677  |           |      | 80,123,677    |  |
|   | 99604 | こと列口                   | 외상매출금 | 45,726,150  |           |      | 45,726,150    |  |
|   |       |                        |       | 795,716,598 | 15,618,90 | 0 0  | 811,335,498 🥪 |  |
|   |       |                        | 11    |             | -         | _    | >             |  |
|   |       |                        |       |             | 조회( 목     | 불러오기 | 否 료 (ESC)     |  |

🕨 거래처원장 잔맥 조회

[불러오기 화면에서 불러오기 클릭 화면]

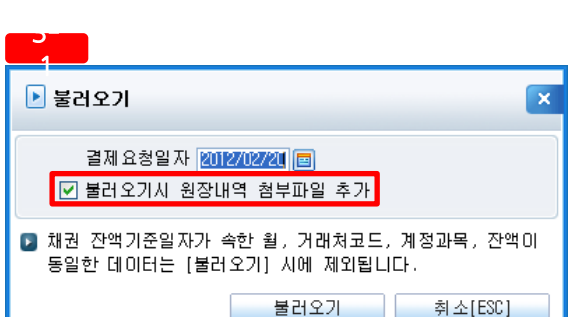

전자청구서 발행메뉴로 들어가 "거래처원장기준" 탭을 선택합니다. 1 2 "불러오기"버튼을 클릭하여 채권기준일자/계정과목 및 기타 정보를 입력 후 "조회"버튼을 클릭합니다.

| 더존 <mark>İ</mark> CUBE                                 | 말        | ग 🤷 चट्टद्व 🚠 भव             | 🛃 ত্রহা 🕞                | 이 안쇄 🔲 스크린샷              | 정보           | _           |                       | 로그아웃 _                               |
|--------------------------------------------------------|----------|------------------------------|--------------------------|--------------------------|--------------|-------------|-----------------------|--------------------------------------|
| ♣해피처방전  중작성요령보기                                        | ☆ 메인 화면  | 전자청구서발행                      |                          |                          |              | 5           |                       |                                      |
| 응작업기수변경 회근메뉴보기<br>GO                                   | ▶ 전자청구서  | 발행                           |                          |                          | 2 불러         | 오기 전자청구     | 서 발행 이리보기 사           | 용자등록 공급자정보 Bill36524바로가기             |
| 🙈 My Menu 🕨 🕨                                          | [당당영업사원: | 이메일 , 수산담당자 이메일+SMS문         | 자) 발송 (건당 2              | 00포인트 차강) 💥 2011년        | 12월 31일까지 무료 | 1           |                       |                                      |
| 🗐 프로세스별 메뉴 🛛 📻                                         |          |                              |                          |                          |              |             |                       |                                      |
| ອ 시스템관리                                                | 거래처원     | 장 기준발행 📋 전자세금계산서             | 기준발행                     | 환경설정                     |              |             |                       |                                      |
| 🗇 영업관리 🔹 🕨                                             | 회계단위 11  | 300 💽 (주)더존비즈온 🕺             | 권기준일자 <mark>2012/</mark> | 01/01 ~ 2012/01/16 🔳     | 계정과목         | ~           |                       |                                      |
| 🥩 회계관리 🔍 🔻                                             | 거래처      | <b>v</b> 🔍                   | 상태 0.전기                  |                          |              |             |                       |                                      |
| 🗉 🧰 전표/장부관리                                            | ☑ 조회시    | Bill36524 상태걊 업데이트           | 현재 접속한 Bil               | 136524 ID : [billtest02] |              |             |                       |                                      |
| ④ ) 결산/재무제표관리<br>호···································· | The ANTI | אמו+ווגור ודוסאור            |                          |                          |              |             | *****                 |                                      |
| 👜 🛅 예산관리                                               | <u> </u> | 기꾼들자 기대서당                    | 게상파폭당                    | 전기(월)이철 월영급              | ~ ~== ~      | ° <b>4</b>  | 응구금의 응구(위조)           | 🛿 담당 영업사원(선택)                        |
| 💼 🧰 고정자산관리                                             | 🔲 미전송    | 2012/01/09 군그대학교             | 외상매출금                    | 1,000,000                |              | 1,000,00    | 1,000,000             | 담당자명 효규바 💽                           |
| ▲ 회계정보                                                 | 🔲 미전송    | 2012/01/09 국민분웨딩제출           | 외상매출금                    | 372,120                  |              | 372,12      | 372,120               | 휴대폰변호                                |
| 💿 💼 세무조정                                               | 🔲 미전송    | 2012/01/09 큰그테힉코と학합          | 외상매출금                    | 1,000,000                |              | 1,000,00    | 1,000,000             | 선화변호                                 |
| 😐 🧰 기초정보관리                                             | 🔲 미전송    | 2012/01/09 🛔 😫 🖃             | 외상매출금                    | 1,928,000                |              | 1,928,00    | 1,928,000             | E-MAIL                               |
| 표 🗋 김용계과진디                                             | 🔲 미전송    | 2012/01/09 (주)(미국인공간품        | 외상매출금                    | 3,520,000                |              | 3,520,00    | 3,520,000             |                                      |
| 🗉 🔛 자동전표처리_!!                                          | 🔲 미전송    | 2012/01/09 등은 미국인 구름         | 외상매출금                    | 1,980,000                |              | 1,980,00    | 1,980,000             |                                      |
| ④ ⑥ 전자세금계산서<br>○ ○ 저지처그라고                              | 🔲 미전송    | 2012/01/09 국민구한다습            | 외상매출금                    | 2,652,675                |              | 2,652,67    | 2,652,675             |                                      |
| ·····································                  | 🔲 미전송    | 2012/01/09 THAHAI I \3TOH    | 외상매출금                    | 31,100,665               |              | 31,100,66   | 31,100,665            | 유대관련오 200                            |
| 📄 전자청구 수금내역 및                                          | 🔲 미전송    | 2012/01/09 T-MANAL ATTT - HD | 외상매출금                    | 196,071,480              |              | 196,071,48  | 196,071,480           | 전화면호                                 |
| ■ □ 금융시원사료진용                                           | 🔲 미전송    | 2012/01/09 국민관향(177 57)      | 미수금                      | 2,605,490                |              | 2,605,49    | 2,605,490             | C-WAIL GEVII ran@GUZON.com           |
| 🗐 🦲 국제[IFRS]회계기준관리                                     | 🔲 미전송    | 2012/01/09 레시키드              | 외상매출금                    | 80,123,677               |              | 80,123,67   | 80,123,677            | D 격제 요청약자                            |
|                                                        | 🔲 미전송    | 2012/01/09 김선키드              | 외상매출금                    | 45,726,150               |              | 45,726,15   | 45,726,150            | 작성의 자 2012/02/20 📼                   |
|                                                        | 🔲 미전송    | 2012/01/09 구간키그              | 외상매출금                    | 73,768,504               |              | 73,768,50   | 73,768,504            |                                      |
|                                                        | 🔲 미전송    | 2012/01/09 위험하다              | 외상매출금                    | 14,057,166               |              | 14,057,16   | 14,057,166            | 🖸 មាល                                |
|                                                        | 🔲 미전송    | 2012/01/09 논원키드              | 외상매출금                    | 71,861,141               |              | 71,861,14   | 71,861,141            |                                      |
|                                                        | 🔲 미전송    | 2012/01/09 통험되는              | 외상매출금                    | 9,541,400                |              | 9,541,40    | 9,541,400             |                                      |
|                                                        | 🔲 미전송    | 2012/01/09 월기키드              | 외상매출금                    | 35,183,446               |              | 35,183,44   | 35,183,446            | 3-2                                  |
|                                                        | □ 청구     | 2012/01/09 친구준 비율시럽고         | 외상매출금                    | 15,61                    | 8,900        | 15,618,90   | 15,618,900 2012/01/16 | ▶ 청부파악                               |
|                                                        |          |                              |                          |                          |              | -           |                       | 파일첨부 C:then IQ bettPDFtwaC00010 21 @ |
|                                                        |          |                              |                          | 798,322,088 15,6         | 18,900       | 813,940,988 | 813,940,988           |                                      |
| ······································                 | 12LII O  |                              |                          |                          |              |             |                       | NA-E [2011/01/01-2011/12/21]         |

#### CHECK ONE! 거래처원장기준 전자청구서 발행하기!

- 또한 이렇게 생성된 전자청구서에는 기준이 된 전자세금계산서가 자동으로 탑재됩니다. 5 불러온 데이터를 확인 및 수정 후 전자청구서를 발행할 건을 선택 후 "전자청구서 발행"버튼을 클릭하면 전자청구서가 발행됩니다.
- 물러온 데이터 중 전자정구저를 말행할 입세를 진택 후 물러오기 버튼을 클릭합니다. 4 불러온 데이터는 공급가액/세액/합계금액은 수정이 불가하고 청구금액은 합계금액과 동일하게 반영되지만 수정이 가능합니다.
- 3 조회버튼 클릭 시 더존 iCube에서 Bill36524로 발행된 전자세금계산서 데이터를 불러옵니다. 불러온 데이터 중 전자청구서를 발행할 업체를 선택 후 "불러오기" 버튼을 클릭합니다.

| 진자세금계산서     | 발행 내역 조회                      |          |                   |               |                              |                     | ×   |
|-------------|-------------------------------|----------|-------------------|---------------|------------------------------|---------------------|-----|
| 회계단위 1000   | 🕢 (주)더준비즈온                    | 작성일자     | 2011/01/01 ~      | 2012/01/16 🔳  | 거래처                          |                     | - 2 |
| 달 상태 ■ 확인요청 | 작성일자 거래치<br>2011/12/13 킵더존 비밀 | 명<br>사업장 | 공급가액<br>3,300,000 | 세액<br>330,000 | 한계금액 BILL<br>3,630,000 TX201 | 계산서변호<br>1126525646 |     |
|             |                               |          |                   |               |                              |                     |     |
|             |                               |          |                   |               |                              |                     |     |
|             |                               |          |                   |               |                              |                     |     |
|             |                               |          |                   |               |                              |                     |     |
|             |                               |          |                   |               |                              |                     |     |
|             |                               |          |                   | 조회(F12)       | 3<br>883.27                  | 종료(ES               | E)  |
|             | 1                             | 브고       | ורסו              | 하며)           |                              | -                   |     |

|    | 4-        | -1          |             |            |             |        |       |       |    |       |          |               |              |               |              |       |        |
|----|-----------|-------------|-------------|------------|-------------|--------|-------|-------|----|-------|----------|---------------|--------------|---------------|--------------|-------|--------|
| 승인 | 반호 :      | 20:         | 20113       | 1000       | 0966        | 27634: | 36    |       |    |       |          |               | 관리           | 변호 :          | TX2012       | 010   | 420234 |
| 10 | 전지        | ł           | 금겨          | 산,         | KI (        | 공급받는   | ≘자 ≋  | 코관용)  |    |       |          |               | 책번:<br>일관번:  | 2 2012        | 2 권<br>15    | 01    | Ê.     |
| 명  | (10 번)    | Т           | 1           | 25-        | 81-         | 1672   | 2     | 65    | 공  | uo bu | 展<br>1立  |               | 888          | 8-88-         | 88888        | В     |        |
| _  | 상호        | (주          | 더존무역        | 1          |             | 성명     | 킽(    | HELE  | 1  | đ     | ż٤       | 킹클라의          | 루드(주)        |               | 성명 킬더존       |       |        |
| -  | 사업증<br>주소 | 2 강원<br>더문  | 분천시<br>IT그룹 | 남산면<br>강훈컴 | 패스 /        | 나무동 4  | ÷     | 1     | 2  | 새     | 업장<br>두소 | 서울특별<br>이 웨빌딩 | 시 영동<br>8층 전 | 포구 당신<br>자금융사 | 산동<br>입본부    |       |        |
| 자  | 입태        |             |             |            |             | 8      | 통사업   | [장번호  | ~  | ŝ     | 1 EH     | it            |              |               | 콩            | 사업    | 양변호    |
|    | 종목        |             |             |            |             |        |       |       |    | ą     | 59       | 개발            |              |               |              |       |        |
|    | 부서명       | 8 전기        | 다금융사업       | 김본부        | <b>담당</b> ; | 자 킴다   | 준     |       |    | 부.    | 서명       | 개발부           |              | 담당            | 자 김개동        | 5     |        |
|    | 연락차       | 1 02-       | 1688-700    | 1          | 휴대          | 差 010  | -1234 | -1234 |    | 연     | 락처       | 02-1688       | -7001        | 유대            | 론 010-       | 1234- | 1234   |
|    | E-Ma      | i bil       | test03@1    | ate.co     | m           |        |       |       |    | E-I   | Mail     | devilrer      | n⊗duzor      | n,com         |              |       |        |
|    | 29        | 성일지         |             | 공란         | ÷4          |        |       | 공급7   | 역  |       |          |               |              | н             | 백            |       |        |
| 2  | 012       | 01          | 13          | 6          |             |        |       |       |    | 1,6   | 500,     | 000           |              |               |              | 16    | 0,000  |
| ы  | Ð         | 1<br>2<br>3 | 1<br>2<br>3 |            |             |        |       |       |    |       |          |               |              |               |              |       |        |
| 5  | 53        |             | 품목명 🖾       |            |             |        |       | 규격    | 4  | 8     |          | 단가            | 공급가역         |               | 세역           |       | 비고     |
| 01 | 1 13      | 더존          | iPlus       |            |             |        |       |       |    | 1     | 1,6      | 600,000       | 1,600,000    |               | 160,0        | 000   |        |
|    |           |             |             |            |             |        |       |       |    |       |          |               |              |               |              |       |        |
|    |           |             |             |            |             |        |       |       |    |       |          |               |              |               |              |       |        |
|    |           |             |             |            |             |        |       |       |    |       |          |               |              |               |              |       |        |
|    | 합계금       | 역           | 1           | 변금         |             | ÷3     | £     |       | 어울 | 8     | Т        | 외상 미          | 수금           | 01.70         |              |       |        |
|    | 1,76      | 0,000       |             |            | 0           |        |       | 0     |    |       | 0        | 1,76          | 0,000        | 이금기           | 4 <b>H</b> 1 | 54    | ы      |

[첨부되는 매입세금계산서 화면]

전자청구서 발행메뉴로 들어가 "전자세금계산서기준" 탭을 선택합니다.
 "불러오기"버튼을 클릭하여 작성일자 및 기타정보를 입력 후 조회버튼을 클릭합니다.

| 데존 CUBE                                                                                                    | 💦 닫기 🤷 코드도움 🔜 삭제 🔜 조회 🚔 인쇄 🦷 스크린샷 📋 정보                               |                                  |
|----------------------------------------------------------------------------------------------------|----------------------------------------------------------------------|----------------------------------|
|                                                                                                    |                                                                      | 관련에뉴 업무노우미                       |
| ➡에비지형전 중 43표정보기<br>응작업기수변경 ■최근메뉴보기                                                                                                    |                                                                      |                                  |
| GO                                                                                                    |                                                                      | 사용록 공급사정보 811130524바로가기          |
| S My Menu >                                                                                                    | [담당영업사원:이메일, 수신담당자:이메일+SMS문자] 발송 (건당 200포인트 차감) 🗶 2011년 12월 31일까지 무료 |                                  |
| 프로세스별 베뉴 ▶ ○ 시스템관리 ▶                                                                                                    | 거래처원장 기 1 전자세금계산세 기준발행 환경설정                                          | $\bigcirc$                       |
| ○ 영업관리 ▶                                                                                                    | 회계단위 1000 🔘 (주)더준비즈온 작성일자 2011/01/01 ~ 2012/01/16 📰 거래치 🔍 🍳          |                                  |
| 🥩 회계관리 🔹 🔻                                                                                                    | 상태 0.전체 🔍                                                            |                                  |
| ·····································                                                                                                    |                                                                      |                                  |
| ■ 🛄 사금관리<br>■ 🛄 예산관리                                                                                                    | · · · · · · · · · · · · · · · · · · ·                                | 담당 영업사원(선택)                      |
| <ul> <li>교 고정자산관리</li> <li>교 는 부가가치세관리</li> </ul>                                                                                                    |                                                                      | 남당사명 효규바 🛞                       |
| <ul> <li>■ □ 회계정보</li> <li>■ □ 세무조정</li> </ul>                                                                                                    |                                                                      | 전화번호                             |
| Image: 기초정보관리<br>Image: Image: Image |                                                                      | E-MAIL                           |
| A C 자동전표처리<br>A C 자동전표처리<br>A C 자동전표처리<br>A C 자동전표처리<br>A C 자동전표처리                                                                                                    |                                                                      | 🖸 수신자 정보(필수)                     |
| <ul> <li>전자세금계산서</li> <li>전자세금계산서</li> </ul>                                                                                                    |                                                                      | 담당자명 김효규 🛞                       |
| ·····································                                                                                                    |                                                                      | 유내폰인호 010 3018 2285<br>전화번호      |
| <ul> <li>전자영구 구금내릭 및</li> <li>금융지원자료전송</li> </ul>                                                                                                    |                                                                      | E-MAIL devilram@duzon.com        |
| 표· 🛄 금융[UNS]연동관리<br>표· 🛅 국제[IFRS]회계기준관리                                                                                                    |                                                                      | 3 결제 요청일자                        |
|                                                                                                    |                                                                      | 작성일자 2012/01/15 🔳                |
|                                                                                                    |                                                                      | D 비고                             |
|                                                                                                    |                                                                      |                                  |
|                                                                                                    |                                                                      | ×                                |
|                                                                                                    |                                                                      | 이 첫 보파의                          |
| <                                                                                                    |                                                                      | 파일첨부 C:#Documents and Settings 🕰 |
| 📑 보안관리 🔹 🕨                                                                                                    | 3,300,000 330,000 3,630,000 3,630,000                                |                                  |

#### BaroPay! 더존 iCube

| 더존 İ CUBE                             | <b>1</b>                              |                      | <b></b> 삭제 | ন্থ হহ |            | - 그르란샷         | 정보           |             |                 |             |          |         |       |             |              |            | 로그아웃 >        |
|---------------------------------------|---------------------------------------|----------------------|------------|--------|------------|----------------|--------------|-------------|-----------------|-------------|----------|---------|-------|-------------|--------------|------------|---------------|
| ♣해피처방전 ●작성요령보기                        | 🛧 메인 화면 🛛                             | 자청구 수금내의             | 1및 진표      | _      | _          | _              | _            | _           | _               | _           | _        | _       | _     | _           | 2            | _          |               |
| 실작업기수변경 ■최근메뉴보기<br>GO                 | 🕨 전 자청구 수금니                           | 내역 및 전표              | 발행         |        |            |                |              |             |                 |             | 2        | 불러오기    | 전표발형  | 전표삭제        | E7 4         |            | Bill36524바로가기 |
| 🙈 Ny Nenu 🔹 🕨                         | 회계단위 1000                             | (주)더존비               | [조온]       | 청구일 자  | 2011/12/01 | ~ 2012/01/17 🔤 | 결제요청일자       | //          | ~//             |             |          |         |       |             |              |            |               |
| 🗒 프로세스별 메뉴 🔹 🕨                        | 거래처                                   |                      | - 🔍        | 상태     | 0.전체       | ~              | 전표처리구분       | 0.전체        | ~               |             |          |         |       |             |              |            |               |
| 🗟 시스템관리 🔹 🕨                           | 현재 접속한 Bill365                        | 524 ID : [biiii      | est 02)    |        |            |                |              |             |                 |             |          |         |       |             |              |            |               |
| 🗐 영업관리 🔹 🕨                            |                                       | MI ANTI              | 75         |        | uero I     | LOTIMO         | 41770        | 120000      | THE THE ALL AND | 74 71 72 08 | 20700000 | 2012    |       | A A 3700777 | 0.707        | 0172.00    |               |
| 🐓 회계관리 🔷 🔻                            | ····································· | 면 상태                 | 포드         | 70     | 11 11 21   | 사업사변호          | 요구목과         | 물세포용물       | 물세(취소)          | 걸세금액        | 을세망법     | 금흥기관    | 우수료할  | 수수료(VAI포    | 입금일사         | 입금적        | 알렌구 신표처리구 스   |
| 표 🛅 전표/장부관리                           | 2011/12/01                            | 131 열람               |            | 너온비스   | .e         | 111-11-11119   | 1,00         | 0 2012/01/1 |                 |             |          |         |       |             |              |            | 8111… 미처리     |
| ☞ 같은/제구제표한다<br>☞ 자금관리                 | 2011/12/01                            | 132 열담               |            | 년운비스   | .E.        | 111-11-11119   | 1,00         | 0 2012/01/1 | 2011/10/22      |             |          |         |       |             |              |            | 8111… 미저리     |
| 😐 🧰 예산관리                              | 2011/12/22 2                          | 240 월/대 위 12         | 000        | 비스 손이  | 으는 비미니어지?  | 111-11-11119   | 1,00         | 0 2012/01/1 | 2011/12/22      | 1.00        |          | 0101215 | 2.000 | 00          | 2011 (12 /20 | 0.01       |               |
| 표···································· | 2011/12/22 2                          | 243 월세<br>244 명제최스   | 333        | 비즈오비   | 지 유        | 111-11-11119   | 1,00         | 0 2012/01/1 | 2011/12/22      | 1,00        | 이 신용카드   | 피한카드    | 5.000 |             | 2011/12/26   | 30         |               |
| 🗷 🛄 회계정보                              | 2011/12/22 2                          | 244 글제위고<br>245 경제치스 | _          | 비즈오네   | <br>ㅈ오     | 111-11-11119   | 1.00         | 0 2012/01/1 | 2011/12/22      |             |          |         |       |             |              |            | 811… 미처리      |
| 표 🛄 세부소영<br>표 💼 기초정보관리                | 2011/12/22 2                          | 246 23 14            | 999        | 킨더조 H  | 비밀사업장      | 111-11-11119   | 1,00         | 0 2012/01/1 | 2011/12/22      | 1.00        | 이 사용카드   | 시하라다    | 3.000 | 33          | 2011/12/26   | 96'        | 811 미처리       |
| 🗷 🧰 금융계좌관리                            | 2011/12/22 2                          | 247 결제 취소            |            | 비즈오비   | 지요         | 111-11-11119   | 1.00         | 0 2012/01/1 | 2011/12/22      | 1,00        | 0 28712  |         | 01000 |             | 2011112120   |            | Bill… 미처리     |
| ▲ 🛄 자동전표처리                            | 2011/12/22 2                          | 248 결제 취소            |            | 비즈운비   | 즈운         | 111-11-11119   | 1.00         | 0 2012/01/1 | 2011/12/22      |             |          |         |       |             |              |            | 8111… 미처리     |
| A C 전자세금계산서                           | 2011/12/26 4                          | 491 발핵취소             |            | 어변어설   | 콜린원터       | 117-09-84688   | 1.00         | 0 2011/12/2 |                 |             |          |         |       |             |              |            | Bill···· 미처리  |
| 😑 🦾 전자청구관리                            | 2011/12/26 4                          | 493 발행 취소            |            | 이번 이실  | 클리워터       | 117-09-84688   | 1.00         | 0.2011/12/2 |                 |             |          |         |       |             |              |            | Bill          |
| 1 전자청구 수금내역 및                         |                                       |                      |            |        |            |                | 1,129,609,6. |             |                 | 2,0         | ш        |         |       | 66          |              |            | ×             |
|                                       | 결의일자 결의변호                             | 호 전표상태               |            | 구분     |            | 계정과목           |              | 거래처         | 9               |             |          | 프로젝트    | 사용부서  |             |              |            |               |
| 표 🔄 국제[IFRS]회계기준관리                    | 2011/12/22                            | 상태신                  | 1          | 차변     | 25400      | 예수금            |              |             |                 | 1,000       |          | 격저      | 내연    |             |              |            |               |
|                                       | 2011/12/22                            | 0 11                 | 2          | 대변     | 10800      | 외상매출금          | 999          | 킴더존 비밀      | 사업장             | 1,000       |          |         |       |             |              |            |               |
|                                       | 2011/12/26                            |                      | 3          | 차변     | 10301      | 보통예금           |              |             |                 | 967         |          |         |       |             |              |            |               |
|                                       | 2011/12/26                            |                      | 4          | 차변     | 831.00     | 지급수수료          |              |             |                 | 33          |          |         |       |             |              |            |               |
|                                       | 2011/12/26                            |                      | 5          | 대변     | 25400      | 예수금            |              |             |                 | 1,000       |          |         |       |             |              |            |               |
|                                       |                                       |                      |            |        |            |                |              |             |                 |             |          |         |       |             |              |            |               |
|                                       |                                       |                      |            |        |            |                |              |             |                 |             |          |         |       |             |              |            |               |
|                                       |                                       |                      |            |        |            |                |              |             |                 |             |          |         |       |             |              |            |               |
|                                       |                                       |                      |            |        |            |                |              |             |                 |             |          |         |       |             |              |            |               |
|                                       |                                       |                      |            |        |            |                |              |             |                 |             |          |         |       |             |              |            |               |
| · 보안관리 ·                              |                                       |                      |            |        |            |                |              |             |                 | 4,000       |          |         |       |             |              |            |               |
| PRISON DE P                           |                                       |                      |            |        |            |                |              |             |                 |             |          |         |       | ) 📰 (       | 주 )더존비 즈온    | (0105) :立구 | 78F 🥳         |

- 1 더존 iCube의 회계관리)전자청구관리)전자청구 수금내역 및 전표처리 메뉴를 클릭합니다.
- 2 메뉴 접속 후 "불러오기" 버튼을 클릭하면 청구일자에 입력된 기간 동안 발행된 전자청구서 내역이 모두 불러와 집니다.

(Bill36524 계정이 등록되어 있지 않으면 계정을 등록해 주셔야 합니다.)

| 2-2                                                                                                    |
|----------------------------------------------------------------------------------------------------|
| ▶ 사용자 등록 🛛 🔀                                                                                                    |
| ☑ Bill36524 ID/PASS 등록                                                                                            |
| Bill 36524 ID  Bill 36524 Password                                                                                |
| ID/PW 등록 확인 테스트                                                                                                   |
| 고적일련번호 200904000012<br>사업자번호 22222227<br>상당권 더조데스트<br>사용자명 더조테스트<br>유/무료고객구분 유료                                   |
| ■ ₩₩.Bit136524.com 에 등록된 ID/PASS 를 입력 하셔야 합니다.<br>Bit136524에 등록된 ID/PASS 가 맞는지 확인테스트 버튼으로 확인하신후<br>저장버튼을 눌러 주십시오. |
| 저장 취소[ESC]                                                                                                    |

3 해당 상태 값에 따라서 전자청구서 진행상황을 확인할 수 있고, 상태 값이 결제인 건에 대해서는 리스트 상에 결제내역에 대한 정보가 같이 보여집니다.

#### [Bill36524 사용자 등록 화면]

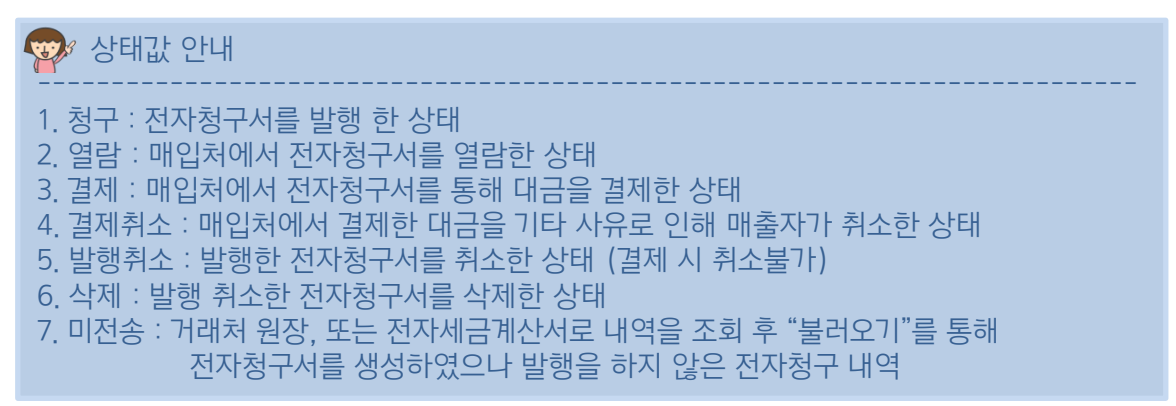

#### BaroPay! 더존 iCube

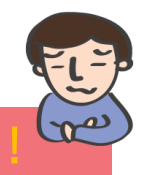

| 4       4       4         4       2       2       2       2       2       2       2       2       2       2       2       2       2       2       2       2       2       2       2       2       2       2       2       2       2       2       2       2       2       2       2       2       2       2       2       2       2       2       2       2       2       2       2       2       2       2       2       2       2       2       2       2       2       2       2       2       2       2       2       2       2       2       2       2       2       2       2       2       2       2       2       2       2       2       2       2       2       2       2       2       2       2       2       2       2       2       2       2       2       2       2       2       2       2       2       2       2       2       2       2       2       2       2       2       2       2       2       2       2       2       2 <th2< th=""> <th2< th=""> <th2< th=""></th2<></th2<></th2<>                                                                                                    | 더존 🕯 CUBE                                                                                                    | 달기 🥣 코드도움                             | 暑 ধ্যয়  | হু তথ    | - <b></b> 인쇄 | 스크린샷         | 3보           |               |               |             |           |          |       |          |            | 문 관련(        | 그야웃 [<br>배뉴 업무도 |     |
|----------------------------------------------------------------------------------------------------|----------------------------------------------------------------------------------------------------|---------------------------------------|----------|----------|--------------|--------------|--------------|---------------|---------------|-------------|-----------|----------|-------|----------|------------|--------------|-----------------|-----|
| Bit Bit Hold Hold       Bit Bit Bit Hold Hold       Bit Bit Bit Bit Bit Bit Bit Bit Bit Bit                                                                                                    | ♣해피처방전 / 중작성요령보기                                                                                                    | ☆ 메인 화면 전자청구 수금내                      | 역 및 진표   |          |              |              |              |               |               |             |           |          | 4     |          |            |              |                 |     |
| NH NU       Image: State of the state of the state of th          | 작업기수변경 크최근데뉴보기<br>GO                                                                                                    | ▶ 전자청구 수금내역 및 전표                      | 발행       |          |              |              |              |               |               |             | 3         | 불러오기     | 전표발행  | 2        | 분개설정 .     | 사용자등록 Bill3  | 524바로가기         |     |
| Image: Service of the service of the service of th | Ny Nenu 🕨 🕨                                                                                                    | 회계단위 1000 闽 (주)더존                     | 비즈온      | 청구일자 20  | 11/12/01 ~   | 2012/01/17   | 결제 요청일 자     | / ~           | //            |             |           |          |       |          |            |              |                 |     |
| AL-ABED       91/3       B42       B42                                                                                                    | 프로세스별 메뉴 🕨                                                                                                    | 거래처                                   | - 🔍      | 상태 0.    | 전체           | ~            | 전표처리구분       | 0.전체          |               | j           |           |          |       |          |            |              |                 |     |
| 영감권         전         성격         전         성격         전         21/12         101/12/01         13         양         C E H 조 & 111-11-11119         1.000         2010/015         21.00         10.00         2010/015         0.00         23.00         23.00         23.00         23.00         23.00         10.00         10.00         2010/015         2011/2/2         10.00         2011/2/2         10.00         2011/2/2         10.00         2011/2/2         10.00         2011/2/2         10.00         2011/2/2         10.00         2011/2/2         10.00         2011/2/2         10.00         2011/2/2         10.00         2011/2/2         10.00         2011/2/2         10.00         2011/2/2         10.00         2011/2/2         10.00         2011/2/2         10.00         2011/2/2         10.00         2011/2/2         10.00         2011/2/2         10.00         2011/2/2         10.00         2011/2/2                                                                                                    | 시스템관리 >                                                                                                    | 현재 접속한 Bill36524 ID : [bil            | Itest02) |          |              |              |              |               |               |             |           |          |       |          |            |              |                 |     |
| Alt B         C         C <thc< th="">         C         <thc< th=""> <thc< th=""></thc<></thc<></thc<>                                                                                                    | 영업관리 🕨                                                                                                    |                                       |          |          |              | 100708-0     |              |               | -             | 74 74 75 64 | -         | 1 202121 |       |          | 0.707      |              | Immount         |     |
| 1       1       1       1       1       1       1       1       1       1       1       1       1       1       1       1       1       1       1       1       1       1       1       1       1       1       1       1       1       1       1       1       1       1       1       1       1       1       1       1       1       1       1       1       1       1       1       1       1       1       1       1       1       1       1       1       1       1       1       1       1       1       1       1       1       1       1       1       1       1       1       1       1       1       1       1       1       1       1       1       1       1       1       1       1       1       1       1       1       1       1       1       1       1       1       1       1       1       1       1       1       1       1       1       1       1       1       1       1       1       1       1       1       1       1       1       1       1       1                                                                                                          | 회계관리 🔻                                                                                                    | · · · · · · · · · · · · · · · · · · · | 코드       | 787      | 48           | 사업사면포        | 장구금객         | 물세포요용         | 결제(취소)        | 걸세금액        | 물세망법      | 금융기관     | 우수료할  | 수수료(\\\포 | 입금일사       | 284 D        | 신표처리-           |     |
| 1       a)       a) <td< th=""><th>□ 전표/장부관리<br/>□ 전사/패므제표과리</th><th>2011/12/01 131 열람</th><th></th><th>너온비스온</th><th></th><th>111-11-11119</th><th>1,0</th><th>0 2012/01/15</th><th></th><th></th><th></th><th></th><th></th><th></th><th></th><th>BITI</th><th>미저리</th></td<>                                                                                                    | □ 전표/장부관리<br>□ 전사/패므제표과리                                                                                                    | 2011/12/01 131 열람                     |          | 너온비스온    |              | 111-11-11119 | 1,0          | 0 2012/01/15  |               |             |           |          |       |          |            | BITI         | 미저리             |     |
| ■ 0       0       0       0       0       0       0       0       0       0       0       0       0       0       0       0       0       0       0       0       0       0       0       0       0       0       0       0       0       0       0       0       0       0       0       0       0       0       0       0       0       0       0       0       0       0       0       0       0       0       0       0       0       0       0       0       0       0       0       0       0       0       0       0       0       0       0       0       0       0       0       0       0       0       0       0       0       0       0       0       0       0       0       0       0       0       0       0       0       0       0       0       0       0       0       0       0       0       0       0       0       0       0       0       0       0       0       0       0       0       0       0       0       0       0       0       0       0       0                                                                                                          | 고 자금관리<br>고 자금관리                                                                                                    | 2011/12/01 132 22                     |          | 비준미스폰    | 0            | 111-11-11119 | 1,0          | 0 2012/01/15  | 2011/10/20    |             |           |          |       |          |            | DITT         |                 |     |
| 1       0       0       0       0       0       0       0       0       0       0       0       0       0       0       0       0       0       0       0       0       0       0       0       0       0       0       0       0       0       0       0       0       0       0       0       0       0       0       0       0       0       0       0       0       0       0       0       0       0       0       0       0       0       0       0       0       0       0       0       0       0       0       0       0       0       0       0       0       0       0       0       0       0       0       0       0       0       0       0       0       0       0       0       0       0       0       0       0       0       0       0       0       0       0       0       0       0       0       0       0       0       0       0       0       0       0       0       0       0       0       0       0       0       0       0       0       0       0                                                                                                    | 이산관리 이제 사과리                                                                                                    | 2011/12/22 240 5/10/22                | 000      | 키다주 비다   | 는<br>1110175 | 111-11-11119 | 1,0          | 0 2012/01/15  | 2011/12/22    | 1.0         |           | 01013100 | 2.000 | 22       | 2011/12/26 | 007 RUL      | 비서디<br>학교       |     |
| 1 개정 /                                                                                                    | <br>도망자신원리<br>부가가치세관리                                                                                                    | D 2011/12/22 244 営利為人                 | 333      | 비즈오비즈    | 2/fu 8<br>2  | 111-11-11119 | 1,0          | 0 2012/01/15  | 2011/12/22    | 1,0         | 10 US /12 | 지원 가드    | 5.000 |          | 2011/12/20 | Billi        | 미치관             |     |
| M 2-30<br>(2-3)       M 2-30<br>(2-3)       M 2-30       M 2-30       M 2-30 <th>회계정보</th> <th>□ 2011/12/22 245 違제 刻소</th> <th></th> <th>비즈오비즈</th> <th>2</th> <th>111-11-11119</th> <th>1.0</th> <th>10 2012/01/15</th> <th>2011/12/22</th> <th></th> <th></th> <th></th> <th></th> <th></th> <th></th> <th>Billi</th> <th>미처리</th>                                                                                                    | 회계정보                                                                                                    | □ 2011/12/22 245 違제 刻소                |          | 비즈오비즈    | 2            | 111-11-11119 | 1.0          | 10 2012/01/15 | 2011/12/22    |             |           |          |       |          |            | Billi        | 미처리             |     |
| 응 문화 3242                                                                                                    | ▶ 제구조영<br>▶ 기초정보관리                                                                                                    | □ 2011/12/22 246 <b>글</b> 제           | 999      | 킹더존 비명   | 김사업장         | 111-11-11119 | 1.0          | 0 2012/01/15  | 2011/12/22    | 1.0         | 0 신용카드    | 신한카드     | 3.000 | 33       | 2011/12/26 | 967 Bill     | 미처리             |     |
| ● 1000 1/12/02 (200 240) 240 240 240 240 240 240 240 240 240 240                                                                                                    | 🛅 금융계좌관리                                                                                                    | □ 2011/12/22 247 결제 취소                |          | 비즈온비즈    | 온            | 111-11-11119 | 1,0          | 0 2012/01/15  | 2011/12/22    |             |           |          |       |          |            | Billi        | 미처리             |     |
| 전자체 관계·사<br>2 전자성 구입대<br>응         전자성 구입대<br>(1) (1) (1) (1) (1) (1) (1) (1) (1) (1)                                                                                                    | LI 사용신표처리<br>CI 자동전표처리_II                                                                                                    | 2011/12/22 248 결제 취소                  |          | 비즈온비즈    | 온            | 111-11-11119 | 1,0          | 0 2012/01/15  | 2011/12/22    |             |           |          |       |          |            | Billi        | 미처리             |     |
| 전성 관련     전 2 시간     전 2 시간 <th 2="" <="" d="" d<="" th="" 시=""><th>· · · · · · · · · · · · · · · · · · ·</th><th></th><th></th><th>에벤 에셀클</th><th>린워터</th><th>117-09-84688</th><th>1,0</th><th>00 2011/12/26</th><th></th><th></th><th></th><th></th><th></th><th></th><th></th><th>Billi</th><th>미처리</th></th>                                                                                                    | <th>· · · · · · · · · · · · · · · · · · ·</th> <th></th> <th></th> <th>에벤 에셀클</th> <th>린워터</th> <th>117-09-84688</th> <th>1,0</th> <th>00 2011/12/26</th> <th></th> <th></th> <th></th> <th></th> <th></th> <th></th> <th></th> <th>Billi</th> <th>미처리</th> | · · · · · · · · · · · · · · · · · · · |          |          | 에벤 에셀클       | 린워터          | 117-09-84688 | 1,0           | 00 2011/12/26 |             |           |          |       |          |            |              | Billi           | 미처리 |
| ····································                                                                                                    | □ 전사정구관리                                                                                                    | 3-1 193 <b>발행</b> 회소                  |          | 에벤에셀콜    | 리워터          | 117-09-84688 | 1.0          | 10.2011/12/26 |               |             |           |          |       |          |            | Billi        | 미차린             |     |
| Construint         Construint         Constr                                                                                                    | - 📓 전자청구 수금내역 등                                                                                                    |                                       |          | <u>.</u> |              |              | 1,129,609,6  |               |               | 2,0         | μ         |          |       | 65       |            |              |                 |     |
| April (Ink)(sh/)2e2         I         Md         S400         Q42         I         1.000           A #5,291 # 2.0 M         2011/2/2         2         D He         1000         2048 ± 3         S10         E 4 100         S10         S10                                                                                                    | 금융(DK)명동관리                                                                                                    | 결의일자 결의번호 전표상태                        | 순번       | 구분       | 코드           | 계정과목         | 코드           | 거래처럼          |               | 금액          | 적요        | 프로젝트     | 사용부서  |          |            |              |                 |     |
| APA PA PA PA PA PA PA PA PA PA PA PA PA                                                                                                    | 국제[IFRS]회계기준관리                                                                                                    | 2011/12/22                            | 1        | 차변 :     | 25400        | 예수금          |              |               |               | 1,000       |           |          |       |          |            |              |                 |     |
| 2011/12/26         3         74         1000         2 gind         96/           2011/27/26         4         74         810         742+62         33           2011/12/26         5         IDE         2540         942-6         1,000                                                                                                    | 🔄 사용자정의보고서관리                                                                                                    | 2011/12/22                            | 2        | 대변       | 10800        | 외상매출금        | 999          | 킴더존 비밀시       | 업장            | 1,000       |           |          |       |          |            |              |                 |     |
| AUT/2026         4         자연         NUM         사급수학교         AS           201/1/2026         5         0         0         0         0         10.00                                                                                                    |                                                                                                    | 2011/12/26                            | 3        | 자면       | 10301        | 보통예금         |              |               |               | 967         |           |          |       | _        |            |              |                 |     |
| 2011/12/28 5 11년 23400 에부음 1,000                                                                                                    |                                                                                                    | 2011/12/26                            | 4        | 자면 1     | 83100        | 시급수수료<br>에스크 |              |               |               | 33          |           |          |       | _        |            |              |                 |     |
|                                                                                                    |                                                                                                    | 2011/12/20                            | 9        | un 22    | 20400        | 91-a         |              |               |               | 1,000       |           |          |       |          |            |              |                 |     |
|                                                                                                    | ····································                                                                                                    |                                       |          |          |              |              |              |               |               | 4,000       |           |          |       |          |            |              |                 |     |
| ▲         ▲           보안관리         ▲                                                                                                    | SASE                                                                                                    |                                       |          |          |              |              |              |               |               |             |           |          |       | ) 🗔 (    | 주 )더존비 즈온  | (0105) : 효규바 |                 |     |

- 1 더존 iCube의 회계관리)전자청구관리)전자청구 수금내역 및 전표처리 메뉴를 클릭합니다.
- 2 메뉴 접속 후 "분개설정" 버튼을 클릭하면 "분개기준 및 계정설정" 창이 생성됩니다. 업체의 특성에 맞게 설정 후 "확인"버튼을 클릭합니다.

| <mark>2-1</mark><br>• 분개기준 및 개점설정 · · · · · · · · · · · · · · · · · · ·                                                                                                    |                                                 |
|----------------------------------------------------------------------------------------------------|-------------------------------------------------|
| 1 성규용자 가운           가장가분         가장과유         가례치           배송보장         10000         분, 도실배송금         1000           상대가장 배송         5400         분, 매수금         995         분, 도입비상감           상대가장 수수료         10100         분, 고급수수료         1010         1014/22 | - 입금일자 기준 : 공급자의 계좌에 대금이 입금된<br>시점을 기준으로 한번에 분개 |
| ♥ 중재일자 가준<br>계정구분 계정과목 거래치<br>마술자권 10000 (중) 당신마루크                                                                                                    | 됩니다.                                            |
| 김제사정 배출 체정 (2540                                                                                                    | - 결제일자 기준 : 공급받는 자가 결제한 시점과<br>고그자이 계좌에 이그되 시제  |
| ★ 참고사람<br>1. 입금일자 가준 : 전표 분개를 입금일자를 기준으로 한번에 분개됩니다.<br>2. 결제일자 가준 : 전표 준개를 결제일자와 지금일자에 각각 분개됩니다.                                                                                                    | 각각 분개됩니다.                                       |
| 3. (應為知 2) :[말학구분 - 거점처원장] 인 경우 전자청구사에 업적된 배출환과 가정으로 자동 분져됩니다.<br>4. 출제시점 배출권 : 가져져에 서며 금 결제되는 지원에 전로받쳐 처리하는 경우 말랑티는 체권계장 입니다.<br>5. 전자청구사 배뉴에 입적된 계정이 없는 경우 분체설정의 배출차권 계정으로 분개됩니다.                                                                                    |                                                 |
|                                                                                                    |                                                 |

#### [분개기준 및 계정설정 화면]

- 3 분개설정이 끝나면 "불러오기"버튼을 클릭하여 전자 청구된 내역을 불러옵니다. 불러오는 내역 중 결제 건은 분개설정에 설정대로 자동으로 분개됩니다. (최초 분개된 내용을 기본으로 저장하기 때문에 분개내역 변경 시 해당 건 선택 후 "분개기준 및 계정설정"에서 분개내역을 바꾸고 일괄변경 버튼을 클릭해 주셔야 합니다.)
- 4 불러온 내역 중 전표처리 할 결제 건을 선택 후 상단의 "전표발행" 버튼을 클릭하면 선택된 내역을 자동회계처리 합니다. (결제 건에 한하여 전표발행이 가능합니다.)
- 5 한번 전송한 결제내역은 전송 값에 "처리"로 표기됩니다.

## BaroPay! 「そ Smart Aの1111年 の132711 イトなきトイルを!!

#### CONTENTS

- 01 BaroPay! 더존 Samrt A 전자청구서 발행하기!
- 02 BaroPay! 더존 Samrt A 결제내역 조회하기!
- 03BaroPay!더존 Samrt A 결제내역 전표처리하기!

#### 

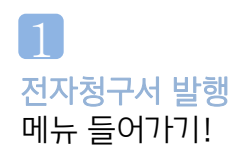

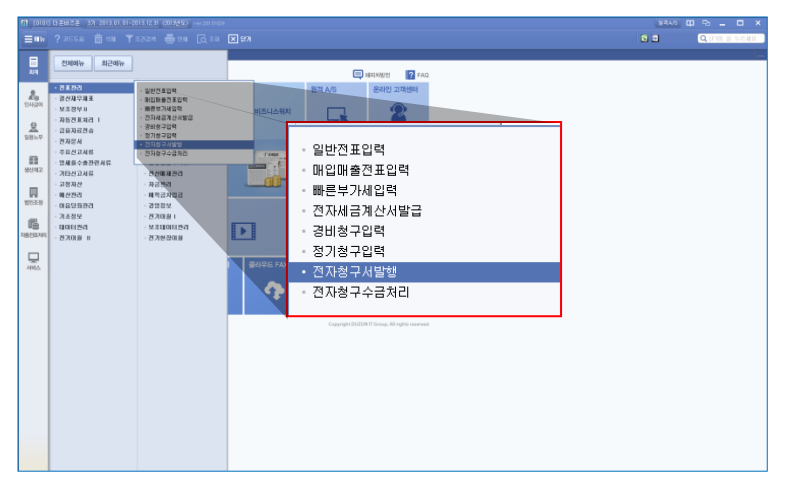

 더존 Smart A에서 전자청구서를 발행하기 위해서는 "전자청구서 발행" 메뉴를 클릭합니다.

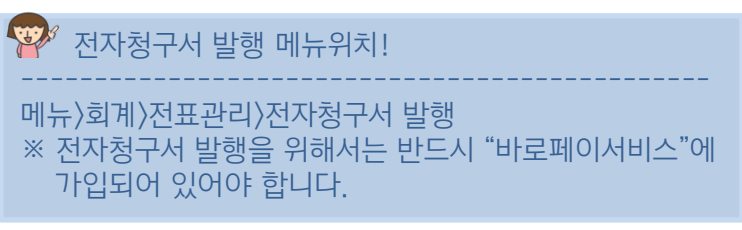

2 전자청구서 권한 설정하기!

|   | 2558 💼         |       |      | 9 SH [    | ₫ ## [ | K 97 |      |       |     | 🖸 🖬 🔍 (199                             | 을 두었지   |
|---|----------------|-------|------|-----------|--------|------|------|-------|-----|----------------------------------------|---------|
|   | 관한설립           | ×     |      |           |        |      |      |       |     |                                        |         |
|   |                |       |      |           |        |      |      |       |     | - 광한설명(F7) - 공한배용(F8) - 7              | (F1)(F1 |
| N | 임사람이           | 일용노무  | 8430 | 18.02     | ei 19  | 122  | 계연조합 | 49/27 |     | (*)<br>2(##55(*)                       | [-]23M  |
|   |                |       |      |           |        |      |      |       |     |                                        |         |
|   | 511 2<br>111 2 | 8 48  | 28   | 0101 7752 | 422    | 1/18 |      |       | 48  | 2446                                   |         |
|   | Bue            | - · · |      |           | 4-6    |      |      | _     | 2   | # 월 년<br>일반 전 표 인행                     |         |
|   |                |       |      |           |        |      |      |       | 2   | 비입해용견포압역                               |         |
|   |                |       |      |           |        |      |      |       | 2   | #문보기사입력                                |         |
|   |                |       |      |           |        |      |      |       |     | # 87A888114                            |         |
|   |                |       |      |           |        |      |      |       | 8   | 표 분 동강 간 도 압 역                         |         |
|   |                |       |      |           |        |      |      |       | 8   | 경비왕구입력                                 |         |
|   |                |       |      |           |        |      |      |       | 2   | 철기철구들록                                 |         |
|   |                |       |      |           |        |      |      |       | 2   | 전자세금계산시 열명 및 내역관리                      |         |
|   |                |       |      |           |        |      |      |       | 9   | 전자세공계산서 내려받기 및 전표처리                    |         |
|   |                |       |      |           |        |      |      |       | ×   | ·케이플리스세 급취 (2/시 급령 S2급 표가리)<br>파이프 프로그 |         |
|   |                |       |      |           |        |      |      |       | ~   | CARTA BE<br>DING AGING D DEND          |         |
|   |                |       |      |           |        |      |      |       | × 1 |                                        | _       |
|   |                |       |      |           |        |      |      |       |     | NG-340                                 |         |
|   |                |       |      |           |        |      |      |       | 8   | ****** / 전자청구서 발핵                      |         |
|   |                |       |      |           |        |      |      |       | 2   |                                        |         |
|   |                |       |      |           |        |      |      |       | 2   | 2492 저지원그 스크비에 미 저파린그                  |         |
|   |                |       |      |           |        |      |      |       | 2   | 파제8 🖌 🚽 신사성구 우금대학 및 신표서티               |         |
|   |                |       |      |           |        |      |      |       | 8   | 428 64                                 | _       |
|   |                |       |      |           |        |      |      |       |     | 부문별 원가제점 안분명해서                         |         |
|   |                |       |      |           |        |      |      |       | 2   | 부문별 (현잡/R/T/부서별)윤덕현황                   |         |
|   |                |       |      |           |        |      |      |       | 2   | 平足道(包容/PJI/平川道)担川包室                    |         |
|   |                |       |      |           |        |      |      |       | 9   | 부분별 원가은 약현황                            |         |
|   |                |       |      |           |        |      |      |       | 8   | 전장별 원기에운전함                             |         |
|   |                |       |      |           |        |      |      |       | ~   | Con explant                            |         |
|   |                |       |      |           |        |      |      |       | ×   | * MARINA/A                             |         |
|   |                |       |      |           |        |      |      |       | ×   | 9/10/21/0<br>9/8/27                    |         |
|   |                |       |      |           |        |      |      |       | 2   | # 2738 2730 1                          |         |
|   |                |       |      |           |        |      |      |       | 2   | 豊立対象は当                                 |         |
|   |                |       |      |           |        |      |      |       | 2   | 사업을제질계설신고서                             |         |
|   |                |       |      |           |        |      |      |       | 2   | 통장기원내역조회 및 전포발병(eBenk)                 |         |
|   |                |       |      |           |        |      |      |       |     | 소코드행복                                  |         |
|   |                |       |      |           |        |      |      |       |     | 8342                                   |         |

 전자청구서를 발행 및 조회하기 위해서는 전자청구서 관련 권한을 가지고 있어야 합니다.

🐨 권한설정 위치

메뉴〉회계〉기초정보〉권한설정〉재무회계 ※ 전자청구서발행, 전자청구 수금내역 및 전표처리 권한을 부여한 아이디만 전자청구서를 사용할 수 있습니다.

#### CHECK ONE! 거래처원장기준 전자청구서 발행하기!

| = """  | - 735-5-S        |                    | 289 E         | a ∧<br>Law Fotwaw I⊽ | 154      |                   |                    |            |             | D             |                                      |
|--------|------------------|--------------------|---------------|----------------------|----------|-------------------|--------------------|------------|-------------|---------------|--------------------------------------|
| 기자성구서  | 12/18            | */122 / <b>0</b> 1 | - 4 2 C T L - |                      |          |                   |                    |            | 2           | 로불러오기(F3) 전자청 | 구서발한(F4) <mark>방</mark> 한취소(F7) 기능모: |
| 거래처원   | 장기준              | 연자세금계산서기준          | 환경설정          | 1                    | [담당영업사원: | 이메일, 수신당당자:이메일+SM | 4S문자] 발송 (건당 200포인 | 트 차감)      |             |               |                                      |
| 채권기려   | 호월자 2013         | 3년11 - 월 05        | 일 상 태         | N.건체 ▼               |          |                   |                    |            |             |               |                                      |
| 월 :    | 상태 코드            | 거래처                | 코드            | 계정과목                 | 간기(월)이월  | 발생금액              | 수금금역               | 24 2       | 청구금액        | 형구(취소)일시      | 1.당당 영업사원(선택)                        |
| 05 0   | 비견송 00101        | 더존 거래처             | 108           | 외상매출금                |          | 25,781,800        |                    |            | 25,781,800  |               | 담당자명                                 |
| 05 D   | 비견송 00102        | 더 존 SNS            | 108           | 외상매출금                |          | 459,340           |                    | 459,34     | 459,340     |               | 진화변호                                 |
| 05 0   | 비견송 00103        | 더존 뉴턴스             | 108           | 외상매출금                |          | 679,267,347       |                    | 679,267,34 | 679,267,347 |               | <b>会</b> ()) 其树立                     |
| 05 0   | 비견송 00104        | 다인상사               | 108           | 외상매출금                |          | 4,449,460         |                    | 4,449,48   | 4,449,460   |               | E-MALL                               |
| 05 0   | 비견송 00105        | 더존한우               | 108           | 외상매출금                |          | 14,886,458        | 1,100              | 14,885,3   | 14,885,358  |               |                                      |
| 05 0   | 비견송 00106        | 더존문구               | 108           | 외상태출금                |          | 20,592,000        |                    | 20,592,00  | 20,592,000  |               |                                      |
| 05 0   | 비견송 00107        | 더존 상회              | 108           | 외상매출금                |          | 1,697,993         |                    | 1,697,95   | 1,697,993   |               | 2.부산사 중도(콜부)                         |
| 05 0   | 비견송 00108        | 더존혈강               | 108           | 외상매출금                |          | 35,793,267        |                    | 35,793,28  | 35,793,267  |               | 남 당 사 영 김호규                          |
| 05 0   | 1건송 00109        | 더혼염코어              | 108           | 외상매출금                |          | 1,168,873         |                    | 1,168,8    | 1,168,873   |               | 전화변호 02-6233-0178                    |
| 0.5 0  | 128 W110         | GS 122             | 108           | 외상배울급                |          | 15,627,760        |                    | 15,627,78  | 15,627,760  |               | 휴대폰변호 010-3018-2285                  |
| 05 0   | [건송 00111        | 더운미엔에미치            | 108           | 외상매출금                |          | 16,176,526        |                    | 16,176,52  | 16,176,525  |               | E - MAIL devilram@duzon.co           |
| 05 0   | 1건송 00112        | 더존다스               | 108           | 외상매출금                |          | 7,981,153         |                    | 7,981,15   | 7,981,153   |               | 5                                    |
| 05 0   | 128 00113        | 더운디지털웨어<br>        | 108           | 외상매출금                |          | 23,919,280        |                    | 23,919,20  | 23,919,280  |               | 3.결제요용일자                             |
| 05 0   | 1건송 00114        | 더존양말               | 108           | 외상매출금                |          | 204,374           |                    | 204,37     | 204,374     |               |                                      |
| 05 0   | 1건용 00115        | 년존의류<br>518 70 17  | 108           | 지상배출금                |          | 13,580,061        |                    | 13,580,00  | 13,580,061  |               | 4.비고 (2를 또는 100                      |
| 05 0   |                  | 188998<br>677963   | 108           | 지양배몰음                |          | 6,930,000         |                    | 6,930,0    | 6,930,000   |               |                                      |
| 05 0   | 1건중 00117        | 다운 비트로             | 108           | 지상태율금                |          | 6,105,000         |                    | 6,105,00   | 6,105,000   |               |                                      |
| 05 0   |                  | 내온 포키스             | 108           | 지양배월급                |          | 19,541,500        |                    | 13,541,5   | 19,541,500  |               | 5.8209                               |
| 0 05 0 | 1건용 00119        | 너온세른               | 108           | 지않배롱목                |          | 64,020,000        |                    | 64,020,00  | 64,020,000  | - 4           | BILLYML 00101 20130801-201 2         |
| 05 0   | 1건송 00120<br>1건송 | 너온카오스              | 108           | 지않배를목                |          | 83, 313, 984      |                    | 83,313,90  | 83,313,984  |               | [BILL-AMIL:00101:20130801-201]       |
|        |                  |                    |               |                      |          |                   |                    |            |             |               |                                      |
|        |                  |                    |               |                      |          |                   |                    |            |             |               |                                      |
| _      |                  |                    |               |                      |          |                   |                    |            |             |               |                                      |
|        |                  |                    |               |                      |          |                   |                    |            |             |               |                                      |
|        |                  |                    |               |                      |          |                   |                    |            |             |               |                                      |
|        |                  |                    |               |                      |          |                   |                    |            |             |               |                                      |
|        |                  |                    |               |                      |          |                   |                    |            |             |               |                                      |
|        |                  |                    |               |                      |          |                   |                    |            |             |               |                                      |
|        |                  |                    |               |                      |          |                   |                    |            |             |               |                                      |
|        |                  |                    |               |                      |          |                   |                    |            |             |               |                                      |

- 1 전자청구서 발행메뉴로 들어가 "거래처원장기준" 탭을 선택합니다.
- 2 "새로불러오기"버튼을 클릭하여 채권기준일자/계정과목 및 기타 정보를 입력 후 "확인"버튼을 클릭합니다.

|                                                     | 4                                                                                                    |   |
|-----------------------------------------------------|----------------------------------------------------------------------------------------------------|---|
|                                                     | 거래처마수잔고확인                                                                                                |   |
| 불러오기 ×                                              | 구 분 1 0.2명 1.월구금백<br>거 려 쳐 (001011 더준가려쳐                                                                 |   |
| 채 권 기 준 일 2013 년 01 월 01 일 ? ~ 2013 년 11 월 05 일 ? ] | 기 간 2013 년 06 월 01 일 ~ 2013 년 11 월 05 일 [?]<br>개정과목 108 <mark>?</mark> 21상배출금 창구금역 반양기준 0 <u>0.발생금</u> 액 |   |
|                                                     | 입자 전표변호 적요 발생금액 승금금액                                                                                     |   |
| 거 래 쳐 처음 ?                                          | 전월이월 25,666,300                                                                                          |   |
| 결제요청일자 년 월 일 ?                                      | 10-01 50001 AF2F 10 X 1,500 16,500                                                                       |   |
|                                                     | 0 10-01 50002 BH 30 X 3,000 99,000                                                                       | _ |
|                                                     | [ = /i ] 115,500<br>[ + /i ] 25,781,800                                                                  | - |
|                                                     |                                                                                                    |   |
| 〈참고사항〉                                              |                                                                                                    |   |
| 1. 전표에서 거래처의 잔액이 있는 데이터를 반영합니다.                     |                                                                                                    | - |
| 2.계정과목은 환경설정에서 설정된 매출채권계정을 자동반영합니다.                 |                                                                                                    | - |
| 3. 결제요청일자는 환경설정 탭에서 결제요청일자를 설정할 수 있습니다.             |                                                                                                    | - |
|                                                     |                                                                                                    |   |
|                                                     |                                                                                                    | _ |
|                                                     |                                                                                                    |   |
| <mark>2-2</mark> 확인(Tab) 취소(Esc)                    | 4-2 거래처럼장 파일 철부(F3) 철구금액 반영(Tab) [ 취소(Esc) ]                                                             |   |

#### [메뉴에서 새로 불러오기 클릭 화면]

#### [거래처 원장 첨부화면]

1.잔역 관역 25.666,300 25.682,800 25.781,800

- 3 확인버튼 클릭 시 조회조건에 맞는 데이터를 자동으로 불러옵니다. 불러온 데이터 중 전기 (월)이월/발생금액/수금금액/잔액 은 수정이 불가하고 청구금액은 잔액과 동일하게 반영되지만 수정이 가능합니다.
- 4 불러온 데이터는 더블클릭, 또는 기능모음의 원장일괄첨부를 통해 원천이 되는 거래처 원장을 첨부하실 수 있습니다.
- 5 데이터를 확인 및 수정 후 전자청구서를 발행할 건을 선택 후 "전자청구서 발행"버튼을 클릭하면 전자청구서가 발행됩니다.

#### CHECK TWO! 전자세금계산서기준 전자청구서 발행하기!

| 8 [0       | 101) G           | [준비즈온 <u>37</u> ] :              | 2013,01  | 1,01-2013,12,3     | 1 (2013년도) 👓                 | ,20131029        |                      |                         |         |                   | 원격A/S 🖽 🗠 🗕 🗖 🗙                  |
|------------|------------------|----------------------------------|----------|--------------------|------------------------------|------------------|----------------------|-------------------------|---------|-------------------|----------------------------------|
| = •        |                  | 2558 🗂                           | ] ধম     |                    | - en 1                       | Q 조회 🗙 닫기        |                      |                         |         | 4                 | 🖸 🖬 🔍 (FIO) 을 누르세요               |
| <b>*</b> * | Qi               | ~ 전자청구서발                         | ti<br>ti | × 대입대출7            | 9표입력 × :                     | 전자세금계산서발급 × 전자세금 | 계산세 내려 🗙             |                         | <b></b> |                   |                                  |
| 전자성        | \$7X5            |                                  |          |                    |                              |                  |                      |                         |         | 새로불러오기(F3) 전자     | 봉구서발현(F4) 발행취소(F7) 기능모음(F11) ~ ] |
| 74         | 위치권              | 신자제                              | 금계산서     | 4기준 원              | 경설정                          | [담당영             | 영업사원:이메일, 수신담당자:이메일· | +SMS문자] 발송 (건당 200포인트 7 | )감)     |                   |                                  |
| 2          | R 8              | 자 2013 년                         | 1        | 8 8                | 상 태 [114] 11                 | *                |                      |                         |         |                   |                                  |
|            | 월 성              | 태 작성일자                           | 코드       | 거래처                | 사업자번호                        | 공급가벽             | 세역                   | 합계금벽                    | 청구금액    | 청구(취소)일시          | 1.담당 영업사원(선택)                    |
|            | 04 UI3<br>04 DI3 | 역 중 2013-10-01<br>역 순 2013-10-01 | 00101    | 년은 가래처<br>[ 더루 가래처 | 888-88-88888<br>888-88-88888 | 90.000           | 1,500                | 16,500                  | 16,500  |                   | 담당자명 ?                           |
|            |                  | 변송 2013-10-01                    | 00105    | 5 더존한우             | 111-11-11119                 | 22,500           | 2,250                | 24,750                  | 24,750  |                   | 전 화 변 호                          |
|            |                  |                                  |          |                    |                              |                  |                      |                         |         |                   | 유대폰변호                            |
|            |                  |                                  |          |                    |                              |                  |                      |                         |         |                   | E-MAIL                           |
|            | _                |                                  | -        |                    |                              |                  |                      |                         |         |                   | - 2. 수산자 정보(평소)                  |
|            | -                |                                  | -        |                    |                              |                  |                      |                         |         |                   | 담당자명 김호규 ?                       |
|            | -                |                                  | -        |                    |                              |                  |                      |                         |         |                   | 진 화 변 호 02-6233-                 |
|            |                  |                                  |          |                    |                              |                  |                      |                         |         |                   | 휴대폰번호 010-3018-2285              |
|            | _                |                                  | _        |                    |                              |                  |                      |                         |         |                   | E - MAIL devilram@duzon.com      |
|            | -                |                                  | -        |                    |                              |                  |                      |                         |         |                   | 등록                               |
|            | +                |                                  | -        |                    |                              |                  |                      |                         |         |                   | 3.결제요용일자                         |
|            |                  |                                  |          |                    |                              |                  |                      |                         |         |                   | A HUT (25 55 10075 0000)         |
|            | _                |                                  | _        |                    |                              |                  |                      |                         |         |                   |                                  |
|            | -                |                                  | -        |                    |                              |                  |                      |                         |         |                   |                                  |
|            | +                |                                  | -        |                    |                              |                  |                      |                         |         |                   | 5. 혐부파일                          |
|            |                  |                                  |          |                    |                              |                  |                      |                         |         | <b>.</b>          |                                  |
|            |                  |                                  | _        |                    |                              |                  |                      |                         |         |                   | 세금계산서관리변호 TX201311602075         |
|            | -                |                                  | -        |                    |                              |                  |                      |                         |         | _                 |                                  |
|            | +                |                                  | -        |                    |                              |                  |                      |                         |         |                   |                                  |
|            | +                |                                  | -        |                    |                              |                  |                      |                         |         |                   |                                  |
|            |                  |                                  |          |                    |                              |                  |                      |                         |         |                   |                                  |
|            | _                |                                  | -        |                    |                              |                  |                      |                         |         |                   |                                  |
|            | +                |                                  | -        |                    |                              |                  |                      |                         |         |                   |                                  |
|            | +                |                                  | -        |                    | -                            |                  |                      |                         |         |                   |                                  |
|            |                  |                                  |          |                    |                              |                  |                      |                         |         |                   |                                  |
|            |                  |                                  |          |                    |                              |                  |                      |                         |         |                   |                                  |
|            |                  | 1                                | 12741:3  | 2                  |                              | 127,500          | 12,750               | 140,250                 | 140.250 |                   |                                  |
|            |                  |                                  |          |                    |                              |                  |                      |                         |         |                   |                                  |
| Q Me       | ssage            |                                  |          |                    |                              |                  |                      |                         |         | 비즈니스위치 NM은 더 멀어졌습 | ,니다, 실적은 좋아졌지만…                  |

- 1 전자청구서 발행메뉴로 들어가 "전자세금계산서기준" 탭을 선택합니다.
- 2 "새로불러오기"버튼을 클릭하여 작성일자/거래처/결제요청일자를 입력 후 확인버튼을 클릭합니다.

|                                                                                    | 승인별호····································                                                                                                    | 14 |
|------------------------------------------------------------------------------------|----------------------------------------------------------------------------------------------------|----|
| 물러오기 ×                                                                             | 전자 세금계산서 (공급받는자 보관용) 책번호 2012 권 이 호<br>일리번호 15                                                                                                    |    |
| 작성일자 2013 년 01 월 01 일 ? ~ 2013 년 11 월 05 일 ?                                       | B 변호 125-81-16722 B 번호 888-88-88888                                                                                                    |    |
| 계 정 과 목 전체선택(3건) 🔽 ? 108,101,103,                                                  | 상호         (주)더론부액         성명         집더료(다음)         상호         집블라두드(주)         성명         집더론                                                           | 1  |
| 거 래 쳐 쳐음 ? ~ 끝 ?                                                                   | 주소         대존 IT-그를 강촌캠퍼스 사무등 4층         주소         이 비빌덩 6층 전자금융사업보부           자         업태         종사업장면호         자         업태         It         종사업장면호 | -  |
| 결제요청일자 2013 년 12 월 15 일 2                                                          | 종목 생활                                                                                                    |    |
|                                                                                    | ····································                                                                                                    |    |
|                                                                                    | E-Mail         billtest03@nate.com         E-Mail         deviram@duzon.com           작성일자         공란수         공급가역         세역                             |    |
| <참고사항>                                                                             | 2012 01 13 6 1,600,000 160,000                                                                                                    | 5  |
| 1. 전표에서 거래처의 잔액이 있는 데이터를 반영합니다.<br>2. 게제기모은 회경선제에서 성전되 메출렌리 게제을 다도 반영합니다.          | 1<br>8<br>2                                                                                                    | 1  |
| 2,게영과국은 현영물양에서 물양한 배울세션 게영물 사망 한영합니다.<br>3. 경제 이상이지는 화경성제 태에서 경제 이상이지로 성정한 스 이스니다. | 월 일 풍목명 조의 규격 수량 단가 공급가역 세역 비고                                                                                                    |    |
| J, 플레프어플까는 전어플어 플레프어플까글 걸어를 두 ᆻ입니다.                                                | 01 13 더죤 iPlus 1 1,600,000 1,600,000                                                                                                    | -  |
|                                                                                    |                                                                                                    |    |
| <b>2-2</b> 확인(Tab) 취소(Esc)                                                         | <u> </u>                                                                                                    |    |
| [새로 불러오기 화면]                                                                       | [첨부되는 매입세금계산서 화면]                                                                                                    |    |

- 3 확인버튼 클릭 시 더존 Smart A에서 Bill36524로 발행된 전자세금계산서 데이터를 불러옵니다. 불러온 데이터 중 공급가액/세액/합계금액은 수정이 불가하고 청구금액은 합계금액과 동일하게 반영되지만 수정이 가능합니다.
   또한 이렇게 생성된 전자청구서에는 기준이 된 전자세금계산서가 자동으로 탑재됩니다.
- 4 불러온 데이터를 확인 및 수정 후 전자청구서를 발행할 건을 선택 후 "전자청구서발행"버튼을 클릭하면 전자청구서가 발행됩니다.

| ☞ 상태값 안내                                                                                                    |
|----------------------------------------------------------------------------------------------------|
| 1. 청구 : 전자청구서를 발행 한 상태<br>2. 열람 : 매입처에서 전자청구서를 열람한 상태<br>3. 결제 : 매입처에서 전자청구서를 통해 대금을 결제한 상태<br>4. 결제취소 : 매입처에서 결제한 대금을 기타 사유로 인해 매출자가 취소한 상태<br>5. 발행취소 : 발행한 전자청구서를 취소한 상태 (결제 시 취소불가)<br>6. 삭제 : 발행 취소한 전자청구서를 삭제한 상태 |

- (자동 로그인시 "불러오기" 버튼을 클릭하면 데이터를 불러옵니다.) 4 해당 상태 값에 따라서 전자청구서 진행상황을 확인할 수 있고, 상태 값이 결제인 건에 대해서 는
- [Bill36524 로그인 화면] [불러오기 결과 화면] 3 "확인"버튼 클릭 시 청구일자에 입력된 기간에 발행된 전자청구서가 모두 불러와 집니다.

| 아이디 billtest02 비밀번호 ++++++                                          |
|---------------------------------------------------------------------|
|                                                                     |
| ☑ 사용로그인                                                             |
| Bill36524의 아이디와 비밀번호를 입력하며 주십시오.<br>아이디입력시, 대소문자를 구분하오니 유의하시기 바랍니다. |
| 신규회원가입 <b>2-1</b> 확인(Tab) 취소(Esc)                                   |
| 메뉴일보기<br>바로스크세비스메뉴의 제자청구세매뉴의 통영산매뉴의                                 |
|                                                                     |

| Bill36524에서 저장된 전자형구 데이터는 다운로드 되지 않습니다. |            |            |       |           |            |  |  |  |  |
|-----------------------------------------|------------|------------|-------|-----------|------------|--|--|--|--|
| 구분 청구 열람 결제 기타(취소) 합계                   |            |            |       |           |            |  |  |  |  |
| 건수                                      | 2          | 7          | 1     | 2         | 1          |  |  |  |  |
| 금액                                      | 18,726,664 | 90,020,918 | 1,100 | 1,101,000 | 109,849,68 |  |  |  |  |

비격A/S 🖽 🖳 🗖 🗙 🗕

2 메뉴 접속 후 "불러오기" 버튼을 클릭하면 Bill36524 로그인 창이 생성이 되고 ID/PW 입력 후 "확인"버튼을 클릭합니다.

Bill36524 로그인

BaroPay!

더존 Samrt A

|           | ? 코드   | 도움   | 교석제    |      | 💽 조건경색 📄 인수   | । [ð उब्र | × 27       |            |            |                |              |            |             |       |         |       |          |                |            |                | <b>Q</b> [F10 | [을 득 | 르세요   |
|-----------|--------|------|--------|------|---------------|-----------|------------|------------|------------|----------------|--------------|------------|-------------|-------|---------|-------|----------|----------------|------------|----------------|---------------|------|-------|
| <b>1</b>  | - 2    | 자성구  | 수금처리   | ×    |               |           |            |            |            |                |              |            |             |       |         | _     |          |                |            |                |               |      |       |
| 민자공구구     |        |      |        |      | _             |           |            |            |            |                |              |            |             |       |         | - 2   |          | 러오기(F3)        | 전표추기       | KF7) 전표석       | AL(F8) 7      | 1농모음 | (F11) |
| * 7.01    | TI 00  |      |        |      | 01 0000 15    |           |            |            |            |                |              |            |             |       |         |       |          |                |            |                |               |      |       |
| 848       | AF 20  | 13 2 | 2 01 2 | 01   | 2013 19       | 11 24 05  | <b>2</b> 2 |            | 0.79.00    |                |              |            | -           |       |         |       |          |                |            |                |               |      |       |
| স ধা      | 제 _ 초  | 18   | ?      |      | ~ # ?         |           |            | 6          | 바 (0.02개)  | · 건표           | 저리 미간제       |            | *           |       |         |       |          |                |            |                |               |      |       |
| NO 🗆      | 영구!    | 일자   | 상태     | 코드   |               |           | 거래처        |            |            | 등록변호           | 청구금액         | 결제요청<br>일자 | 결제/취소<br>일자 | 결제금역  | 결제방법    | 금용기관  | 수수<br>료출 | 수수료<br>(VAT포함) | 입금일자       | 입금액            | Y행구분          | 분개   | 진송    |
| 61        | 2013-0 | 04-3 | 열람     | 0105 | 더존한우          |           |            |            |            | 111-11-11119   | 1,000        | 2013-04-3  |             |       |         |       |          |                |            |                | ill형구         |      | ×     |
| 62        | 2013-0 | 04-3 | 청구     | 0132 | 현대한도          |           |            |            |            | 123451-2345123 | 500,000      | 2013-05-1  | 2           |       |         |       |          |                |            |                | i 1187        |      | ×     |
| 63        | 2013-0 | 04-3 | 영양     | 0105 | 더운한우<br>디아(슈비 |           |            |            |            | 111-11-11119   | 68,000       | 2013-05-1  |             |       |         |       |          |                |            |                | 11187         |      | ×     |
| 66        | 2013-  | 10-1 | 28     | 0104 | 다한당자          |           |            |            |            | 120-01-39246   | 207,799      | 2012-10-1  |             |       |         |       |          |                |            |                | 11187         |      | ~     |
| 66 0      | 2013-  | 18-2 | 88     | 0106 | 다운전우<br>다이 사내 |           |            |            |            | 128-01-39246   | 2 165 355    | 2013-10-1  |             |       |         |       |          |                |            |                | 1118-7        |      | ~     |
| 67        | 2013-1 | 10-2 | 영람     | 0105 | 디즈하유          |           |            |            |            | 111-11-11119   | 100          | 2013-10-1  |             |       |         |       |          |                |            |                | 1187          |      | x     |
| 68        | 2013-1 | 10-2 | 영람     | 0104 | 타민 삼사         |           |            |            |            | 128-01-39246   | 11.000       |            |             |       |         |       |          |                |            |                | 111월구         |      | ×     |
| 69        | 2013-1 | 10-2 | 열람     | 0101 | 더존거래처         |           |            |            |            | 888-88-88888   | 10,000       | 2013-10-1  |             |       |         |       |          |                |            |                | 비비청구          |      | ×     |
| 70        | 2013-1 | 10-2 | 열람     | 0105 | 더존한무          |           |            |            |            | 111-11-11119   | 17,626,664   | 2013-10-3  |             |       |         |       |          |                |            |                | i 11청구        |      | ×     |
| 71        | 2013-1 | 10-2 | 발행취소   | 0105 | 더존한무          |           |            |            |            | 111-11-11119   | 1,100,000    | 2013-10-2  |             |       |         |       |          |                |            |                | i II청구        |      | х     |
| 72        | 2013-1 | 10-2 | 청구     | 0105 | 더존한무          |           |            |            |            | 111-11-11119   | 1,100,000    | 2013-10-2  |             |       |         |       |          |                |            |                | i II청구        |      | ×     |
| 73        | 2013-1 | 10-3 | 청구     | 0105 | 더존한우          |           |            |            |            | 111-11-11119   | 17,626,664   | 2013-10-3  |             |       |         |       |          |                |            |                | ill형구         |      | х     |
| 74 🗌      | 2013-1 | 11-0 | 결제     | 0134 | 동그라미          |           |            |            |            | 123456-7891234 | 1,000        | 2013116    | 2013-11-05  | 1,000 | 신용카드    | 롯데 카드 | 3.00%    | 33             | 2013-11-07 | 967            | ill형구         | 혼합   | ×     |
| 75        | 2013-0 | 04-2 | 청구     | 0105 | 더존한우          |           |            |            |            | 111-11-11119   | 3,080        |            |             | 3.080 | 신용카드    | 신한카드  | 3.00%    | 101            | 2013-05-02 | 2,979          | iII견자         |      | ×     |
| 76        | 2013-0 | 04-2 | 결제     | 0105 | 더존한우          |           |            |            |            | 111-11-11119   | 1,100        |            | 2013-04-29  | 1,100 | 신용카드    | 신한카드  | 3.00%    | 36             | 2013-05-02 | 1,064          | i II견자        | 혼합   | 0     |
| 77        | 2013-1 | 11-0 | 결제     | 0101 | 더손거래져         |           |            |            |            | 888-88-8888    | 1,100        |            | 2013-11-04  | 1,100 | 신용카드    | BC915 | 3.00%    | 36             | 2013-11-08 | 1,064          | 비견자           | 혼합   | ×     |
| 78        |        |      |        |      | ÷,            |           | ы          |            |            |                | 532 725 350  |            |             | 7 280 |         |       |          | 290            |            | 2 0.41         |               |      |       |
|           |        | 사    | EHT    | I)   | -             |           | a          |            |            |                | 306,1123,030 |            |             | 1,200 |         |       |          | 200            |            | 1,041          |               |      |       |
| nene      | 28     | 0    | -115   | ĸ    |               |           |            |            | 14 70 71 모 |                |              |            |             |       | _       |       |          |                | 1111 7     | เป็น เป็น เป็น | 78            | 0    | E MA  |
| 13-11-08  | 1314   | 103  | 百世间日   |      |               |           |            |            | 1844       |                |              |            |             |       | _       | 겨제    | LH       | 01             | 112        | = 716174       |               | •    | -74   |
| 13-11-08  | 2314   | 831  | 지근수수   | 2    |               |           |            |            |            |                |              |            |             |       |         | 5.1   | -11      | 36             |            |                |               |      | -     |
| 013-11-08 | 대변     | 108  | 외상매출   | 3    |               |           |            |            |            |                |              |            |             |       |         |       |          |                | 1,100 001  | 01 더존거래처       |               |      | -     |
|           |        |      |        |      |               |           |            |            |            |                |              |            |             |       |         |       |          |                |            |                |               |      |       |
|           |        |      |        |      |               |           |            |            |            |                |              |            |             |       |         |       |          |                |            |                |               |      |       |
|           |        |      |        |      |               |           |            |            |            |                |              |            |             |       |         |       |          |                |            |                |               |      |       |
|           |        |      |        |      |               |           |            |            |            |                |              |            |             |       |         |       |          |                |            |                |               |      |       |
|           |        |      |        |      |               |           |            |            |            |                |              |            |             |       |         |       |          |                |            |                |               |      |       |
|           |        |      |        |      |               |           |            |            |            |                |              |            |             |       |         |       |          |                |            |                |               |      |       |
|           |        |      |        |      |               |           |            |            | -          |                |              |            |             |       |         |       |          |                |            |                |               |      |       |
|           |        |      |        |      |               |           |            | 8 <b>.</b> | Я          |                |              |            |             |       |         |       |          | 1,100          | 1,100      |                |               |      |       |
|           |        |      |        |      |               |           |            |            |            |                |              |            |             |       |         |       |          |                |            |                |               |      |       |
| Message   |        |      |        |      |               |           |            |            |            |                |              |            |             |       |         | 비즈니스  | 위치 [20   | 13국감 그         | 章]① 제2 등;  | 양 막아야          |               |      |       |
|           |        |      |        |      |               |           | ·          |            |            |                |              |            |             |       |         | _     |          |                |            |                | -             |      |       |
| 1         | E-     | 고    | - 5    | m    | art ∆ Ol      | 메노        | = ) 히 ]    | 비\자        | [표과]       | 기)저            | 자처           | 구수         | ゝユ고         | 151   | 꿰뉴      | 르.    | 크리       | 리하             |            | F              |               |      |       |
| •         | _      |      |        |      |               | - 11 /    | 1/         |            |            | -1/            | 10           |            |             |       | -11 / 1 |       |          | ㅋㅂ             |            |                |               |      |       |

38

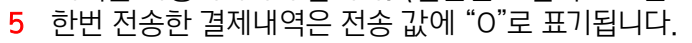

- 내역을 자동회계처리 합니다. (일반전표 입력으로 전표를 전송)
- 4 불러온 내역 중 전표처리 할 결제 건을 선택 후 상단의 "전표발행" 버튼을 클릭하면 선택된
- 불러오는 내역 중 결제 건은 분개설정에 설정대로 자동으로 분개됩니다.
- 3 분개설정이 끝나면 "불러오기"버튼을 클릭하여 전자 청구된 내역을 불러옵니다.
- 결제일자 기준 : 공급받는 자가 결제한 시점과 공급자의 계좌에 입금된 시점으로 각각 분개됩니다.
- 입금일자 기준 : 공급자의 계좌에 대금이 입금된 시점을 기준으로 한번에 분개됩니다.

| [분개설정 | 화면] |
|-------|-----|
|-------|-----|

| ~                            |                                                                                                    |     | 입금일자 기준 |                  |     |           |     |     | 결제일자 기준 |    |     |
|------------------------------|----------------------------------------------------------------------------------------------------|-----|---------|------------------|-----|-----------|-----|-----|---------|----|-----|
| 계                            | 정구분                                                                                                    | 코드  | 계정과목    | 코드               | 거래처 | Я         | 정구분 | 코드  | 계정과목    | 코드 | 거래처 |
| OH                           | 출채권                                                                                                    | 108 | 외상매출금   |                  |     | OH        | 출채권 | 108 | 외상매출금   |    |     |
|                              |                                                                                                    |     |         |                  |     | 결제시점 매출채권 |     | 120 | 미수금     |    |     |
| 상대                           | 예 금                                                                                                    | 103 | 보통예금    |                  |     | 상대 예 금    |     | 103 | 보통예금    |    |     |
| 계정                           | 수수료                                                                                                    | 831 | 지급수수료   | 계정 수수료 831 지급수수료 |     |           |     |     |         |    |     |
| 2, 결<br>3, 매<br>4, 결<br>5, 전 | 1. 급입에 가진 : 신포 문제를 걸려입자의 가진으로 신당해 문제됩니다.<br>2. 결제입자가 중: 견표 분개를 결제입자와 지금입자에 각각 분개됩니다.<br>3. 매출채권 : [발행구분 - 가래처원장] 인 경우 견자청구서에 입력된 매출채권 계정으로 자동 분개됩니다.<br>4. 결제시점 배출채권 : 가래처에서 대금 결제되는 시점에 조표분개 처리하는 경우 발생되는 채권계정 입니다.<br>5. 견자청구서 메뉴에 입력된 계정이 없는 경우 분개설정의 매출채권 계정으로 분개됩니다. |     |         |                  |     |           |     |     |         |    |     |
|                              | (일괄적 <mark>2) 확인(Tab)</mark> 취소(Esc)                                                                                                    |     |         |                  |     |           |     |     |         |    |     |

BaroPay!

분개설정

더존 Smart A

- 2 "분개설정" 창이 생성되면 업체의 특성에 맞게 설정 후 "확인"버튼을 클릭합니다.
- "전자청구 수금관리" 메뉴로 들어가서 기능모음)분개설정 을 클릭합니다. 1

| [1] [0101] 더 존비즈운 37 2013 01.01-2013 12.31 (2019년도) ver 2013/029 |                |             |            |             |       |      |       |          |               |               | 일격A/S    |             | 2 _               |     | - x     |                |           |
|------------------------------------------------------------------|----------------|-------------|------------|-------------|-------|------|-------|----------|---------------|---------------|----------|-------------|-------------------|-----|---------|----------------|-----------|
| 〒Ⅲ〒 ? 코트도용 前 4和 ▼ 조건감색 帚 011 [6, 조第 [2] 27                       |                |             |            |             |       |      |       |          |               | Δ             |          |             | <b>1</b> [F10] #  | 8 4 | 르세요     | 1              |           |
| ★ ★ Q                                                            |                |             |            |             |       |      | -     |          |               |               | _        |             |                   |     |         |                |           |
| 전자형구수금처리                                                         |                |             |            |             |       |      | 3     |          | 러오기(          | ·3) 전표추기      | KF7) 건3  | Ŧ           | 0 71b             | 모음  | (F11) - |                | ,         |
| 청구일자 2013 년 01 월 01 일 ~ 2013 년 11 월 05 일 ?                       |                |             |            | _           |       |      |       |          |               |               |          |             |                   |     |         |                |           |
| 거 해 치 처음 ? ~ 끝 ? 상 태 0.건체                                        | · 전표           | 처리 0.전체     |            | <b>v</b>    |       |      |       |          |               |               |          |             |                   | -   | _       | 분개설정           | Ctrl + F  |
| ND 🗆 청구월자 상태 코드 거래처                                              | 등록변호           | 청구금액        | 결제요청<br>일자 | 결제/취소<br>일자 | 결제금액  | 결제방법 | 금융기관  | 수수<br>료를 | 수수료<br>(VAT포함 | ) 입금얼자        | 입금액      | 발명          | 17 <del>2</del> 8 | e   | 진송      | ЛЦ             |           |
| 61 📋 2013-04-30 열람 00105 대존한우                                    | 111-11-11119   | 1,000       | 2013-04-30 |             |       |      |       |          |               |               |          | Bil         | 1경구               | L   | х       | Bili36524 로그인  | Ctrl + F1 |
| 62 <u>2013-04-30</u> 형구 00132 현대한도                               | 123451-2345123 | 500,000     | 2013-05-10 |             |       |      |       |          |               |               |          | Bil         | 187               |     | ×       | Bill36524 바로가기 | Ctrl + Fl |
| 53 2013-04-30 열람 00105 더운한우<br>94 2012-10-14 0년라 00105 더운한우      | 111-11-11119   | 68,000      | 2013-05-10 |             |       |      |       |          |               |               |          | Bil         | 187               | +   | ×       |                |           |
| 65 2013-10-14 98 0016 HZ92A                                      | 111-11-11119   | 207,799     | 2013-10-15 |             |       |      |       |          |               |               |          | Bil         | 187               |     | ×       |                |           |
| 66 2013-10-21 열람 00104 다인상사                                      | 128-01-39246   | 2,165,355   | 2010-10-10 |             |       |      |       |          |               |               |          | Bil         | 187               | t   | x       | []             |           |
| 67 _ 2013-10-21 열람 00105 더존한무                                    | 111-11-11119   | 100         | 2013-10-15 |             |       |      |       |          |               | _             |          | BL          | 경구                |     | ×       |                |           |
| 68 _ 2013-10-21 열람 00104 타인상사                                    | 128-01-39246   | 11,000      |            |             |       |      |       |          |               | <b>7</b>      | 1 # 7    | <b>天-</b> 町 | 87                | Т   | ×       |                |           |
| 69 🗌 2013-10-23 열람 00101 더존거래처                                   | 888-88-8888    | 10,000      | 2013-10-15 |             |       |      |       |          |               |               | -        | Bil         | 1청구               |     | ×       |                |           |
| 70 2013-10-25 열람 00105 더존한우                                      | 111-11-11119   | 17,625,664  | 2013-10-31 |             |       |      |       |          |               |               |          | Bil         | 청구                |     | ×       |                |           |
| 71 2013-10-25 발행취소 00105 대존한무                                    | 111-11-11119   | 1,100,000   | 2013-10-24 |             |       |      |       |          |               |               |          | Bil         | 1청구               |     | ×       |                |           |
| 722013-10-20 영구 U0105 대문한주<br>722013-10-21 바구 00105 대문한주         | 111-11-11119   | 17,000,000  | 2013-10-24 |             |       |      |       |          |               |               |          | BII         | 187               | ٠   | ×       |                |           |
| 74 2113-11-05 274 00134 5 7 240                                  | 123456-2891234 | 1 000       | 2013116    | 2013-11-05  | 1.000 | 시용카드 | 로데카드  | 3.00%    |               | 33 2013-11-07 | 96       | 67 Bil      | 187               |     | Ŷ       |                |           |
| 75 2013-04-26 월구 00105 대존한우                                      | 111-11-11119   | 3,080       |            |             | 3.080 | 신용카드 | 신한카드  | 3.000    | 1             | 01 2013-05-02 | 2.9      | 79 Bil      | 1견자               |     | X       |                |           |
| 76 2013-04-29 결제 00105 대존한우                                      | 111-11-11119   | 1,100       |            | 2013-04-29  | 1,100 | 신용카드 | 신한카드  | 3.00%    |               | 36 2013-05-02 | 1,06     | 64 Bil      | 1전자 경             | 2   | 0       |                |           |
| 77 2013-11-04 결제 00101 대존가래치                                     | 888-88-88888   | 1,100       |            | 2013-11-04  | 1,100 | 신용카드 | BC915 | 3.00%    |               | 36 2013-11-08 | 1,06     | 64 Bi I     | I견자 2             | 2   | ×       |                |           |
| 78                                                               |                |             |            |             |       |      |       |          |               |               |          |             |                   |     |         |                |           |
| 한 계                                                              |                | 532,725,350 |            |             | 7,280 |      |       |          | 2             | 39            | 7,04     | 41          |                   | •   | ~       | 1              |           |
| 전표일자 구분 계정과목                                                     |                |             |            |             |       |      |       | が思       | 1             | 대변 코          | 드 거래;    | A           | 적요                |     | 부서      | 1              |           |
| 2013-11-08 차변 103 보통예금                                           |                |             |            |             |       |      |       |          | 1,064         |               |          |             |                   |     |         |                |           |
| 2013-11-08 차변 831 지급수수료                                          |                |             |            |             |       |      |       |          | 36            |               |          |             |                   |     |         |                |           |
| 2013-11-08 대변 108 외상매출금                                          |                |             |            |             |       |      |       |          |               | 1,100 001     | 101 더존거라 | 비치          | -                 |     |         |                |           |
|                                                                  |                |             |            |             |       |      |       |          |               |               |          |             | -                 |     |         |                |           |
|                                                                  |                | - 분7        | HLH        | 연           |       |      |       |          |               |               |          |             | -                 |     |         |                |           |
|                                                                  |                |             | 1 1        |             |       |      |       |          |               |               |          |             |                   |     |         |                |           |
|                                                                  |                |             |            |             |       |      |       |          |               |               |          |             |                   |     |         |                |           |
|                                                                  |                |             |            |             |       |      |       |          |               |               |          |             |                   |     |         |                |           |
|                                                                  |                |             |            |             |       |      |       |          |               |               |          |             |                   |     |         |                |           |
| 합 계                                                              |                |             |            |             |       |      |       |          | 1,100         | 1,100         |          |             |                   |     |         | 1              |           |
|                                                                  |                |             |            |             |       |      |       |          |               |               |          |             |                   |     |         | 7              |           |

## 

#### CONTENTS

- 01 Bill36524 전자세금계산서 결제하기!
- 02 Bill36524 전자청구서 결제하기!
- 03 전자문서 ARS 전화결제하기!
- 04 모바일 전자청구서 ARS 전화결제하기!

#### 

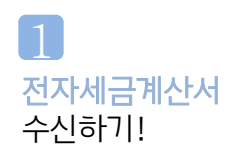

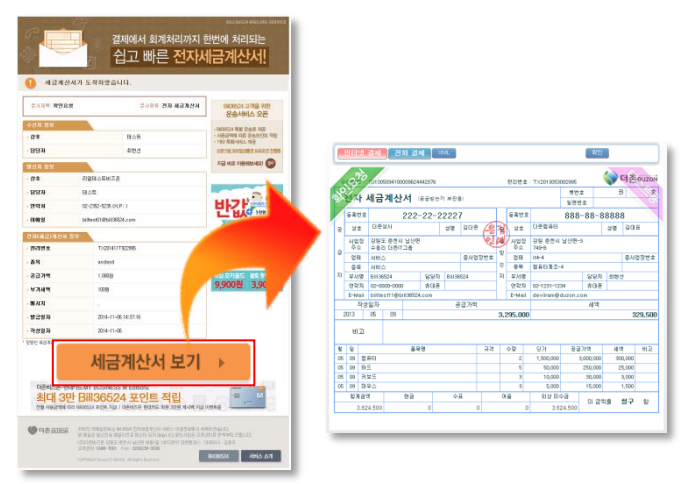

- 1 매출처에서 발행한 전자세금계산서를 수신합니다..
- 2 "세금계산서 보기" 버튼을 클릭 한 후 수신한 전자세금계산서를 확인합니다.

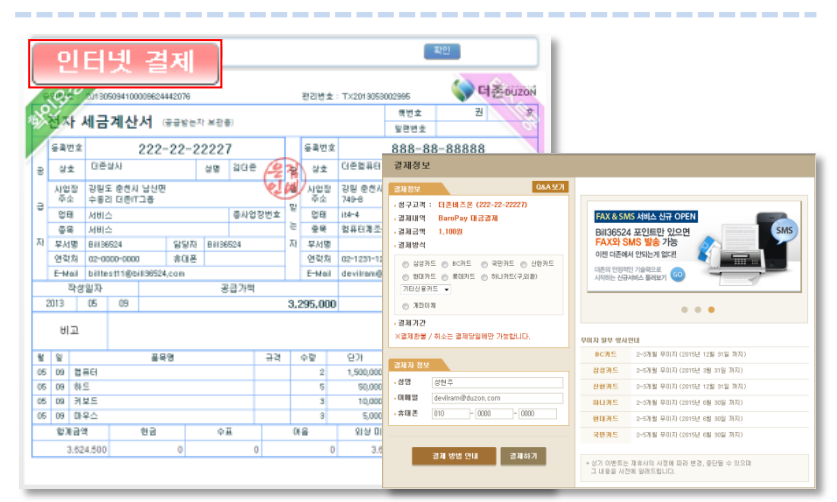

- 수신한 전자세금계산서를 확인하고 대금을 결제하기 위해서는 전자세금계산서 상단의 "인터넷 결제" 버튼을 클릭합니다.
- 2 "인터넷 결제" 버튼을 클릭하면 결제창이 생성됩니다.
- 3 생성된 결제창에서 결제 수단을 선택하고 "결제하기" 버튼을 클릭하면 청구된 금액을 결제할 수 있습니다.

🐨 결제수단 안내

BaroPay는 전 은행, 전 카드 결제가 가능하지만 매출자가 원하는 결제수단에 따라 매입자가 결제 가능한 결제수단이 달라질 수 있습니다.

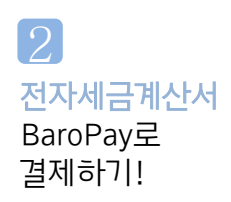

#### BaroPay! Bill36524 하기

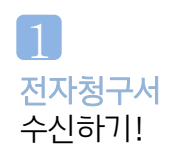

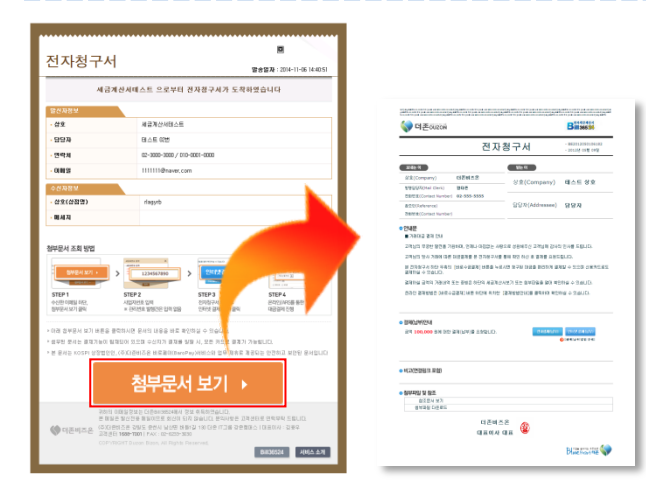

- 거래처에서 발행한 전자청구서를 수신합니다.. 1
- 2 "첨부문서 보기" 버튼을 클릭 한 후 수신한 전자청구서를 확인합니다.

김대준 전화번호(Contact Number) 02-1688-7001

담당자(Addressee) 김효규귀하

발행담당자(Mail Clerk)

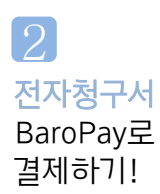

|                                                                                                    | • 안내문<br>■ 거래대금 결제 안내                                                                                                    |                                                                                                    |
|----------------------------------------------------------------------------------------------------|----------------------------------------------------------------------------------------------------|----------------------------------------------------------------------------------------------------|
| 지정보<br>2015년 2015년 2015 | KAX GAMAS ANNA SHA OPEN<br>BURGGOZA BOUIND 1500<br>PAX29 SAM3 Wa 74<br>and elawa tablaya tablay<br>and elawar sharaya @                                                                                                    | 나 아파는 사용으로 성용해주신 과학님 경사의 인사를 드립니다.<br>한 전체주가를 통해 확인 하신 후 감독을 요약드립니다.<br>1월] 버튼을 누르시면 참구된 대급을 환전하게 공체할 수 있으며 신용카드로도 공체하실<br>미단역 세금적신서보기 또는 철보 방울을 열어 확인하실 수 있습니다.<br>가운데 위치한 (금취방법인신)를 분득하여 진인하실 수 있습니다.<br>(인터넷 결제 (납부) |
| 《결제환불 / 취소는 결제당일비만 가능합니다.                                                                                                    | 무미자 월부 명사안내                                                                                                    | 여 주십시오.                                                                                                    |
| 23 A) 87<br>25<br>25<br>26<br>26<br>26<br>27<br>27<br>27<br>27<br>27<br>27<br>27<br>27<br>27<br>27                                                                                                    | ex.R:         ->38 600 cm/d tab vs 2.80           d/37.8:         ->38 600 cm/d tab vs 2.80           d/37.8:         ->38 600 cm/d tab vs 2.80           d/37.8:         >>38 600 cm/d tab vs 2.80           d/37.8:         >>38 600 cm/d tab vs 2.80           d/37.8:         >>38 600 cm/d tab vs 2.80           d/37.8:         >>38 600 cm/d tab vs 2.80           d/37.8:         >>38 600 cm/d tab vs 2.80           d/37.9:         >>38 600 cm/d tab vs 2.80           d/37.9:         >>38 600 cm/d tab vs 2.80           d/37.9:         >>38 600 cm/d tab vs 2.80           d/37.9:         >>38 600 cm/d tab vs 2.80           d/37.9:         >>38 600 cm/d tab vs 2.80           d/37.9:         >>38 600 cm/d tab vs 2.80           d/37.9:         >>38 600 cm/d tab vs 2.80           d/37.9:         >>38 600 cm/d tab vs 2.80 | 1(na)<br>(na)<br>(a)(a)(a)(a)(a)(a)(a)(a)(a)(a)(a)(a)(a)(                                                                                                    |

- 1 수신한 전자청구서를 확인하고 대금을 결제하기 위해서는 전자청구서 중간부분의 "인터넷 결제" 버튼을 클릭합니다.
- 2 "인터넷 결제" 버튼을 클릭하면 결제창이 생성됩니다.
- 3 생성된 결제창에서 결제 수단을 선택하고 "결제하기" 버튼을 클릭하면 청구된 금액을 결제할 수 있습니다.

🐨 결제수단 안내

BaroPay는 전 은행, 전 카드 결제가 가능하지만 매출자가 원하는 결제수단에 따라 매입자가 결제 가능한 결제수단이 달라질 수 있습니다.

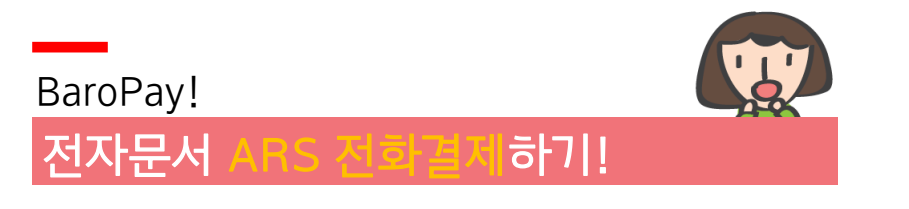

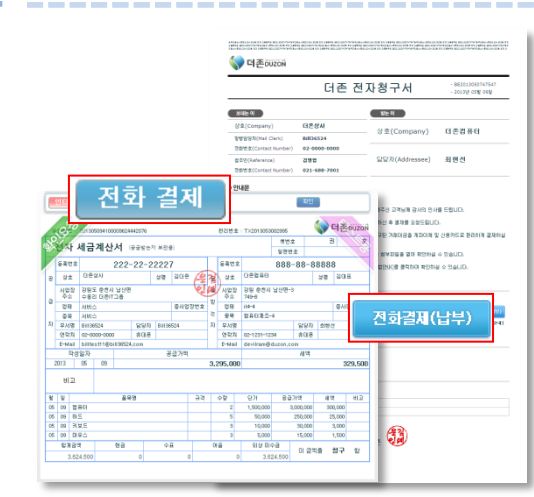

- 1 거래처에서 발행한 전자문서를 수신합니다..
- 2 수신한 전자문서 상의 『전화결제』 버튼을 클릭합니다.

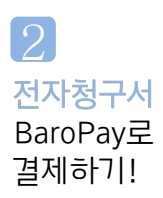

전자문서

수신하기!

| 내 고객님께서                  | VIIO 드<br>받아보신 전자문           | 나는 전화(ARS)로                              | WSA BaroPay<br>결제가 가능합니다                    |  |
|--------------------------|------------------------------|------------------------------------------|---------------------------------------------|--|
| [제 가능카드                  | ( DC and                     | ure I was                                |                                             |  |
| OTTECARD                 | CCard Contract               | KEB S HEPE                               | Clens.                                      |  |
| মাখণ্ন                   |                              |                                          |                                             |  |
| 번자문서뜸<br>확인합니다.<br>104센터 | 전화경제 방업의<br>인증번으를 확인<br>합니다. | ARS 결택서비스<br>센티로 전와 무<br>인정빈오륨<br>입려합니다. | ARS 핸드에 따라<br>검제정보를 압력<br>하시면 경제가<br>완료됩니다. |  |
| 50000 160                | 8-9828                       |                                          |                                             |  |
| ARS 인종                   | 코드                           | ALINETI OMALIEL IN                       | 11. 21.1 UM                                 |  |
|                          |                              | 618                                      | 821                                         |  |

- 1 버튼을 클릭하면 전화결제 안내팝업이 생성됩니다.
- 2 전화결제 안내팝업의 "ARS 인증코드"를 확인하시고 팝업에 기재된 결제방법에 따라 진행하면 청구된 금액을 결제할 수 있습니다.

💬 ARS 전화결제 결제수단 안내

ARS 전화결제를 통해서는 삼성/비씨/신한/외한/현대/롯데/ 국민카드로만 결제가 가능합니다.

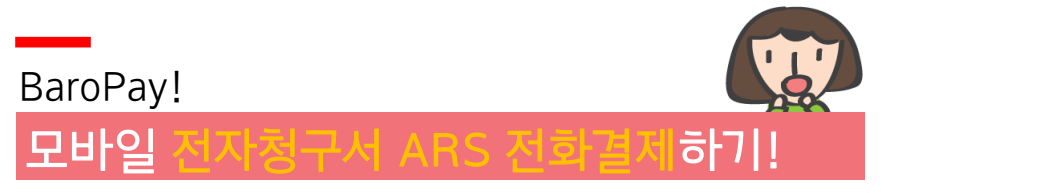

1 모바일 전자청구서 발행하기!

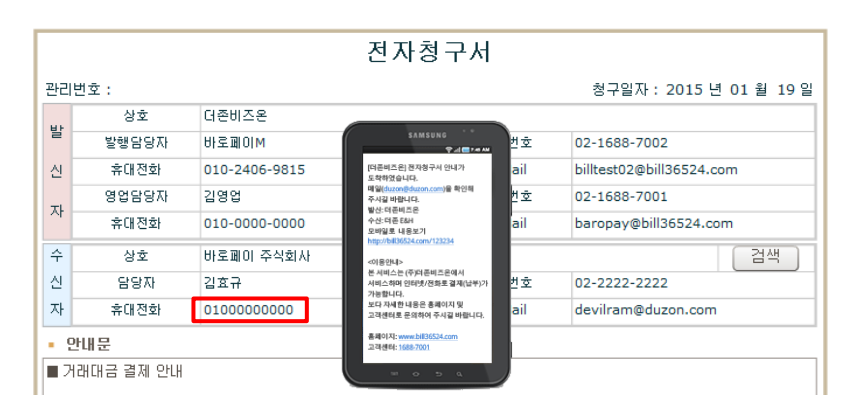

 전자청구서 발행 시 수신자의 핸드폰 번호를 입력하면 입력한 수신자의 핸드폰 번호로 모바일 전자청구서가 발송됩니다.

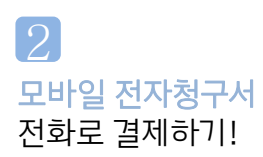

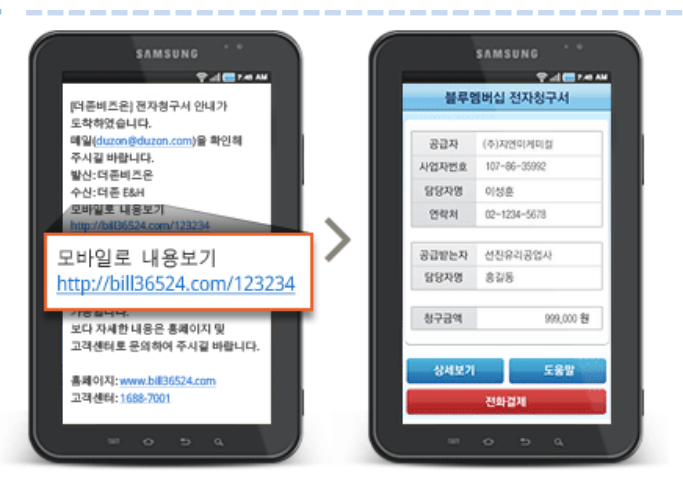

- 1 수신한 문자메시지를 확인하고 "모바일로 내용보기" URL을 클릭하면 모바일 전자청구서를 확인하실 수 있습니다.
- 2 모바일 전자청구서 내용 및 인증번호를 확인하고 "전화결제" 버튼을 클릭하면 ARS를 통해 신용카드로 거래대금을 결제하실 수 있습니다.

💖 모바일 전자청구서 안내

모바일 전자청구서는 스마트폰 에서만 확인이 가능하며 삼성/비씨/신한/외한/현대/롯데/국민카드로만 결제가 가능합니다.

## BaroPay를 사용하면

#### CONTENTS

- 01 무료기업홍보의 기회! 우리회사를 소개합니다!
- 02 사용할수록 쑥쑥! Point Back!!

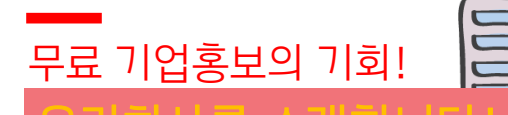

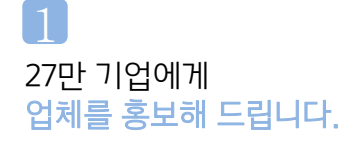

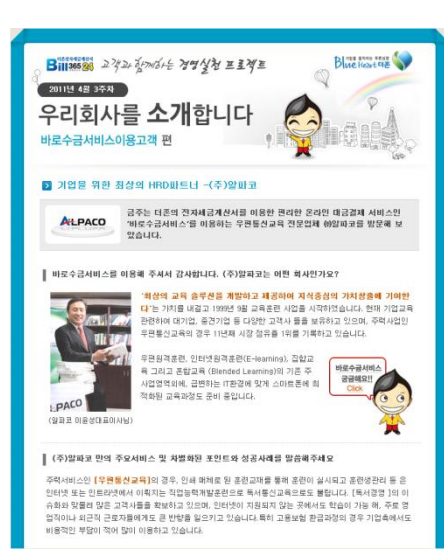

BaroPay를 사용하시는 고객사 중 매월 1~2개 고객사를 선정하여 더존 전자세금계산서를 사용하는 25만 고객에게 E-Mail 을 통해서 기업홍보를 해 드립니다.

- 1. 대상 : BaroPay 가입 후 사용고객
- 2. 선정방식 : 랜덤추첨 후 별도연락 3. 홍보방식
  - 1) 더존 직원이 직접 방문
  - 2) 인터뷰 진행 후 홍보자료 작성
  - 2) 한미규 진행 후 공모자묘 적경
  - 3) 선정회사에 전달
  - 4) 추가 및 수정사항 접수 후 적용
  - 5) E-Mail을 통해 배포
- 4. 비용 : 무료

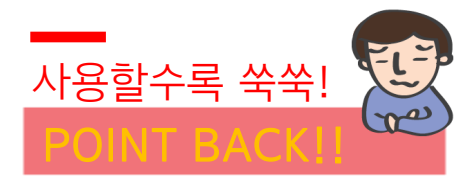

거래처에서 BaroPay를 통해 대금을 결제하면

결제금액의 0.1%를

돌려드립니다!

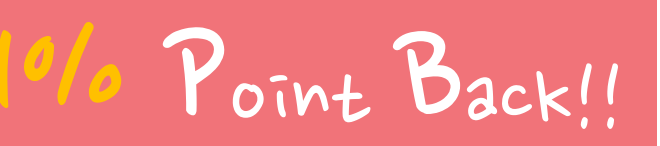

전자문서(전자세금계산서, 전자청구서) 발행 후 거래처에서 BaroPay 서비스를 통해 제휴카드(삼성/비씨/신한/외환/현대/롯데/국민)를 이용하여 대금을 결제하면 결제금액의 0.1%를 Bill36524에서 사용 가능한 포인트로 적립해 드립니다.

1. 적용 결제건 : 매입자가 BaroPay를 통해 결제한 건 중 제휴사의 카드를 이용하여 대금을 결제한 경우 2. 적립방법 : 당월 결제금액에 대하여 익월 초 포인트로 적립 EX) 100만원 결제 시 1,000 포인트 익월 자동적립

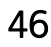

# 

**CONTENTS** 

자주 묻는 질문과 답변을 고객님께만 살짝 알려드립니다.

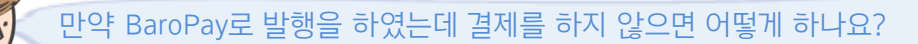

BaroPay로 발행을 하였다고 하여도 반드시 결제를 해야 하는 부분은 아닙니다. 다른 방법으로 결제를 하셨으면 해당청구서는 취소하시거나 그냥 놔두셔도 무관합니다.

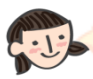

r'S

#### 영업담당자 입력부분이 있는데 이건 무엇인가요?

영업담당자란 해당거래처에 영업을 진행한 귀사의 영업담당자를 의미합니다. 영업담당자란에 담당자를 입력하시면 전자청구서 발행 시 담당자에게도 전자청구서가 발행되어 자기의 거래처에 청구여부를 확인할 수 있습니다.

< 전자청구서에 이미지 적용 시 별도이미지 등록은 불가한가요?

전자청구서에 이미지를 적용 시에는 별도로 이미지 적용은 불가능 합니다. 전자세금계산서 이미지등록에 등록해 놓은 이미지만 적용이 가능합니다. 다만 4개의 이미지 중 선택적으로 이미지 적용은 가능합니다.

전자세금계산서가 전자청구서로 만들어지지 않는데 왜 그런가요?

전자세금계산서가 전자청구서로 만들어 지지 않은 이유는 두가지가 있습니다. "청구"가 아닌 "영수"로 세금계산서를 발행한 경우와, 전자세금계산서 상태 값이 "확인", "확인요청"이 아닌 다른 상태값인 경우입니다. 해당경우에는 전자청구서가 생성되지 않습니다.

전자청구서 발행 시 전자세금계산서 이외의 자료도 첨부가 가능한가요?

네 가능합니다.

전자청구서 하단의 첨부 메뉴에서 사업자등록증 등의 기타 파일을 첨부하실 수 있습니다.

> 더존 솔루션을 이용하여 전자청구서 발행 시 기존 전자세금계산서 기준으로 발행하는 것 이외에 거래처 미수금 원장 기준으로 전자청구서 발행이 가능합니다. 또한 결제된 내역에 한하여 자동으로 전표처리가 가능합니다.

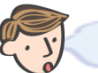

결제기능이 없는 전자청구서만 발행할 수는 없나요?

아니요, 불가능합니다. 현재 전자청구서를 이용하기 위해서는 BaroPay에 의무적으로 가입을 해야 하고, 전자청구서 자체의 목적이 수금이 가능한 전자문서이기 때문에 수금기능을 제외환 별도의 발행은 불가합니다.

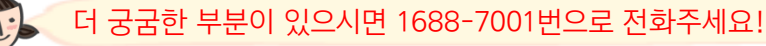

#### 0171, 717+77+17+ THANG UCH!!

전자청구서가 정식으로 오픈 하였습니다.

2011년 8월 25일 Bill36524 Site에, 2011년 9월 21일 더존 iPlus에 2011년 11월 8일 더존 iCube에 전자청구서가 정식으로 업데이트 되었습니다.

전자청구서를 이용하면 이메일을 통한 대금청구가 가능해 지고 이메일을 통해 계좌이체 및 신용카드를 이용한 대금결제가 가능합니다.

기업간 소리 없는 수금전쟁! 더존 전자청구서로 승리하십시오!

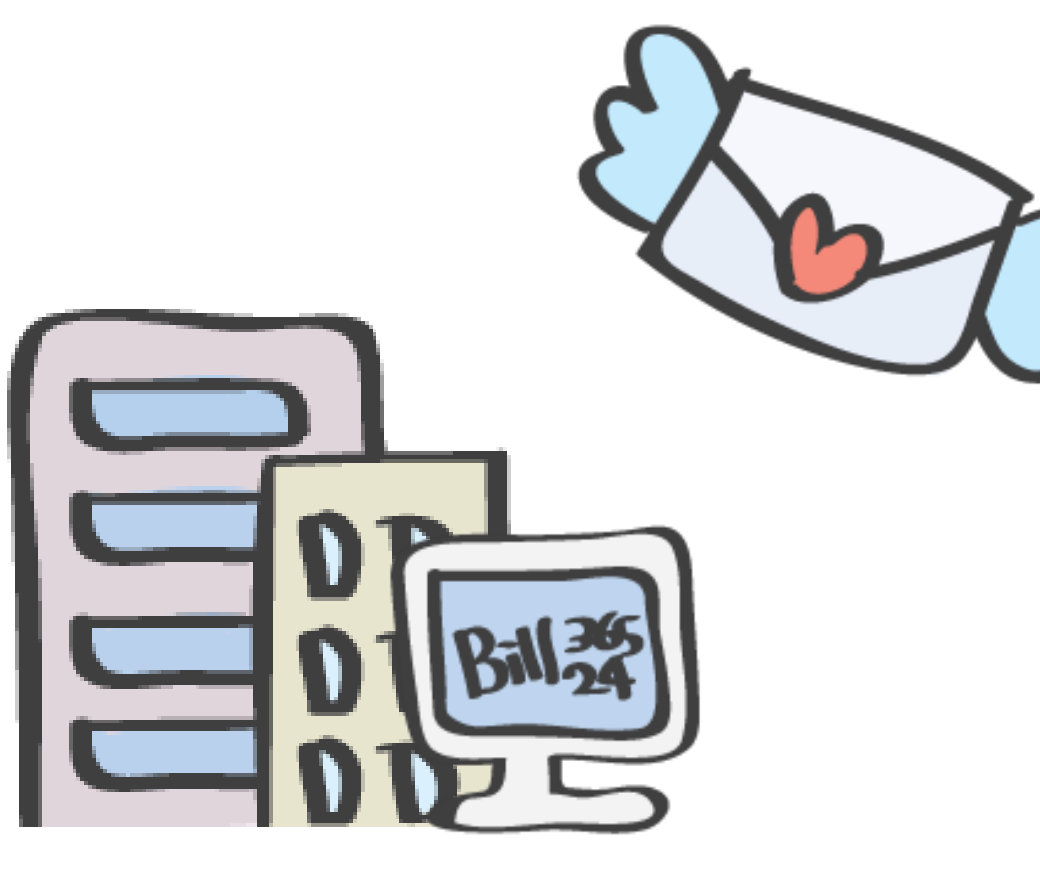

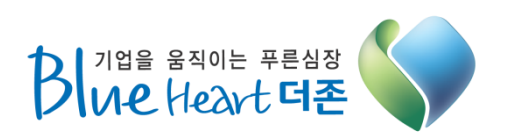

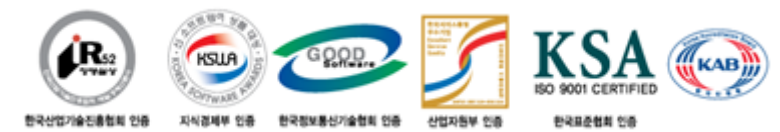

#### (주)더존 비즈온 www.Bill36524.com

강원도 춘천시 남산면 수동리 749번지 더존IT그룹 강촌캠퍼스

Tel: 02)1688-7001

E-Mail: devilram@duzon.com